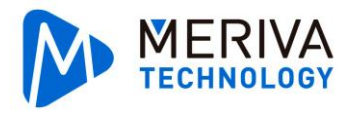

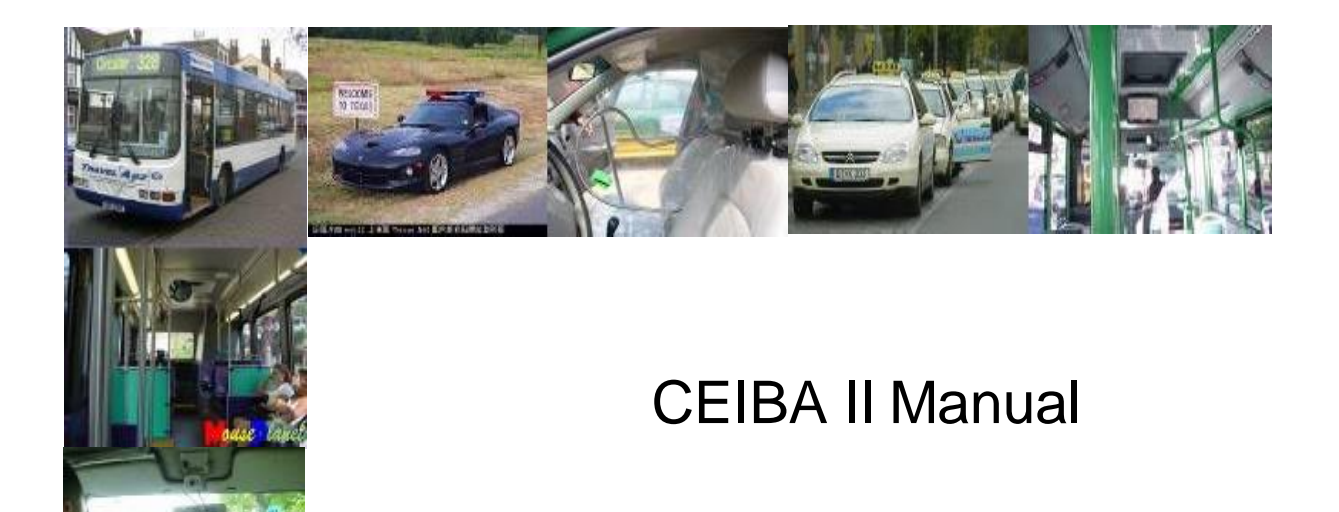

Powered by Office

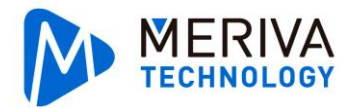

#### Contents

| 1. | Sof  | tware O  | verview      |                          | 1  |
|----|------|----------|--------------|--------------------------|----|
| 2. | Inst | allation | and Unins    | tallation                | 1  |
|    | 2.1. | So       | ftware Insta | ıllation                 | 1  |
|    | 2.2. | CE       | EIBA II Uni  | nstall                   | 5  |
| 3. | Ser  | ver Log  | In           |                          | 6  |
|    | 3.1. | Lo       | g In         |                          | 6  |
|    |      | 3.1.1.   | Server I     | _og In                   | 6  |
|    |      | 3.1.2.   | Advance      | e (Server Management)    | 7  |
|    |      | 3.1      | .2.1.        | Add Server               | 8  |
|    |      | 3.1      | .2.2.        | Delete Server            | 8  |
|    |      | 3.1      | .2.3.        | Edit Sever               | 8  |
|    | 3.2. | Int      | erface       |                          | 9  |
|    | 3.3. | Re       | al Time Pre  | eview/Live               | 9  |
|    |      | 3.3.1.   | Mobile [     | DVR Tree                 | 9  |
|    |      | 3.3      | 3.1.1.       | Status                   | 10 |
|    |      | 3.3      | 3.1.2.       | Expand/Hide              | 10 |
|    |      | 3.3      | 3.1.3.       | Refresh                  | 10 |
|    |      | 3.3      | 3.1.4.       | Search                   | 11 |
|    |      | 3.3.2.   | Real Tin     | ne Alarm                 | 11 |
|    |      | 3.3.3.   | Мар Мо       | de                       | 14 |
|    |      | 3.3.4.   | Video M      | lode                     | 14 |
|    |      | 3.3.5.   | Video/M      | ap Mode                  | 15 |
|    |      | 3.3      | 3.5.1.       | Check Video              | 15 |
|    |      | 3.3      | 3.5.2.       | Video Operation          | 15 |
|    |      | 3.3      | 3.5.3.       | Vehicle Operation        | 18 |
|    | 3.4. | Se       | rver Playba  | ck                       | 21 |
|    |      | 3.4.1.   | Searchi      | ng                       | 22 |
|    |      | 3.4      | l.1.1.       | Searching Condition      | 22 |
|    |      | 3.4      | 1.1.2.       | Advance                  | 22 |
|    |      | 3.4      | 1.1.3.       | Custom                   | 24 |
|    |      | 3.4      | 4.1.4.       | Single Vehicle Searching | 24 |
|    |      | 3.4      | 1.1.5.       | Multi-vehicle Search     | 25 |
|    |      | 3.4      | 1.1.6.       | Mobile Terminal Tree     | 26 |
|    |      | 3.4.2.   | Playbac      | k                        | 26 |
|    |      | 3.4      | 1.2.1.       | Choose the channel       | 26 |
|    |      | 3.4      | 1.2.2.       | Map                      | 28 |
|    |      | 3.4      | 4.2.3.       | Video                    | 29 |
|    |      | 3.4      | 1.2.4.       | Video/Map                | 30 |
|    |      | 3.4      | 1.2.5.       | Frame Information        | 30 |
|    |      | 3.4      | 1.2.6.       | Event                    | 31 |
|    |      | 3.4      | 1.2.7.       | Video Operate            | 32 |
|    |      | 3.4      | 4.2.8.       | Curve Control            | 35 |

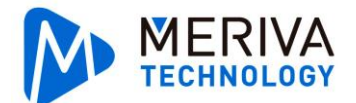

\_\_\_\_\_

|       | 3.4               | 29                   | Manual-CEIBA II-2015_Q3_2.3.0.0 Playback Control | 36   |
|-------|-------------------|----------------------|--------------------------------------------------|------|
|       | 3.4.              | 2.9.<br>2.10         | Cutting                                          | 38   |
|       | 3.4.<br>212       | 2.10.<br>Sebedu      | Cutting                                          |      |
| 2.5   | ט.4.3.<br>חוו     | D Playba             |                                                  | .45  |
| 5.5.  | пD<br>2 5 1       | ס חחש<br>ע חחש       | A                                                | 44   |
| •     | 2.5               |                      | Dules for UDD display                            | . 44 |
|       | 5.5.<br>2.5       | 1.1.                 | Kules for HDD display                            | 45   |
|       | う.J.<br>クロク       | 1.2.                 | How to deal with unloading HDD                   | 45   |
|       | 3.3.Z.<br>2 E 2   | Dlovbor              |                                                  | .43  |
| 26    | 3.3.3.<br>Dor     | FlayDat              | n                                                | .43  |
| 5.0.  | 2 G 1             | Soorob               | ack                                              | 45   |
|       | 3.0.1.<br>2.6.2   | Dlavbac              |                                                  | .43  |
| 27    | ט.ט.ב.<br>הית     | FlayDat              | n                                                | .40  |
| 5.7.  | DIF<br>2 7 4      | Add dir              |                                                  | 47   |
| •     | 3.7.1.<br>27      |                      | Add A Directory for Video Clin                   | .47  |
|       | 3.7.<br>2.7       | 1.1.                 | Add A Directory for video Cip                    | 4/   |
|       | 3.7.<br>2.7       | 1.2.                 | Add Device                                       | 48   |
|       | 3./.<br>272       | 1.3.<br>Sooroh       | Directory Operation                              | 48   |
|       | 3.7.Z.            | Dlaubas              |                                                  | .48  |
| 20    | 3.7.3.<br>E-:     | Playbac<br>domos Com | K                                                | .48  |
| 3.8.  | EVI<br>201        | Evidence             | ner                                              | 49   |
| •     | 3.0.1.<br>2.0     |                      |                                                  | . 49 |
|       | 3.8.<br>2.9       | 1.1.                 | Deiren erenzel                                   | 49   |
|       | 3.8.<br>2.0       | 1.2.                 | Driver search                                    | 49   |
|       | 3.8.<br>202       | 1.3.                 | Other Search Conditions                          | 50   |
|       | 3.8.2.<br>ว. o. ว | Evidenc              | e Playback                                       |      |
|       | 3.8.3.            | Evidenc              |                                                  |      |
|       | 3.8.4.<br>2.0.5   | Evidenc              |                                                  |      |
|       | 3.8.3.            |                      |                                                  |      |
| 2.0   | 3.8.6.            |                      | (evise                                           |      |
| 3.9.  |                   | wnload Ce            | nter                                             | 52   |
|       | 3.9.1.            | Save to              |                                                  |      |
|       | 3.9.2.            | Save to              | Server                                           |      |
| •     | 3.9.3.            |                      |                                                  |      |
|       | 3.9.              | 3.1.                 |                                                  | 54   |
|       | 3.9.              | 3.2.                 | Task Manage                                      | 54   |
|       | 3.9.              | 3.3.                 | Task Monitoring                                  | 57   |
|       | 3.9.              | 3.4.<br>2.5          |                                                  | 57   |
|       | 3.9.              | 3.5.<br>2.c          | Task Recycle Bin                                 | 58   |
| 2 10  | 3.9.              | 3.D.                 | Kemarks                                          |      |
| 5.10. | Ala               | rm Center            | · · · · · · · · · · · · · · · · · · ·            | 62   |
| -     | 5.10.1.           | Search               |                                                  | 62   |
| -     | 5.10.2.           | Setting.             |                                                  | 65   |
|       | 3.1               | J.2.2.               | Alarm Mail                                       | 68   |
| 3.11. | Bas               | ic Data M            | anagement                                        |      |
|       | 3.11.1.           | Group I              | nformation Setting                               | . 69 |
|       |                   |                      | -                                                |      |

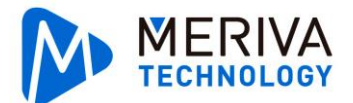

|    |                  | Manual-CEIDA II-2015_Q3_2.3.0.0         |    |
|----|------------------|-----------------------------------------|----|
|    | 3.11.1.1.        | Add                                     | 69 |
|    | 3.11.1.2.        | Update                                  | 70 |
|    | 3.11.1.3.        | Delete                                  | 70 |
|    | 3.11.1.4.        | Search                                  | 70 |
|    | 3.11.2. Vehic    | le Device Information Setting           |    |
|    | 3.11.3. Devic    | e Information Setting                   |    |
|    | 3.11.4. Role     | Permissions Setting                     |    |
|    | 3.11.5. User     | Information Setting                     | 76 |
|    | 3.11.6. Autor    | natically Upgrade                       |    |
|    | 3.11.6.1.        | Update Document Management              | 78 |
|    | 3.11.6.2.        | Add New Directory                       | 79 |
|    | 3.11.6.3.        | Perform Task                            |    |
|    | 3.11.7. Email    | l                                       |    |
|    | 3.12. System Set | ting                                    | 80 |
|    | 3.12.1. 5        | System Setting                          |    |
|    | 3.12.1.1.        | Screenshot Path Setting                 | 81 |
|    | 3.12.1.2.        | Map Type Switch                         | 81 |
|    | 3.12.1.3.        | Language Setting                        | 81 |
|    | 3.12.1.4.        | Speed Setting                           | 81 |
|    | 3.12.1.5.        | Temperature Setting                     |    |
|    | 3.12.1.6.        | Automatically Switch to The Main Stream |    |
|    | 3.12.1.7.        | Loop Playback Video                     |    |
|    | 3.12.1.8.        | Alarm setting                           |    |
|    | 3.13. About      |                                         | 83 |
| 4. | Local Log In     |                                         |    |
|    | 4.1. Log In      |                                         |    |
|    | 4.2. Retrieval a | nd Playback                             | 84 |
|    | 4.2.1. Hard      | Disk                                    |    |
|    | 4.2.2. Devic     | e                                       |    |
|    | 4.2.3. Catal     | og                                      |    |
|    | 4.3. Download    | Center                                  | 84 |
|    | 4.3.1. Local     | Download                                |    |
|    | 4.4. System Set  | ting                                    | 85 |
|    | 4.4.1. Syste     | m Setting                               |    |
|    | 4.4.2. Perm      | ission Setting                          |    |
|    | 4.4.2.1.         | Add Users                               |    |
| 5. | Mini Player      |                                         |    |
| -  | 5.1. Mini Plave  | r Installation Position                 |    |
|    | 5.2. Plavback    |                                         |    |
|    |                  |                                         |    |

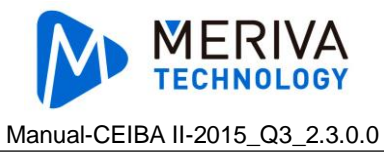

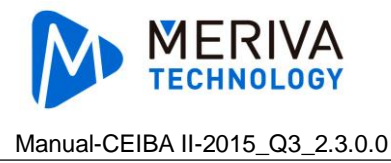

# **1. Software Overview**

CEIBA II is a PC software that includes the following features: real-time preview, multi vehicle monitoring, playback of sever and local video, cut, download, evidence management, auto download, basic data management, alarm center and etc.

# 2. Installation and Uninstallation

Computer configuration requirements: Operation system: Windows7 SP1, Windows8 CPU: Intel i3-3220 and above Memory: More than 2G Resolution: 1280\*760 Browser: IE10 Graphic Card: Independent graphic card Others: Install flash player

# 2.1. Software Installation

1. Double click the software.

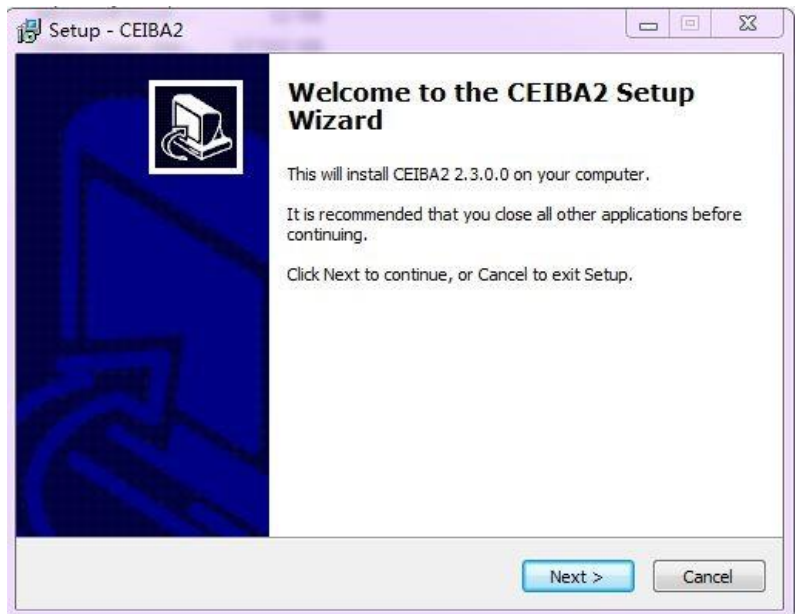

Notice: The screen will pop up the following image if CEIBA II has been installed before.

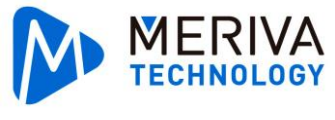

| Uninstall           |                                  |                                                      | X                                                                     |
|---------------------|----------------------------------|------------------------------------------------------|-----------------------------------------------------------------------|
| Are you sure you wa | ant to complet                   | ely remove CEIBA2 ar                                 | id all of its components?                                             |
|                     | Yes                              | No                                                   |                                                                       |
|                     | Uninstall<br>Are you sure you wa | Uninstall<br>Are you sure you want to complet<br>Yes | Uninstall Are you sure you want to completely remove CEIBA2 an Yes No |

#### Click "Yes" to uninstall the previous CEIBA II

| Uninstall                      | ×                            |
|--------------------------------|------------------------------|
| Do you want to delete the user | r configuration information? |
| Yes                            | 10                           |
|                                |                              |
| CEIBA2 Uninstall               | ×                            |
| CEIBA2 was successfully remo   | oved from your computer.     |
| ~                              |                              |
| ok                             |                              |

2. Select destination location. User can select manually and choose a disk with more free space. Click "Next" to continue.

| ap CEIDKZ                       |                                                          |
|---------------------------------|----------------------------------------------------------|
| Where should CEIBA2 be inst     | alled?                                                   |
| Setup will install CEI          | BA2 into the following folder.                           |
| To continue, click Next. If you | u would like to select a different folder, click Browse. |
| C:\Program Files\CEIBA2         | Browse                                                   |
|                                 |                                                          |
|                                 |                                                          |
|                                 |                                                          |
|                                 |                                                          |
|                                 |                                                          |
| At least 171.6 MB of free disk  | < space is required.                                     |
| At least 171.6 MB of free disk  | < space is required.                                     |

3. Select start menu folder. User can select manually and click Next to continue.

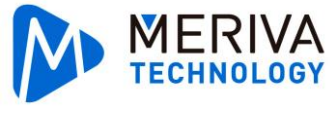

| Setup            | - CEIBA2                                        |                        |                        |                     | _0         |
|------------------|-------------------------------------------------|------------------------|------------------------|---------------------|------------|
| Select :<br>When | <b>Start Menu Folde</b><br>re should Setup plac | er<br>ce the program's | s shortcuts?           |                     |            |
|                  | Setup will creat                                | e the program's        | shortcuts in the fo    | llowing Start Mer   | nu folder. |
| To co            | ontinue, click Next.                            | If you would like      | e to select a differer | nt folder, click Br | owse.      |
| CEIE             | 3A2                                             |                        |                        | В                   | rowse      |
|                  | oon't create a Start                            | Menu folder            |                        |                     |            |
|                  |                                                 |                        |                        |                     | K0.        |
|                  |                                                 |                        |                        |                     |            |

4. Select additional tasks. User can decide whether to create a desktop icon or not. Click Next to continue.

| j <mark>2</mark> Setup - CEIBA2                                                                    | - IX   |
|----------------------------------------------------------------------------------------------------|--------|
| Select Additional Tasks<br>Which additional tasks should be performed?                             |        |
| Select the additional tasks you would like Setup to perform while installing CEIB then click Next. | A2,    |
| Additional icons:                                                                                  |        |
| I Create a <u>d</u> esktop icon                                                                    |        |
| < <u>B</u> ack <u>N</u> ext >                                                                      | Cancel |

5. Ready to install. Click Install to continue after making sure the installation information is right.

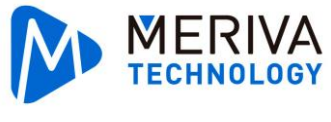

| Betup         | - CEIBA2                                                                               | <u> </u>          |
|---------------|----------------------------------------------------------------------------------------|-------------------|
| Ready<br>Setu | <b>r to Install</b><br>up is now ready to begin installing CEIBA2 on your compute      | r. 🔊              |
| Click<br>chan | k Install to continue with the installation, or click Back if you<br>nge any settings. | want to review or |
| Des           | stination location:<br>C:\Program Files\CEIBA2<br>art Menu folder:<br>CEIBA2           |                   |
| Add           | lditional tasks:<br>Additional icons:<br>Create a desktop icon                         |                   |
| <u>.</u>      |                                                                                        | ×<br>F            |
|               | <u> </u>                                                                               | Install Cancel    |

#### 6. Installing.

| j <mark>9</mark> Setup - CEIBA2                                                |        |
|--------------------------------------------------------------------------------|--------|
| <b>Installing</b><br>Please wait while Setup installs CEIBA2 on your computer. |        |
| Extracting files<br>C:\Program Files\CEIBA2\dvrplus\ProviderRmDVR\set.ini      |        |
|                                                                                |        |
|                                                                                |        |
|                                                                                |        |
|                                                                                | Cancel |

7. Completing the CEIBA II setup. Click Finish to launch CEIBA II.

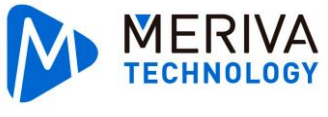

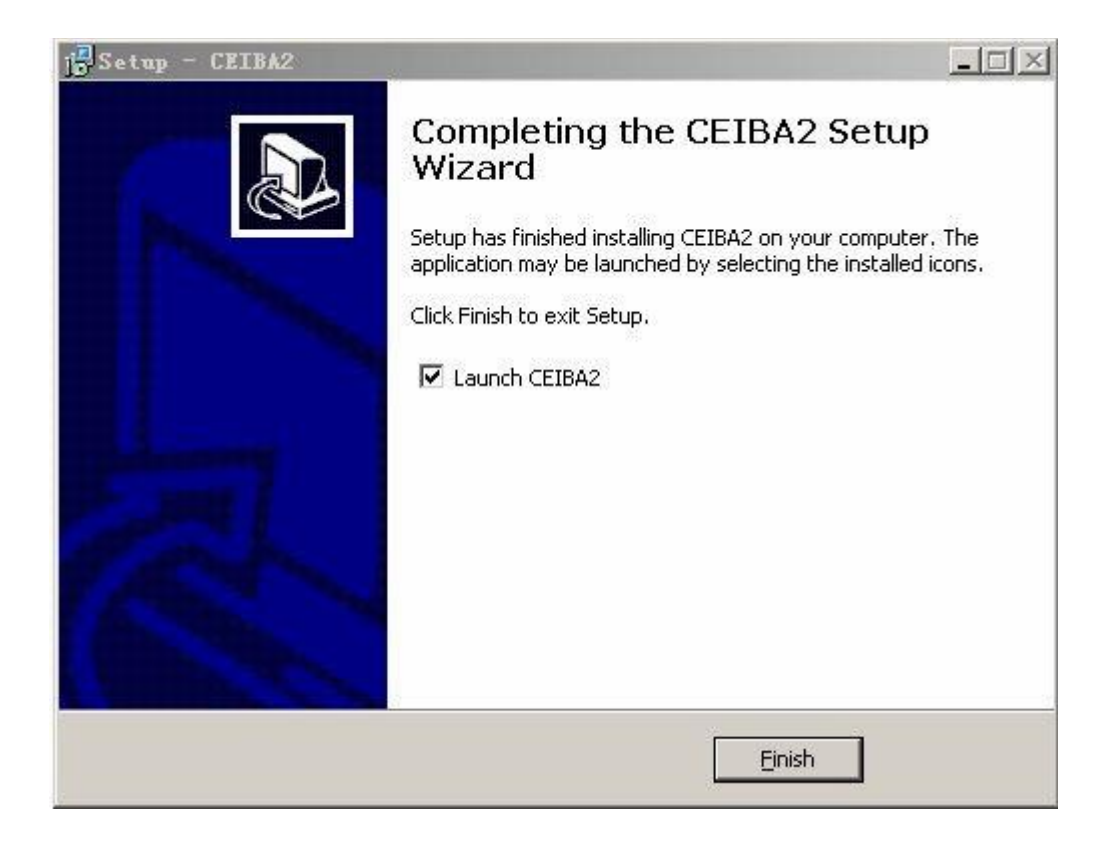

# 2.2. CEIBA II Uninstall

Click Start to find the CEIBA II folder and uninstall CEIBA II. Click "Yes" to continue.

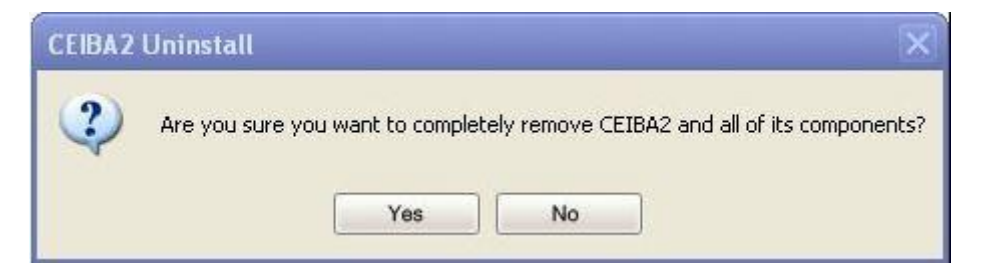

After completing uninstallation. It will ask user whether to delete the user configuration information or not. User configuration is about the user's log in information and download task.

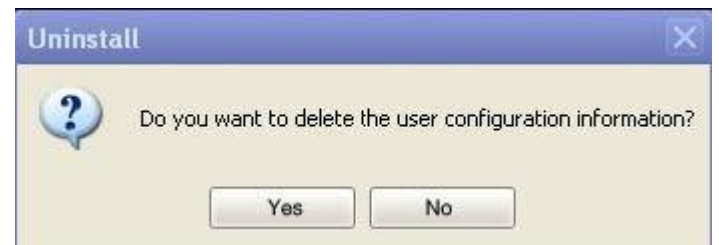

Notice: It will indicate if CEIBA II is running while uninstalling.

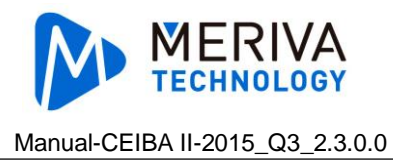

# 3. Server Log In

User can have the following operation: real-time monitoring, server playback, hard disk playback, remote device playback, directory playback, evidence centers, basic data management, automatic downloads, system settings.

# 3.1. Log In

# 3.1.1. Server Log In

1. Double click CEIBA II software.

|                           | CEIBA II         |
|---------------------------|------------------|
| Type<br>Server IP<br>User | Server  Advanced |
| Password                  | Save password    |

- 2. Choose Server in the Type.
- 3. Enter the IP address of server. (Supports domain name at the same time) or choose the previous server name.

Notice: The default port of server is 7264. IP needs to add a new port if the default one is changed in the server.

- 4. Enter the right user and password.
- 5. Click "OK" to enter the real-time interface.

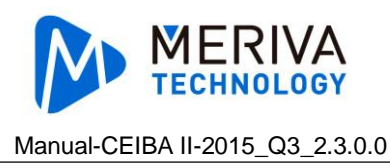

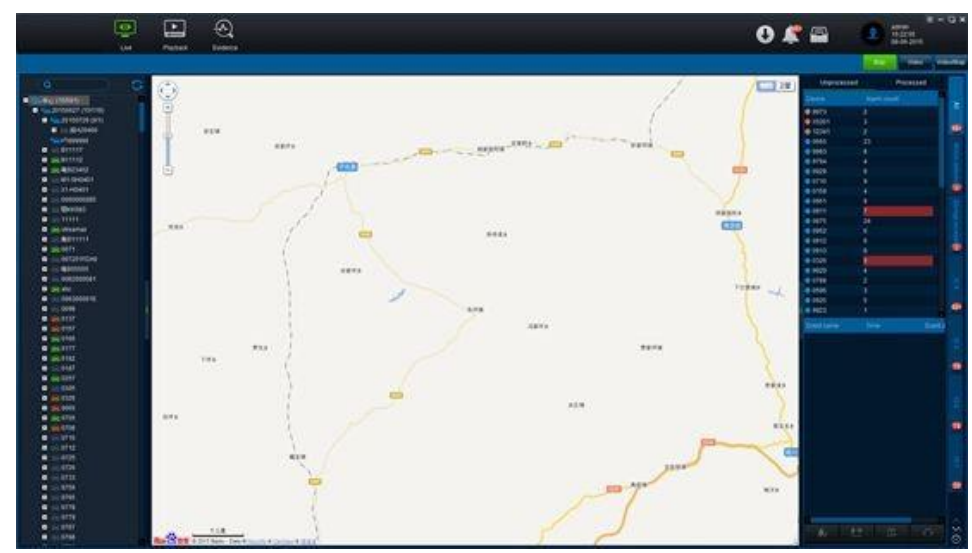

6. It shows Log in Failed when entering wrong IP, user or password.

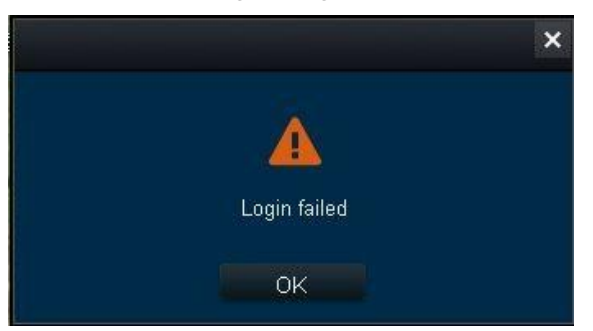

- 7. User can select the previous IP or user that logged in successfully last time when logs in again.
- 8. User can click Save password and keep the user & password in the computer, then needn't enter them when log in again.

# 3.1.2. Advance (Server Management)

When log in, user can click "Advance" to have advanced settings.

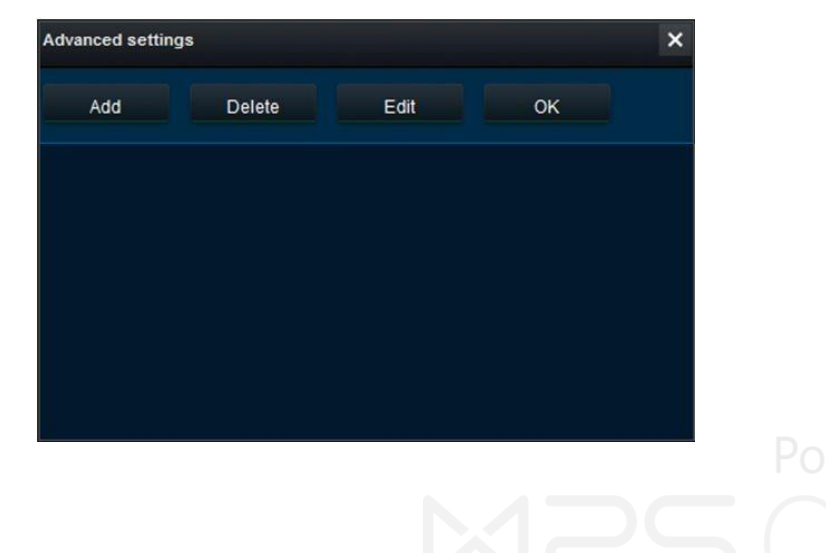

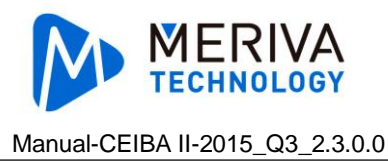

### 3.1.2.1. Add Server

1. Click "Advance" and "Add" to input server name and IP.

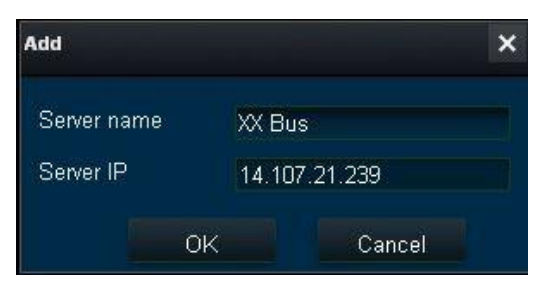

- 2. It can be input less than 22 letters respectively in the server name and IP.
- 3. IP address supports domain name.
- 4. The default port of server is 7264. IP needs to add new port if the default one is changed by the server.
- 5. Turn back to the Log in interface, click the button, and It automatically selects the added server.

|                  | CEIBA  | II   |          |
|------------------|--------|------|----------|
| Туре             | Server |      | -        |
| Server IP        | XX Bus |      | Advanced |
| User<br>Password |        |      |          |
|                  |        | Save | password |
|                  | OK     |      | Cancel   |

#### 3.1.2.2. Delete Server

Click "Advance", then click "Delete" to delete the server.

#### 3.1.2.3. Edit Sever

Click "Advance", then click "Edit" to input server name and IP.

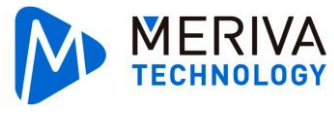

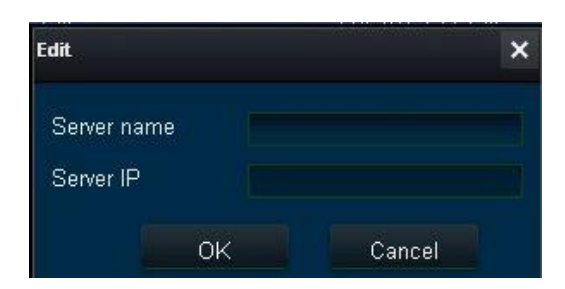

# 3.2. Interface

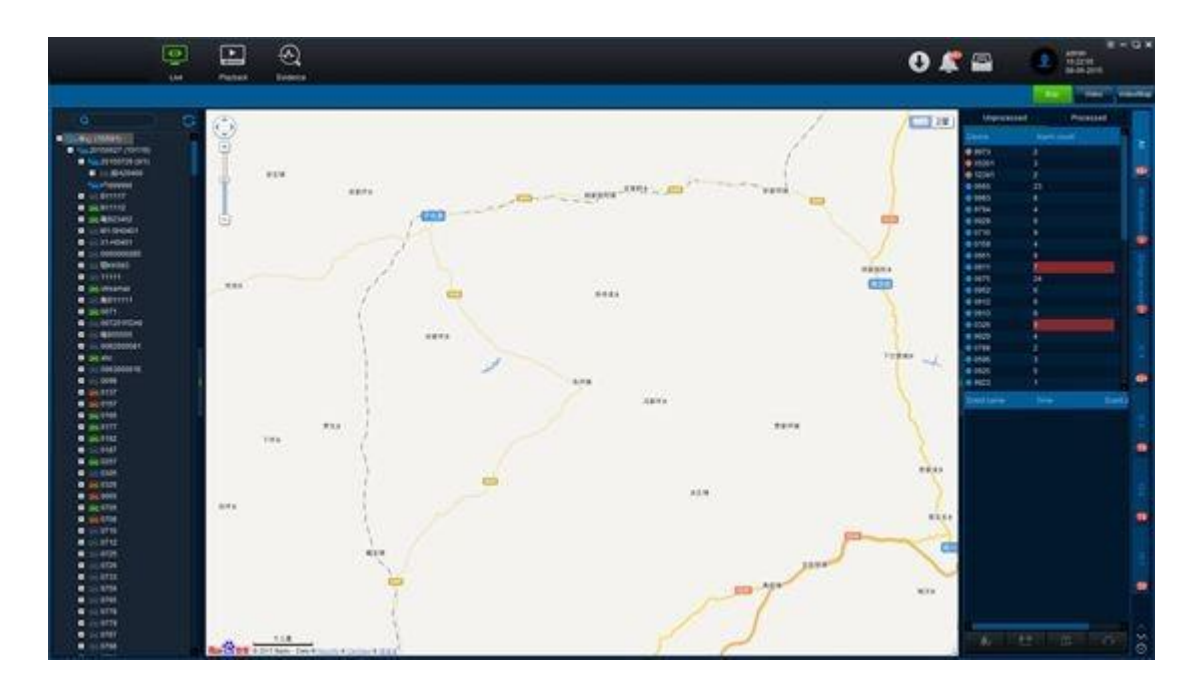

# 3.3. Real Time Preview/Live

# 3.3.1. Mobile DVR Tree

It just shows the Mobile DVR within management.

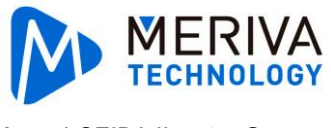

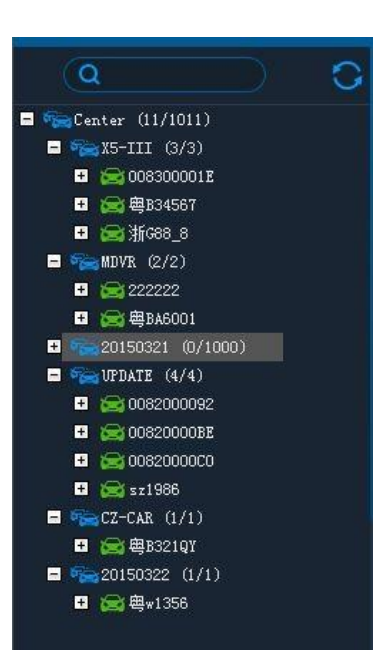

#### 3.3.1.1. Status

Green: It shows online. Gray: It shows off line.

#### 3.3.1.2. Expand/Hide

Click 💷 in front of vehicle group to show all the vehicles of the group. Click 🗖 to hide in front of the vehicle to open all the channels.

all the vehicles of the group. Click

Click to hind all the channels

#### 3.3.1.3. Refresh

to refresh all the online vehicles. Please log in again if In live view interface, click user wants to show the latest vehicles.

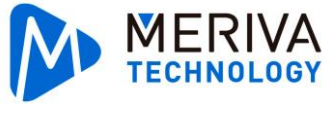

### 3.3.1.4. Search

Input keywords of vehicle plate number, and click

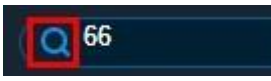

.The system

will shows the plate numbers that is similar to it. It will select the vehicle automatically if there is only one result. If there are many results, it will show as below. The vehicle will be chosen when click the plate number.

| Device list | ×         |
|-------------|-----------|
| 666         | ×         |
| 00000000066 |           |
| 00000000166 |           |
| 00000000266 |           |
| 00000000366 |           |
| 00000000466 |           |
| 00000000566 |           |
| 00000000660 |           |
| 00000000661 |           |
| 00000000662 |           |
|             | OK Cancel |

# 3.3.2. Real Time Alarm

 At the right top of the interface, it shows the alarm information. Once there is any alarm, it shows at the right side. Besides, it also shows all the numbers of alarm. (There will be 99+ if the alarms are more than 99.)

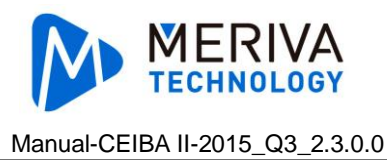

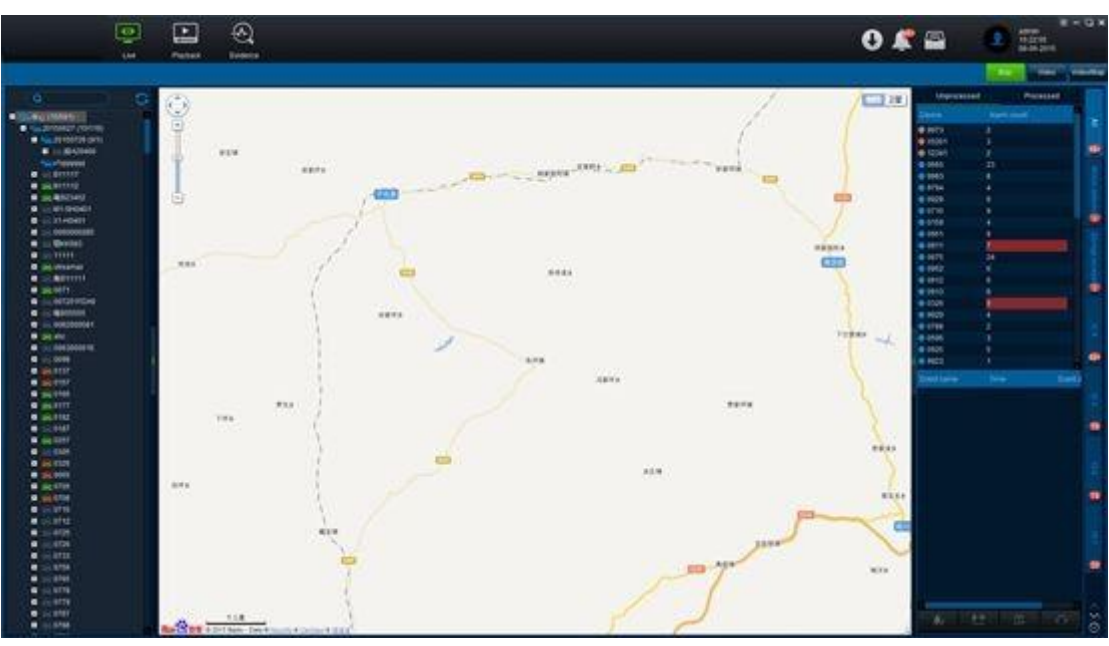

2. "Unprocessed"Alarm Information

It means the alarm hasn't been processed yet.

| Unprocess             | ed Pro      | ocessed  |     |
|-----------------------|-------------|----------|-----|
| Device                | Alarm count | <b>^</b> | ⊳   |
| ● <del>云</del> M12868 | 9           |          | 8   |
| 🥥 1530                | 21          |          |     |
| 12341                 | 14          |          | 99+ |
| 🥥 A501                | 6           |          |     |
| 🧶 X5201               | 7           |          |     |
| 🥥 X33X                | 2           |          |     |
| 0778                  | 22          |          |     |
| 0937                  | 37          |          | pe  |
| 0710                  | 44          |          | 8   |
| 9973                  | 22          |          |     |
| 0901                  | 24          |          |     |
| 0722                  | 40          |          |     |
| 0912                  | 47          |          |     |
| 0913                  | 13          |          |     |
| 0305                  | 39          |          | 29  |
| 0733                  | 35          |          |     |
| 9794                  | 9           |          |     |
| 0951                  | 8           |          |     |
| 0595                  | 43          |          |     |
| 0708                  | 87          |          |     |
| 0983                  | 26          |          | 0   |
| Event name            | Time        | Event d  |     |

#### 3. "Processed"Alarm Information

Click one device in the unprocessed, then double click one alarm among the device,Write the description when it pops up the process interface.

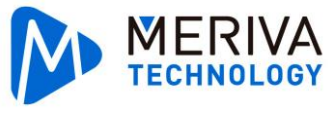

| Unprocess             | ed       | Processed        |
|-----------------------|----------|------------------|
| Device                | Alarm co | unt              |
| ● <del>云</del> M12868 | 22       |                  |
| 0 1530                | 213      |                  |
| 12341                 | 20       |                  |
| 🔵 A501                | 65       |                  |
| 🔵 X5201               | 97       |                  |
| 🔵 X33X                | 8        |                  |
| 9 19971123            | 16       |                  |
| 🔵 My12315             | 20       | <u>y</u>         |
| 9971                  | 3        |                  |
| 0778                  | 113      |                  |
| 0937                  | 37       |                  |
| <b>0710</b>           | 139      |                  |
| 9973                  | 90       |                  |
| <b>0901</b>           | 76       |                  |
| 0722                  | 116      |                  |
| 0912                  | 161      |                  |
| <b>0913</b>           | 156      |                  |
| 0305                  | 216      |                  |
| 0733                  | 104      |                  |
| 9794                  | 44       |                  |
| 0951                  | 154      | 1                |
| Eventname             | Time     | Even             |
| 0 10 5                | 16:30:59 | 08-06-2015 Brake |
| IO 5                  | 16:30:56 | 08-06-2015 Brake |
| IO 4                  | 16:30:55 | 08-06-2015 Brake |

After the alarm has been processed, it will appear in the process automatically.

|             | Map      |      | Video    | Vide |
|-------------|----------|------|----------|------|
| Unprocessed |          | Ρ    | rocessed |      |
| Device      | Alarm co | ount |          |      |
| 🥥 X5201     | 1        |      |          |      |
|             |          |      |          |      |
|             |          |      |          |      |
|             |          |      |          |      |

#### 4. Batch Process

Most alarms could be processed, instead of processing one by one in the batch process. Click "Batch processing"

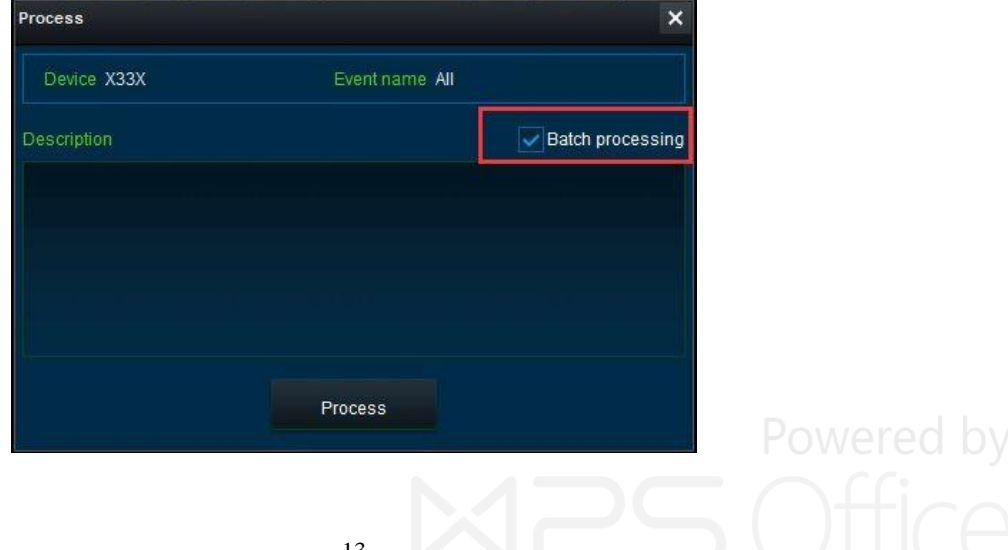

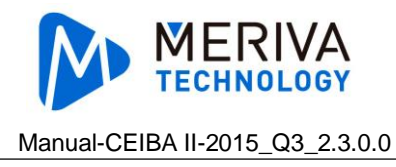

# 3.3.3. Map Mode

1. Log in server and it show as following.

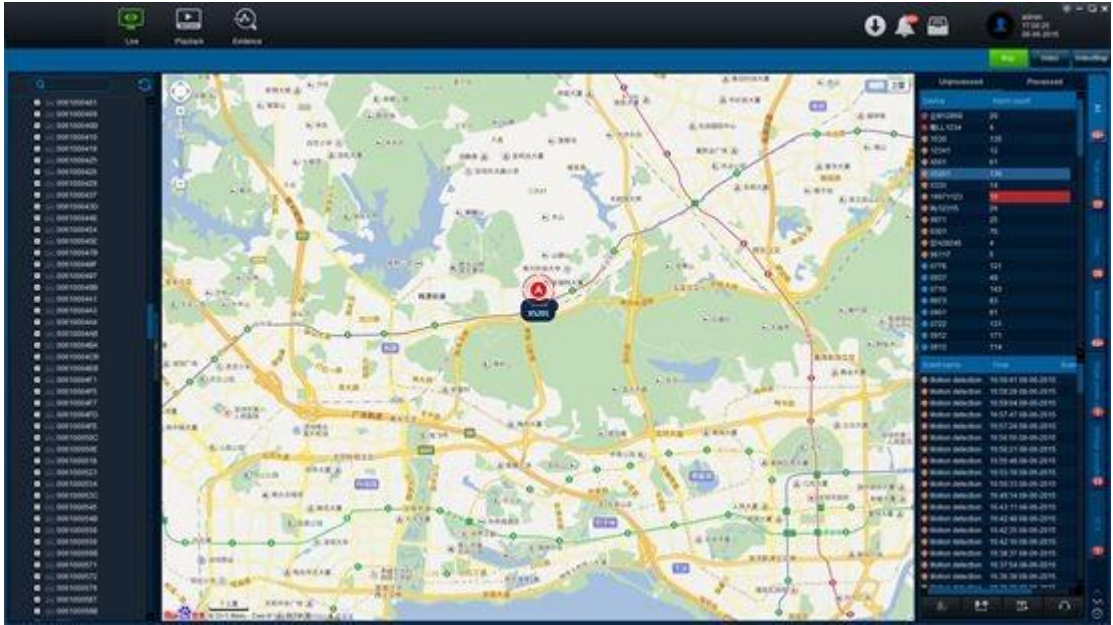

- 2. Click to switch to map mode.
- 3. Choose vehicle on the left side and the map show the vehicle position in the map
- 4. Double click vehicle at the left side, it switches to Video/Map mode.

# 3.3.4. Video Mode

Hide map and it show videos only.

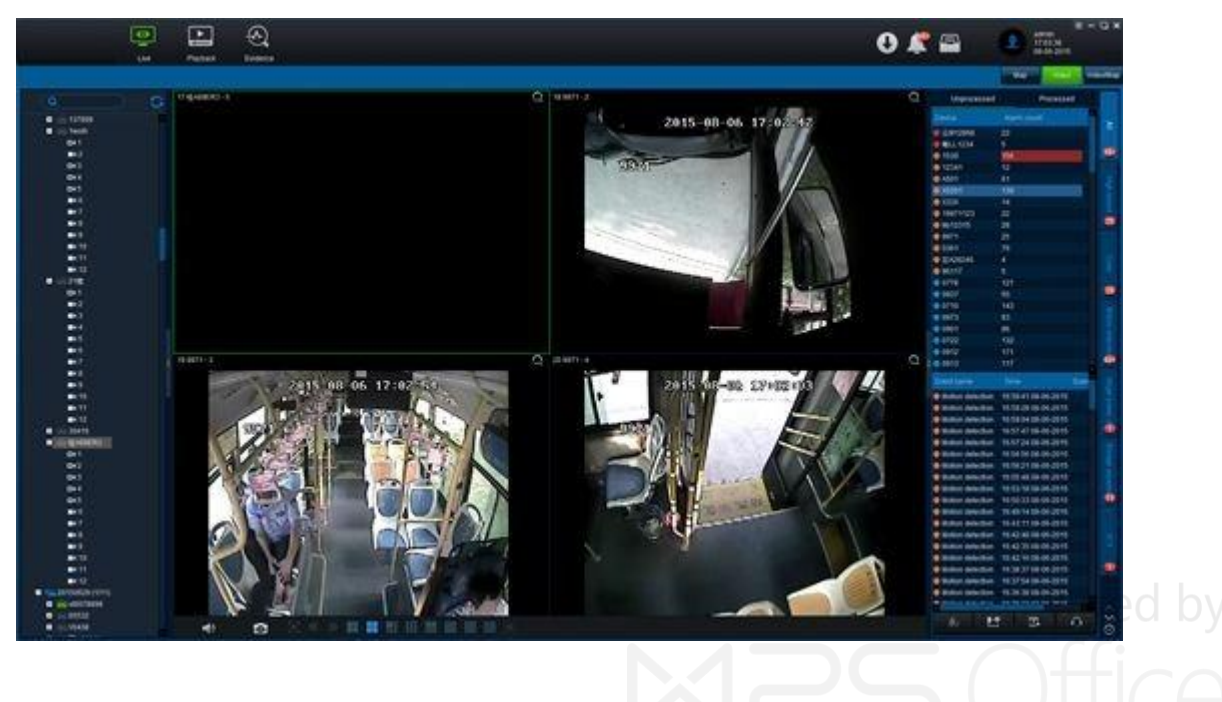

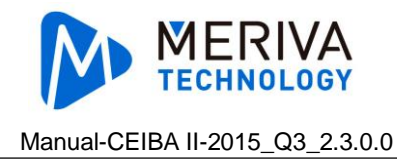

# 3.3.5. Video/Map Mode

It shows video and map at the same time

## 3.3.5.1. Check Video

1. Double click vehicle online.

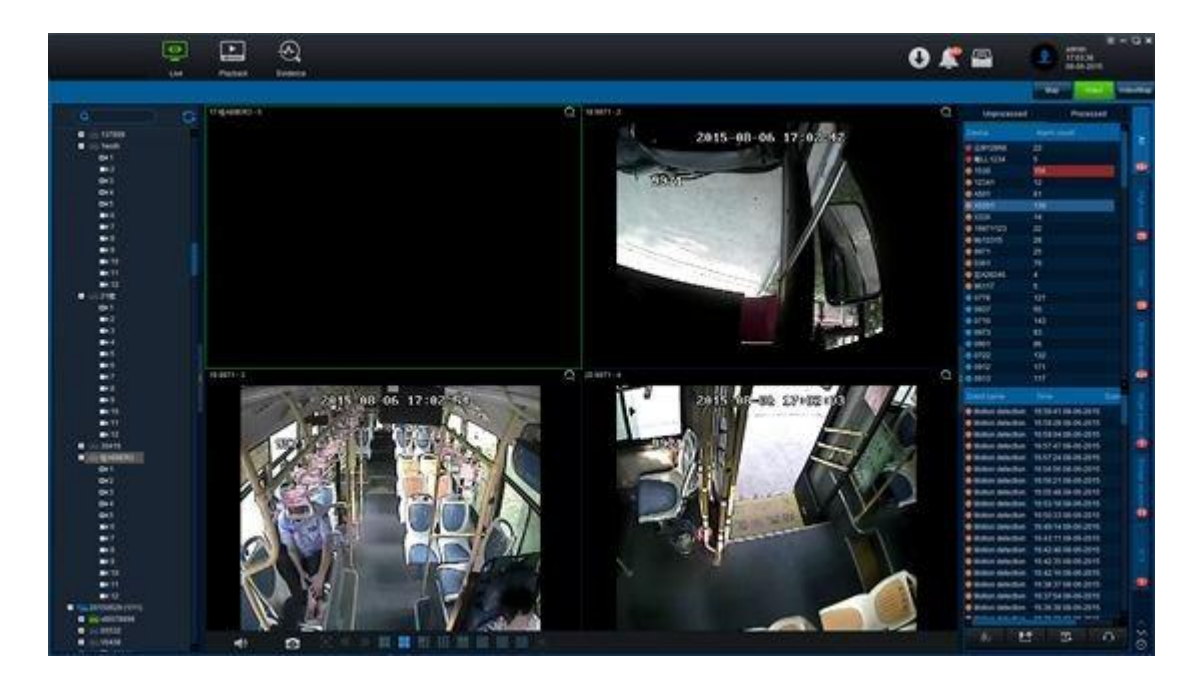

- 2. Or click in front of the vehicle, and it expand to all the vehicle channels.
- 3. It supports 36 channels at most.

### 3.3.5.2. Video Operation

### 3.3.5.2.1. Sound

Chose the opened channel, Click to turn of sound, and it turns to
 After turning of sound, click to turn on sound.

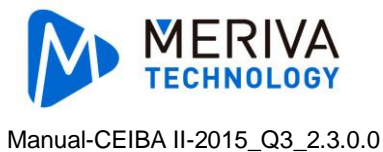

3. Main stream has better sound quality than sub stream.

### 3.3.5.2.2. Snapshot

1. Choose the opened channel video, click at the left bottom, The snapshot will be prompt out at the right bottom.

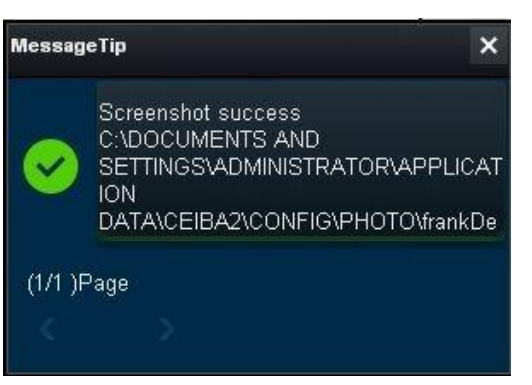

- 2. The prompt up will be disappeared in 6 seconds.
- 3. Click the content from the prompt up, the picture filter will open.

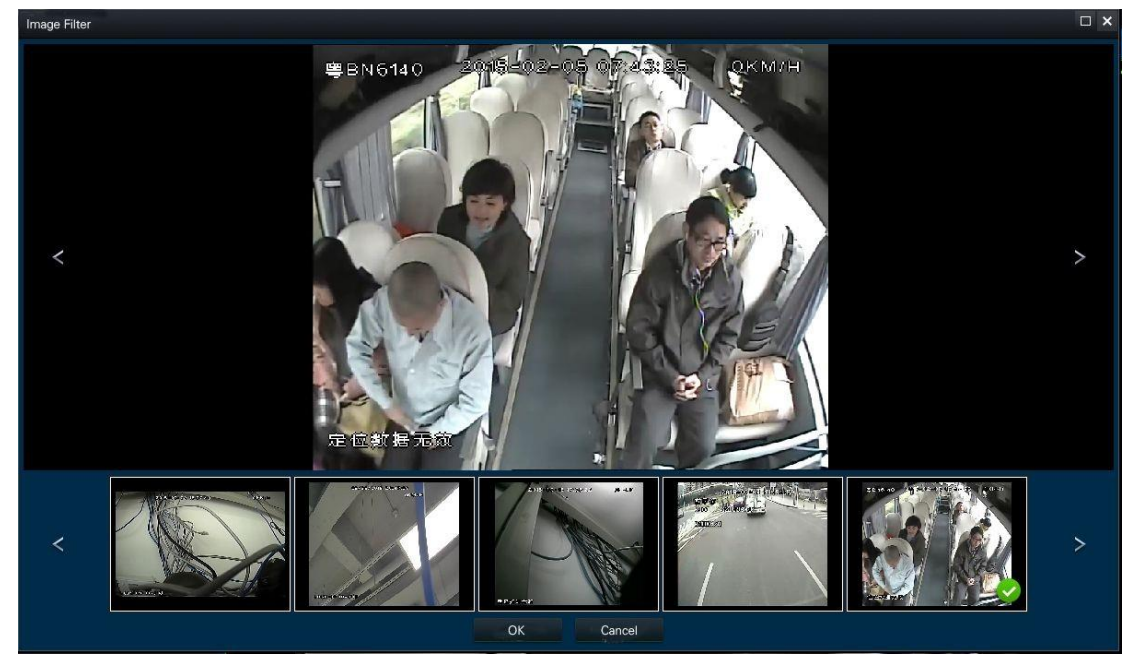

4. The successful snapshot will be saved at the configuration route.

### 3.3.5.2.3. Full Screen

1. Click at the right bottom to view the full screen of the video.

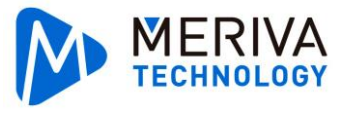

2. Click the ESC or double click

to draw back from the full screen.

### 3.3.5.2.4. Window Number Setting

- 1. Click to set the window number of video.
- 2. The video display supports up to 36 windows.
- 3. The last opened windows will cover the first window if exceeds 36 windows.

### 3.3.5.2.5. Window Switch

- 1. Click to page down to the next page, the last page is gray and can not be clicked.
- 2. Click to page up to the next page, the first page is gray and cannot be clicked.

### 3.3.5.2.6. Close Video

- 1. Choose the video window, then right click the mouse, the menu will be prompt up, and choose "Close Video".
- 2. After close the video, the CEIBA II will record the vehicle and channel, user can use the "Open Video" function,

### 3.3.5.2.7. Close All Video

Choose any window, right click the mouse. Choose "Close All" on the prompt up menu to close all videos

### 3.3.5.2.8. Open Video

Choose the closed channel video, then right click the mouse, choose "Open Video" on the prompt menu.

### 3.3.5.2.9. Open All Video

Choose any window, then right click the mouse, choose "Open All" on the prompt menu.

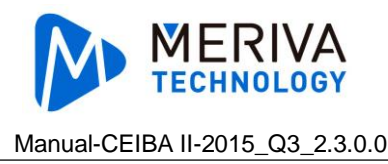

### 3.3.5.2.10. Clear Video

- 1. Choose opened video window or closed window, then right click the mouse, choose clean history" on the prompt menu.
- 2. After clean up the video, CEIBA II will no longer record the vehicle and channel number, so the "open video" function can't be used.

### 3.3.5.2.11. Clear All Video

Choose any window, then right click the mouse, choose "Clear All" on the prompt menu, All the opened video will be closed.

#### 3.3.5.2.12. Main Stream, Sub Stream

- 1. Choose opened channel video, then right click the mouse, choose "Main Stream" on the prompt menu, the video will be applied as main stream, and the quality of image and audio will be better, but need more bite rate.
- 2. Choose opened channel video, then right click the mouse, choose "Sub Stream" on the prompt menu, the video will be applied as sub stream, and the video and audio will be worse, but need small bite rate.

### 3.3.5.2.13. Quality

It is only available for Mainstream.

#### 3.3.5.2.14. Zoom Out

Click at the up right of all the window, then drag the left of mouse, choose the zoom out area. Double click the area, can check the normal size video.

#### 3.3.5.3. Vehicle Operation

#### 3.3.5.3.1. Remote Data Setting (N9M)

- 1. Choose the vehicle type of N9M.
- 2. Right click the mouse, choose "Settings".

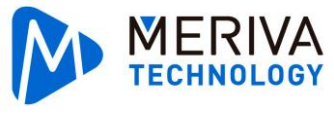

| Settings     |               |            | <b>•</b> × |
|--------------|---------------|------------|------------|
| Basic Setup  |               |            |            |
| Regist info  | Device Info   |            |            |
| O Time setup | Serial number | 00820000AE |            |
| 🖒 Startup    | Device ID     | 0          |            |
| 💄 User setup | Vehicle Info  |            |            |
| Network      | Vehicle Num   |            |            |
| Application  | Line number   |            |            |
| Surveillance | Driver Info   |            |            |
|              | Driver number |            |            |
| Record       | Driver name   |            |            |
| PC setup     |               |            | Save       |
| Collection   |               |            |            |
| General      |               |            |            |
| Snap Setting |               |            |            |

## 3.3.5.3.2. Remote Data Setting(MDVR)

- 1. Choose the vehicle type of MDVR.
- 2. Right click the mouse, choose "Settings".

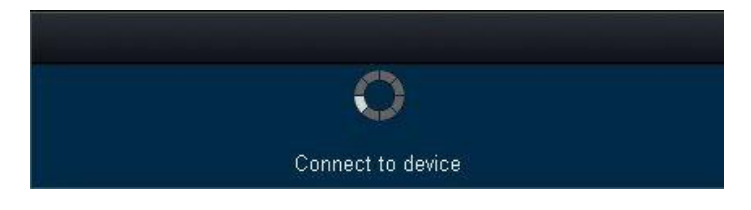

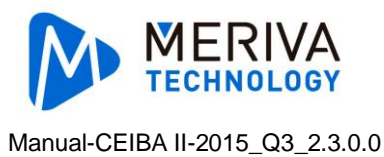

| Setup     | × |
|-----------|---|
|           |   |
|           |   |
|           |   |
|           |   |
| UNIT ID:  |   |
| PASSWORD: |   |
|           |   |
|           |   |
| LOGIN     |   |
|           |   |
|           |   |
|           |   |
|           |   |
|           |   |
|           |   |
|           |   |

### 3.3.5.3.3. Two-way Audio

- 1. Choose the required vehicle.
- 2. Right click the mouse, choose "Two-way Audio"

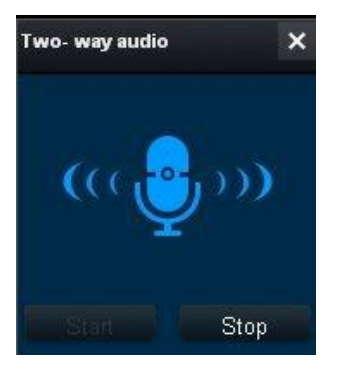

3. Click to stop two way audio

### 3.3.5.3.4. Quality (N9M device)

- 1. Right click the mouse, click "Quality"
- 2. There are "Best fluency", "Normal fluent", "Recommended", "Normal clear" and "Best clear" optional.

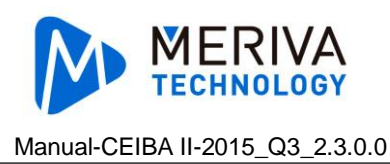

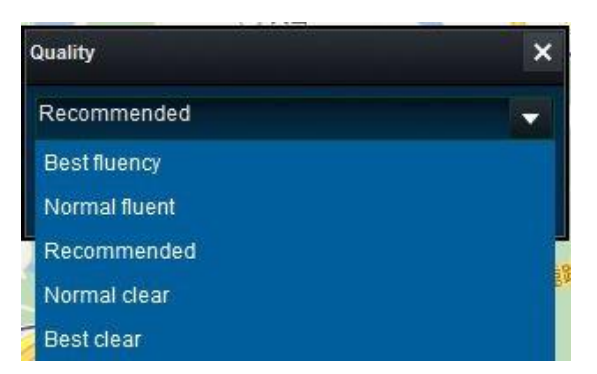

3. The device information will update synchronously after setting the client terminal.

### 3.3.5.3.5. GPS Configuration

- 1. Right click the mouse, choose "GPS Config".
- 2. Set the information if needed, and click "OK" in the end.

| GPS Config                       |    |     | × |
|----------------------------------|----|-----|---|
| Close<br>Open<br>Upload interval | 20 | (s) |   |
|                                  | ок |     |   |

# 3.4. Server Playback

There are two kinds of data source of server playback

- ① Download the device video and black box data to server via auto download.
- ② Real time report the black box data of device.(It contains GPS data and alarm data)

Click "Playback" on the up right corner, the default operation is to the page of server playback. Left side is the vehicle device tree, only show vehicle groups within management and devices under the groups.

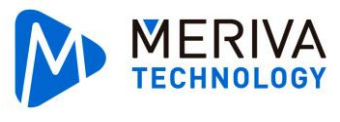

| 0<br>                                                                                                    | Payback Enderce |                                                 |                                     | 0 🖴 🔹 atom (0.2427)5 |
|----------------------------------------------------------------------------------------------------|-----------------|-------------------------------------------------|-------------------------------------|----------------------|
| E Savar                                                                                                    |                 | C. HODENALD                                     | Device (Here 101)                   | Descary device to    |
| Centre 001     Centre 001     Centre 001 | Context All     | Scheduled Down<br>Control<br>Control<br>Control | and<br>20150424 👔                   |                      |
|                                                                                                    |                 |                                                 | Searching records and blackbox data |                      |

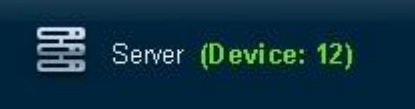

The number after title shows the total amount of the dated vehicle

# 3.4.1. Searching

#### 3.4.1.1. Searching Condition

Date: One day, the recent 3 days, the recent 5 days, recent one week, recent 2 weeks, recent one month, all, user-defined.

Speed: >, >=, <, <=, between, except.

Fence: Can setting the area the vehicle pass by.

Event: Emergency, high speed, low speed, IO1, IO2, IO3, IO4, IO5, IO6, IO7, IO8.

#### 3.4.1.2. Advance

Setting searching condition Server playback searching page, click the "Advance", open the page as below.

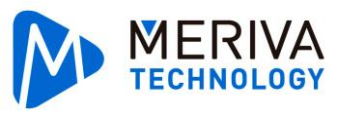

| dvanced Setting            |          |        |      |   |      | >  |
|----------------------------|----------|--------|------|---|------|----|
| Add Delete                 | Name     | 108    |      |   |      |    |
| Name<br>106<br>107<br>New2 | Speed    | >      |      | 0 | KM/H |    |
|                            | GEO Fenc | e Sell |      |   |      |    |
|                            | Event    | Se     | lect |   |      |    |
|                            |          |        |      |   |      |    |
|                            |          |        |      |   |      |    |
|                            |          |        |      |   |      |    |
|                            |          |        |      |   |      | ок |

#### 3.4.1.2.1. Add

- 1. In the Advanced Setting page, click "Add".
- 2. Revise the module name. The default name is New.
- 3. Choose (Speed, GEO Fence, Event) then set the searching condition.
- 4. Can add more modules at the same time.
- 5. Click "OK" to close the Advanced Setting page.
- 6. The unit of speed can be changed (KM/H or MP/h). After revising the speed, it will switch automatically.
- 7. Set the fence, the map will locate to the last operated area.
- 8. The relationship among Speed , GEO Fence and Event is "And".
- 9. The relationship among each event searching is "And".

| Select Event |           |             | × |
|--------------|-----------|-------------|---|
| Panic        | Overspeed | Low speed   |   |
| io 1         | io 2      | <b>io</b> 3 |   |
| io 4         | io 5      | <b>io</b> 6 |   |
| <b>io</b> 7  | io 8      |             |   |
|              | OK Can    | cel         |   |

#### 3.4.1.2.2. Verify

- 1. In the Advanced Setting page, choose the module name that needs to be verified.
- 2. Verify the module name.

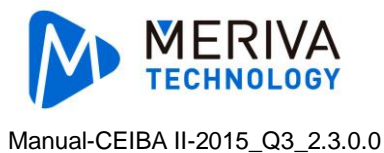

- 3. Verify the searching condition ( speed, fence, event).
- 4. Click "OK" to close Advanced Setting page. When turns back to the Search page, it will automatically choose the last module version.

#### 3.4.1.2.3. Delete

- 1. In the Advanced Setting page, choose the module name that needs to be deleted.
- 2. Click "Delete".

#### 3.4.1.3. Custom

Custom is similar to Advanced, click "Search" to find the data and the search condition will not be kept.

#### 3.4.1.4. Single Vehicle Searching

- 1. Choose date (default is recent one week) and condition.
- 2. Choose one vehicle.
- 3. Double click the vehicle or double click "Search", the platform shows dated calender.

| Live                                                                                                    | F | Playba            | ck     | ÷<br>Ev | idence |   |     |       |        |        |  |        |      |         |  | C | <ul> <li>⊕ - □</li> <li>admin<br/>09:24:54<br/>04:27:2015</li> </ul> |
|----------------------------------------------------------------------------------------------------|---|-------------------|--------|---------|--------|---|-----|-------|--------|--------|--|--------|------|---------|--|---|----------------------------------------------------------------------|
| 🚟 Server                                                                                                    |   |                   |        |         |        | 2 | HDD |       |        |        |  | Ø      | 😫 De | vice (O |  |   | Directory (Device: 0)                                                |
|                                                                                                    |   |                   | S      | earch   |        |   |     |       | uled D | ownioa |  |        |      |         |  |   |                                                                      |
| ■                                                                                                    |   | e<br>nation<br>Qs | Search | All     |        |   |     | ustom |        |        |  | Advano | ced  |         |  |   |                                                                      |
| □ 🖂 008200005D<br>□ 🗸 😪 20150410 (0/1)                                                                                                    |   |                   |        |         |        |   |     |       |        |        |  |        |      |         |  |   |                                                                      |
| ✓ (== 0330 ■ □ 100 - 100 - 100 |   |                   |        |         |        |   |     |       |        |        |  |        |      |         |  |   |                                                                      |
| ■ 17220                                                                                                    |   |                   |        |         |        |   |     |       |        |        |  |        |      |         |  |   |                                                                      |
| ■ <b>□</b> 🦕 20150420 (0/1)                                                                                                    |   |                   |        |         |        |   |     |       |        |        |  |        |      |         |  |   |                                                                      |
| □                                                                                                    |   |                   |        |         |        |   |     |       |        |        |  |        |      |         |  |   |                                                                      |
| □ 📾 1313<br>□ 📾 frankDemo                                                                                                    |   |                   |        |         |        |   |     |       |        |        |  |        |      |         |  |   |                                                                      |

- 4. In calendar, Green indicates normal recording; Red indicates alarm recording; Red dot indicates black box data.
- 5. Double click one day of the calendar, it turns to playback page.

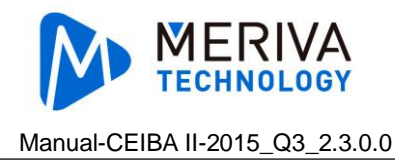

### 3.4.1.5. Multi-vehicle Search

- 1. Choose date(default is recent one week) and condition.
- 2. Choose multi-vehicle.
- 3. Click "search", the platform shows 2 pieces of data each time until all required data are shown.

|                                | <b>0</b><br> | Playback Ev                        | A)<br>Hance           |                    |                             | 0 🖴 | 0 - 0 ×<br>09.45.57<br>06.66.2016 |
|--------------------------------|--------------|------------------------------------|-----------------------|--------------------|-----------------------------|-----|-----------------------------------|
| 2.                             | ****         |                                    | () <b>100</b> (See 5) |                    | Device (Device 1000)        |     | 🗄 Deectory Devce ()               |
| Search Results (†)<br>O sz1986 |              | Search<br>Cast All<br>Constant All | Bearch comprised      | Scheduled Downlead | a records and blackbox data |     |                                   |

4. Double click the terminal in the result, and the platform will return the calendar with data.

| o<br>Let                                                                                                    | ļ             | <b>I</b> ayback |                 | Evere a |  |                      |           |            |          |  |   |       |                        | C         |  | 2 |  | 2          | admin<br>09.44<br>05-05 | @<br>31<br>2015 |   |
|----------------------------------------------------------------------------------------------------|---------------|-----------------|-----------------|---------|--|----------------------|-----------|------------|----------|--|---|-------|------------------------|-----------|--|---|--|------------|-------------------------|-----------------|---|
| 📰 Sener                                                                                                    | 🖸 400 (over 6 |                 |                 |         |  | Device (States 2071) |           |            |          |  |   |       | Directory (Director 6) |           |  |   |  |            |                         |                 |   |
| a 0                                                                                                    |               |                 | Seat            |         |  |                      | 8         | cheduled [ | Download |  |   |       |                        |           |  |   |  |            |                         |                 |   |
| Center (2/25)     Center (2/25)     Center (1/25)     Center (1/25)     Center |               | ner<br>Q 544    | Aa<br>Aa<br>ech |         |  | •                    | I Cu      | atom       |          |  | A | inced |                        |           |  |   |  |            |                         |                 |   |
| ■ ====================================                                                                                                    | 2015 - 03     |                 |                 |         |  |                      | 2015 - 02 |            |          |  |   |       |                        | 2015 - 01 |  |   |  |            |                         |                 |   |
| □ 0 \$ +1366<br>■ □ = 20160323 (1/1)                                                                                                    |               |                 |                 |         |  |                      |           |            |          |  |   |       |                        |           |  |   |  |            |                         |                 |   |
| C 100 0002000002                                                                                                    |               |                 |                 |         |  |                      |           |            |          |  |   |       |                        |           |  |   |  |            |                         |                 |   |
| 2323                                                                                                    |               |                 |                 |         |  |                      |           |            |          |  |   |       |                        |           |  |   |  |            |                         |                 |   |
| ■ □ 100 (p01500 (p07)<br>■ □ 100 beigNG (p17)                                                                                                    |               |                 |                 |         |  |                      |           |            |          |  |   |       |                        |           |  |   |  |            |                         |                 | - |
| 0 = 001<br>0 = 2566<br>0 = 40822556<br>0 = 1245                                                                                                    |               |                 |                 |         |  |                      |           |            |          |  |   |       |                        |           |  |   |  | ( <b>a</b> |                         |                 |   |

5. Double click a day in calender to playback page.

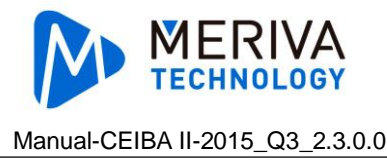

6. When searching with multi vehicles, other page can not be operated. Click for the end the search.

### 3.4.1.6. Mobile Terminal Tree

It is almost the same as the mobile terminal tree of real-time preview module.

# 3.4.2. Playback

#### 3.4.2.1. Choose the channel

1. After the server search, double click the date in the calendar. If there is video data, it will go to the channel choice page(as shown in pic 1 and pic 2), choose the channel to playback(default is all the channels with data); If only with black box data, then go directly into the map page.

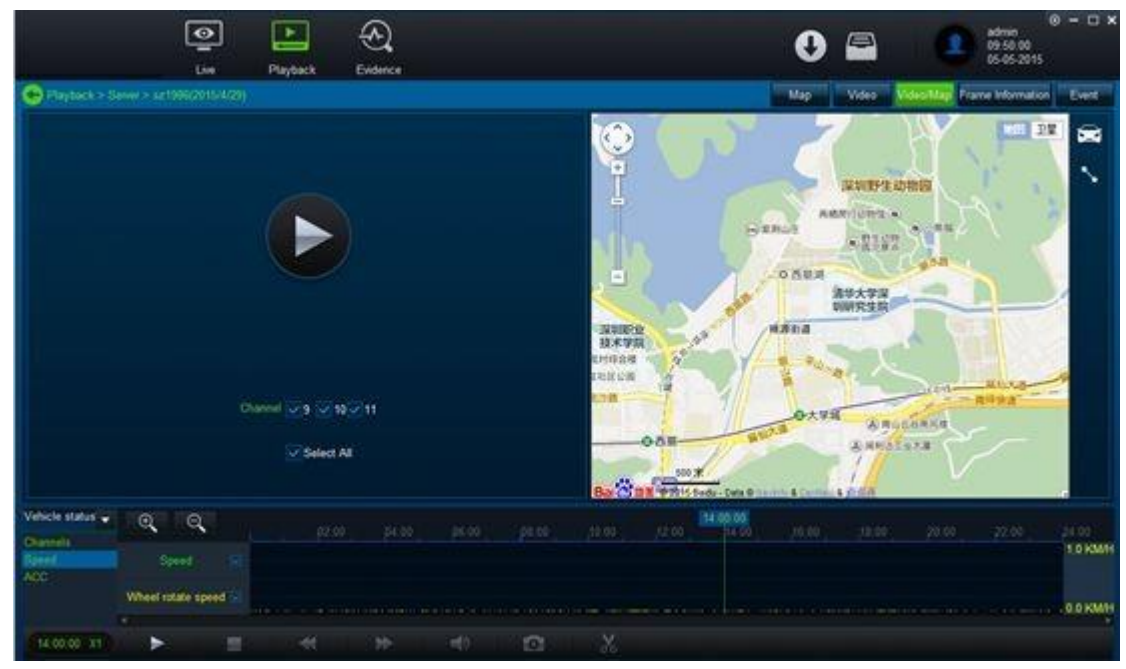

(Picture 1, with video and black box data)

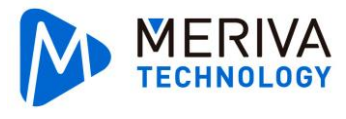

| 🗲 Flayback > See                             | Une<br>Une<br>Nef > 62 1100(2015) | Paytock | Exdence | 0           |                        |          | Vac 🚺 | den Veleot | Ada<br>OS-<br>Map Frame to | 6 | - D X |
|----------------------------------------------|-----------------------------------|---------|---------|-------------|------------------------|----------|-------|------------|----------------------------|---|-------|
|                                              |                                   |         |         | Orannel 🕡 S | 1 2 10 2 11<br>Meet Al |          |       |            |                            |   |       |
| Vehicle status -<br>Charmels<br>Speed<br>ACC |                                   |         |         |             |                        | 14 00.00 | 14.00 |            |                            |   |       |
| 14 00 00 X1                                  |                                   |         |         |             |                        |          |       |            |                            |   |       |

(Picture 2, only video data)

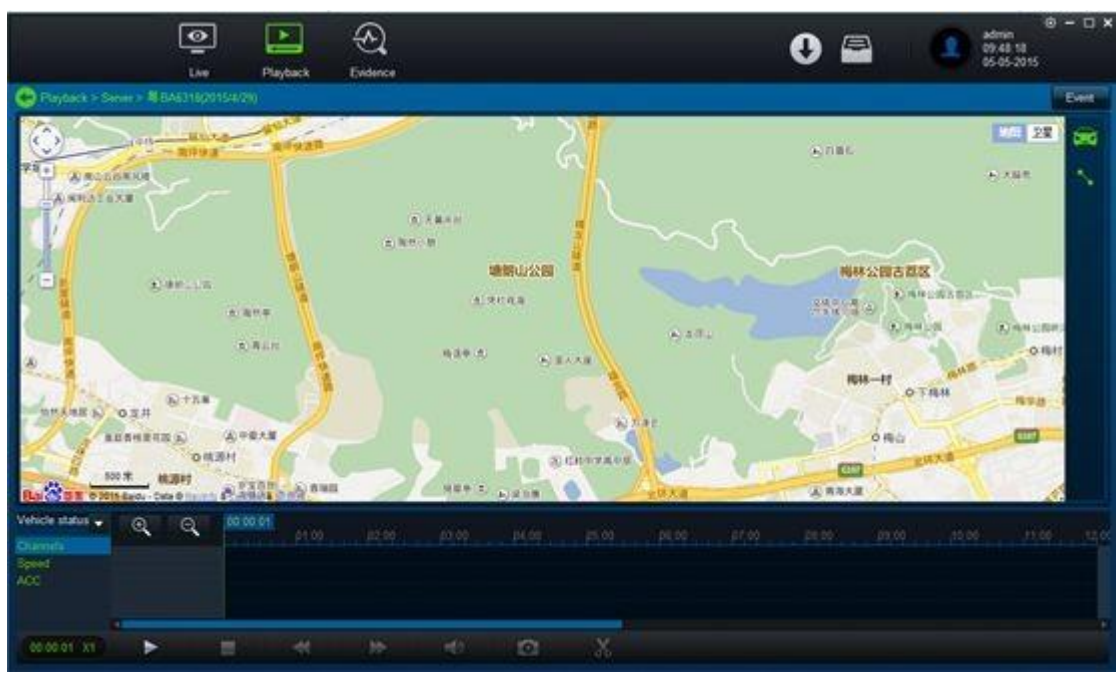

(Picture 3, only with black box data, no channel choice page)

2. Click Play button and go into the video playback page.

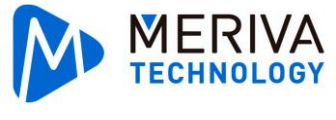

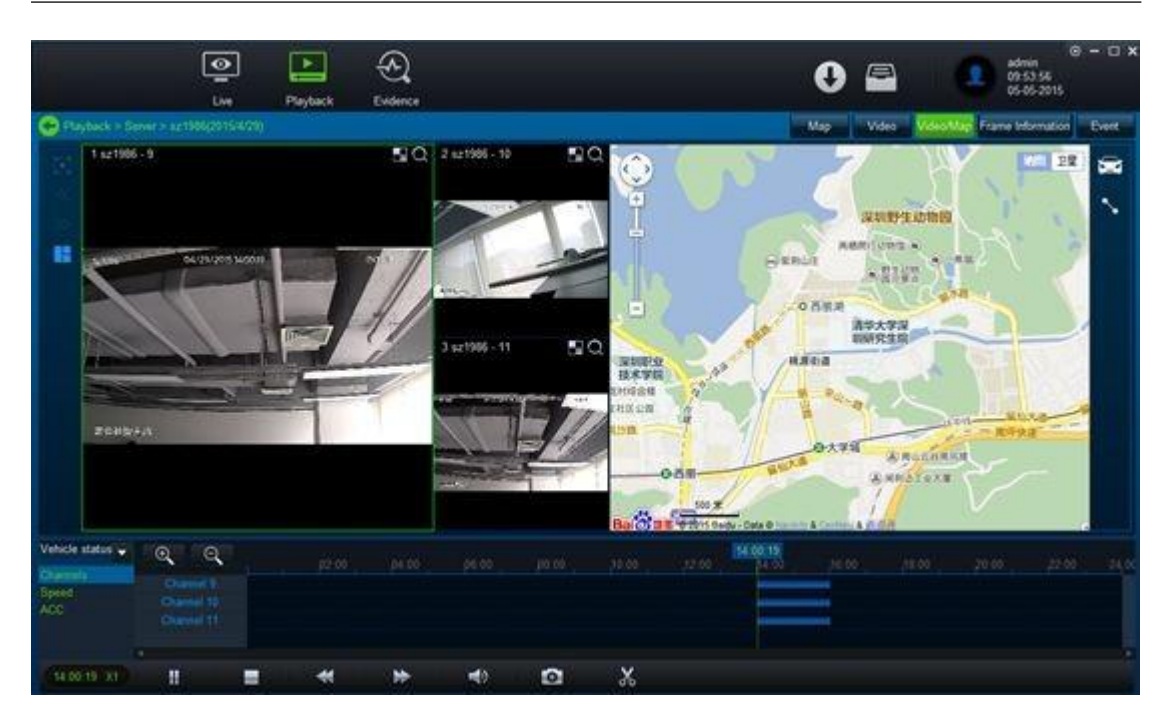

### 3.4.2.2. Map

In upper right, click Map button and switch to the map page, hide the video with only map. If without black box data, the button will hide and can not choose.

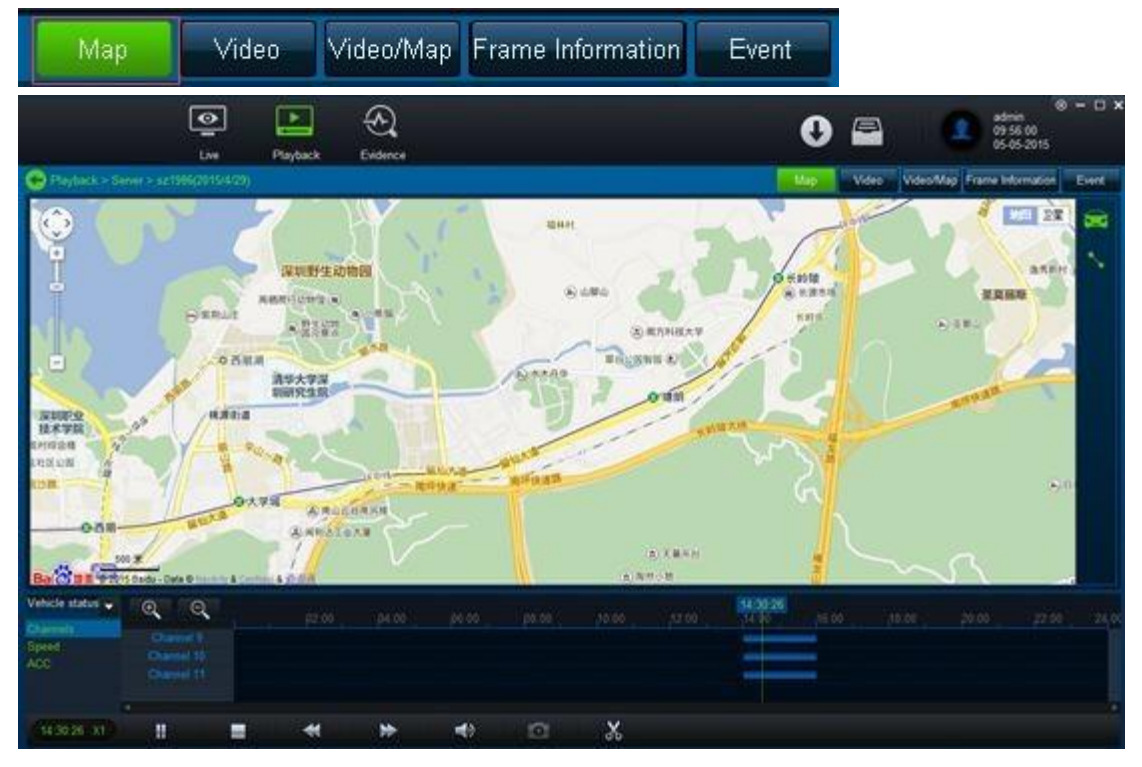

1. Lock the vehicle

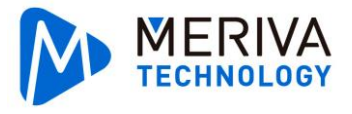

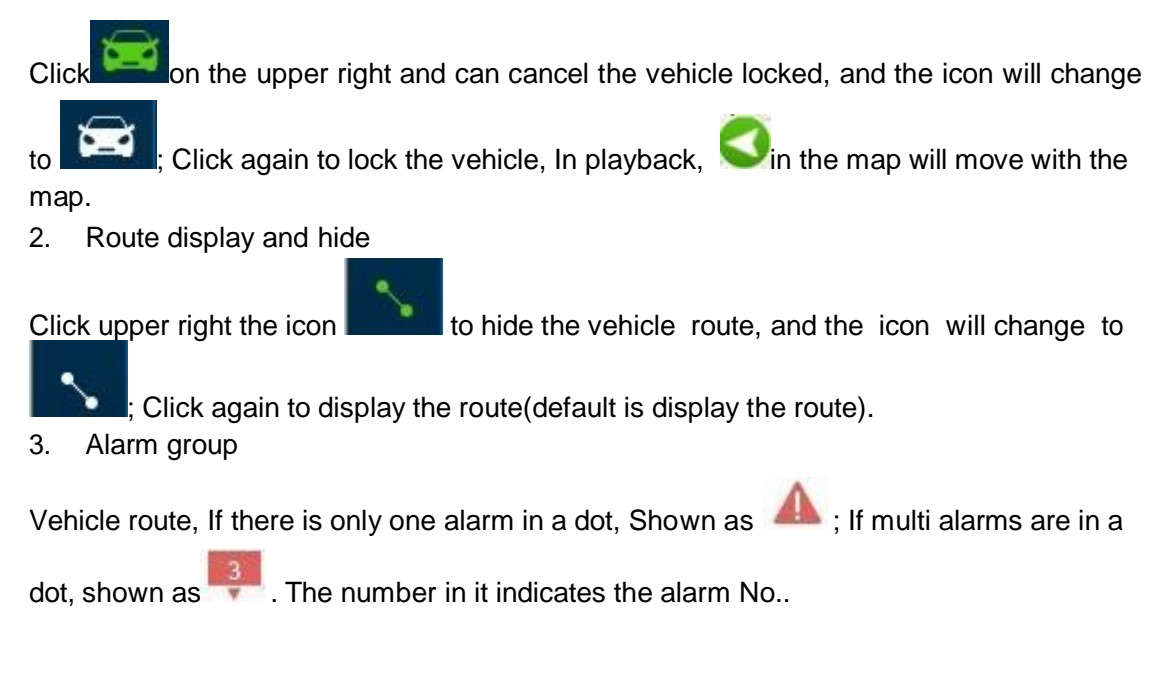

#### 3.4.2.3. Video

Click Video in the upper right and switch to video page, hide the map and show only the video.

If no video data, the button will be hidden and can not choose.

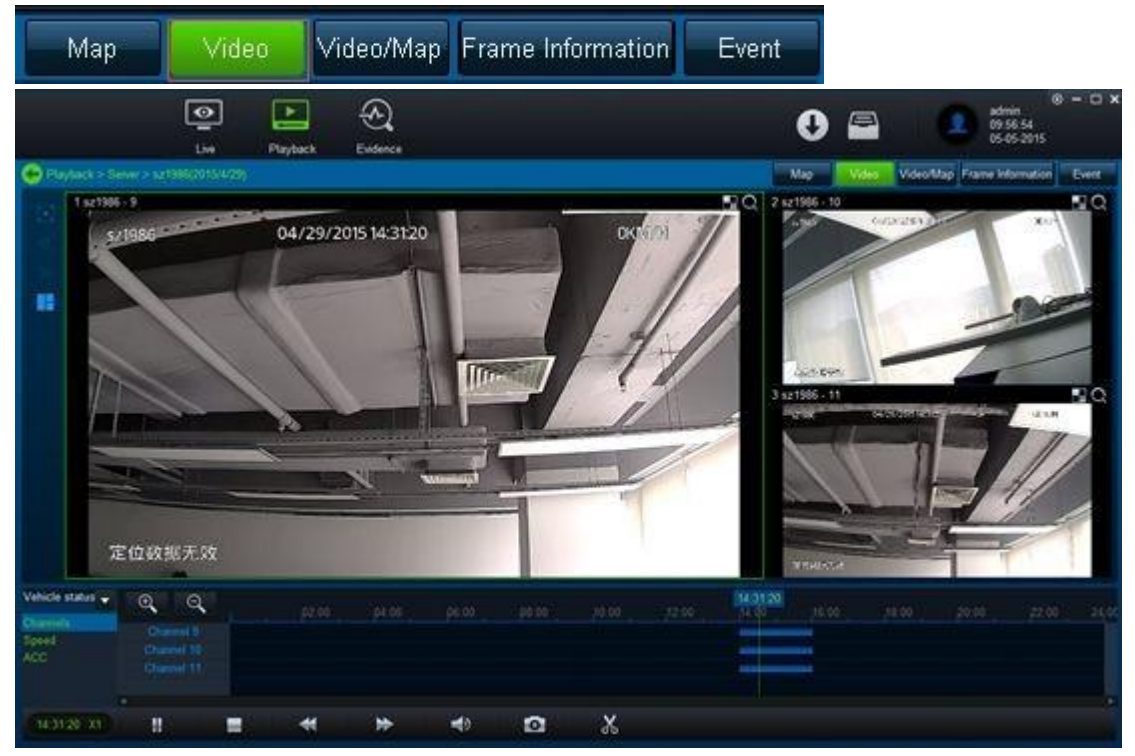

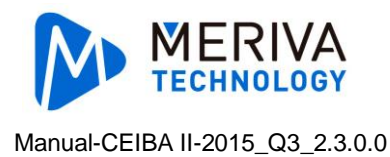

### 3.4.2.4. Video/Map

Click Video/Map button in the upper right, and it switches to Video/Map page, then the video and map will be shown. If there is no video or black box data, the button will hide and can not choose.

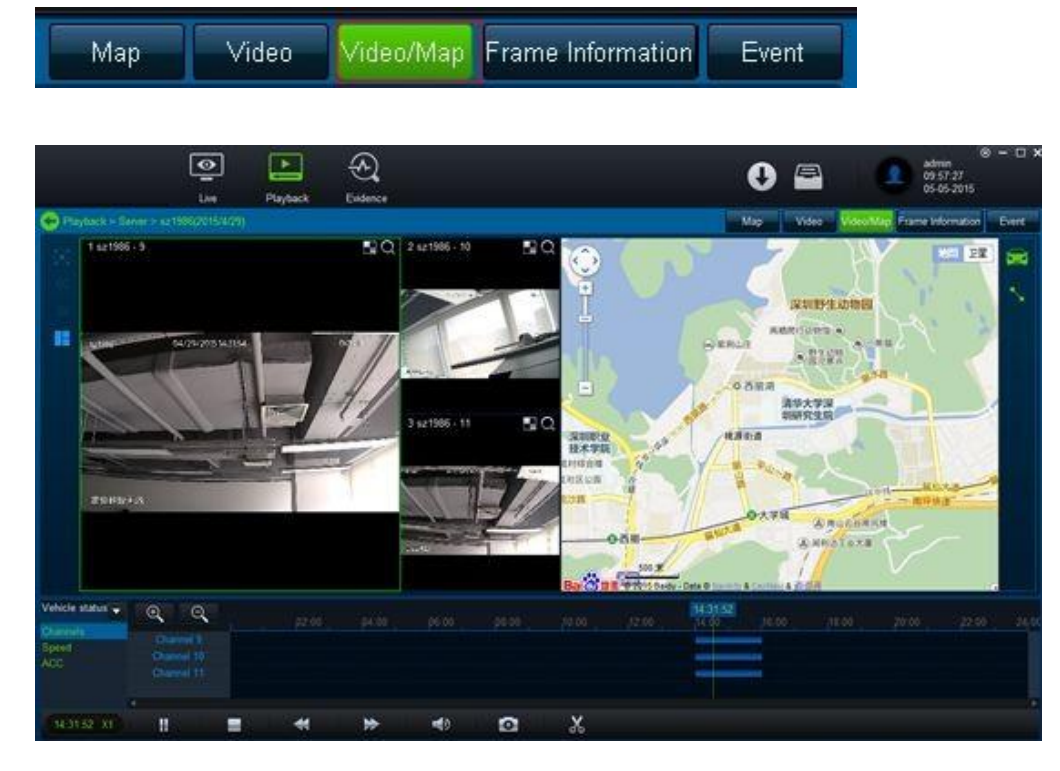

# 3.4.2.5. Frame Information

#### Click frame Information on the upper right

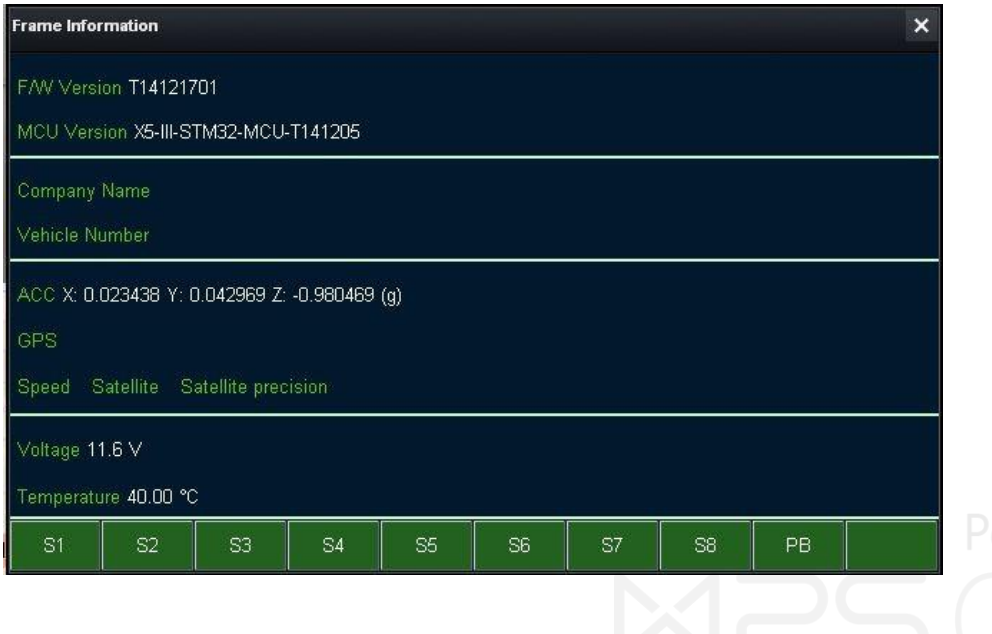

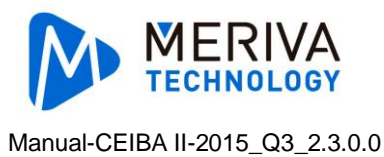

# 3.4.2.6. Event

Click "Event" on the upper right.

1. Search event

Show the record meeting the search condition.

2. Device Alarm

Indicates device over speed, low speed, I/O Alarm.

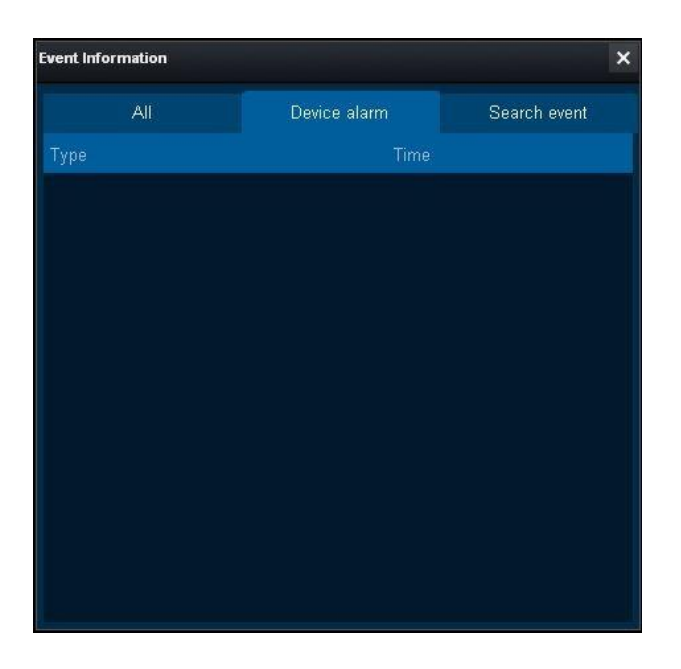

#### 3. All

Indicate alarm and record that match the search requirements.

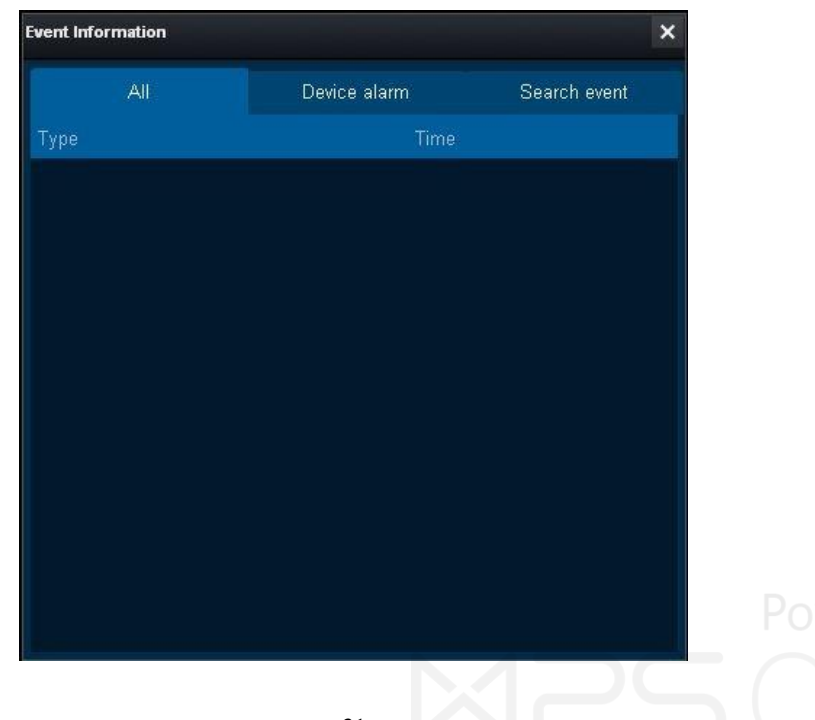
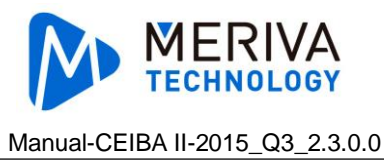

## 3.4.2.7. Video Operate

## 3.4.2.7.1. Setup windows

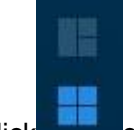

Left click can change the windows for display video channels

## 3.4.2.7.2. Previous Page

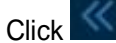

can display previous page video, cannot used if at the first pag

### 3.4.2.7.3. Next Page

Click can shows videos in next page, cannot been used if at the last page

### 3.4.2.7.4. Full Screen

Click to full screen, press "ESC" key to quit full screen, and press "blank" key to pause/play video

## 3.4.2.7.5. Enlarge Single window

Double click single window, can enlarge this window, and shows frames, resolutions, rates of this channel video, double click again return to multi-channel display screen.

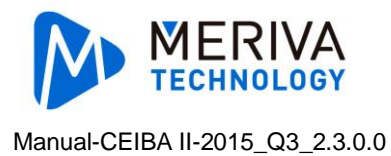

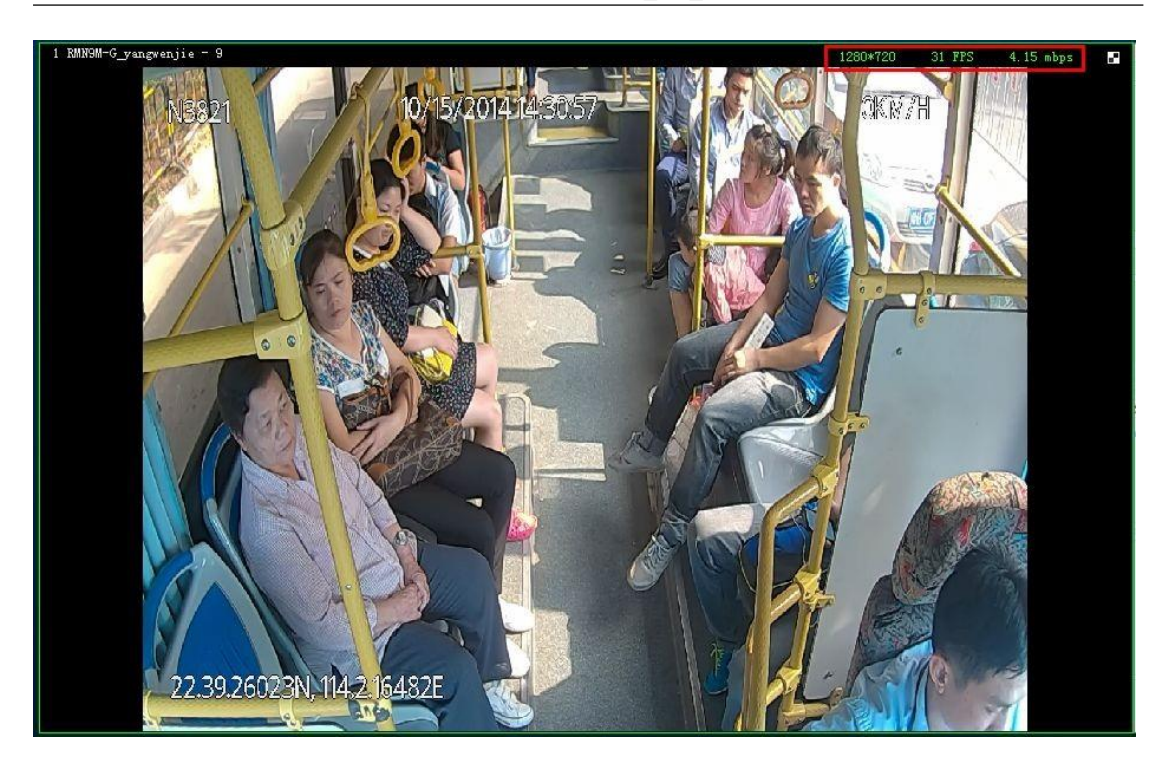

## 3.4.2.7.6. Mosaic Setting

Click , on the upper right of window, will pop up a dialog for setting up mask, drag mouse to setup district and confirm, close dialog, the selected district shows as mask. Every channel maximum supports 20 points mask.

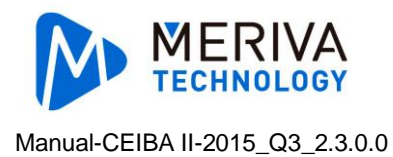

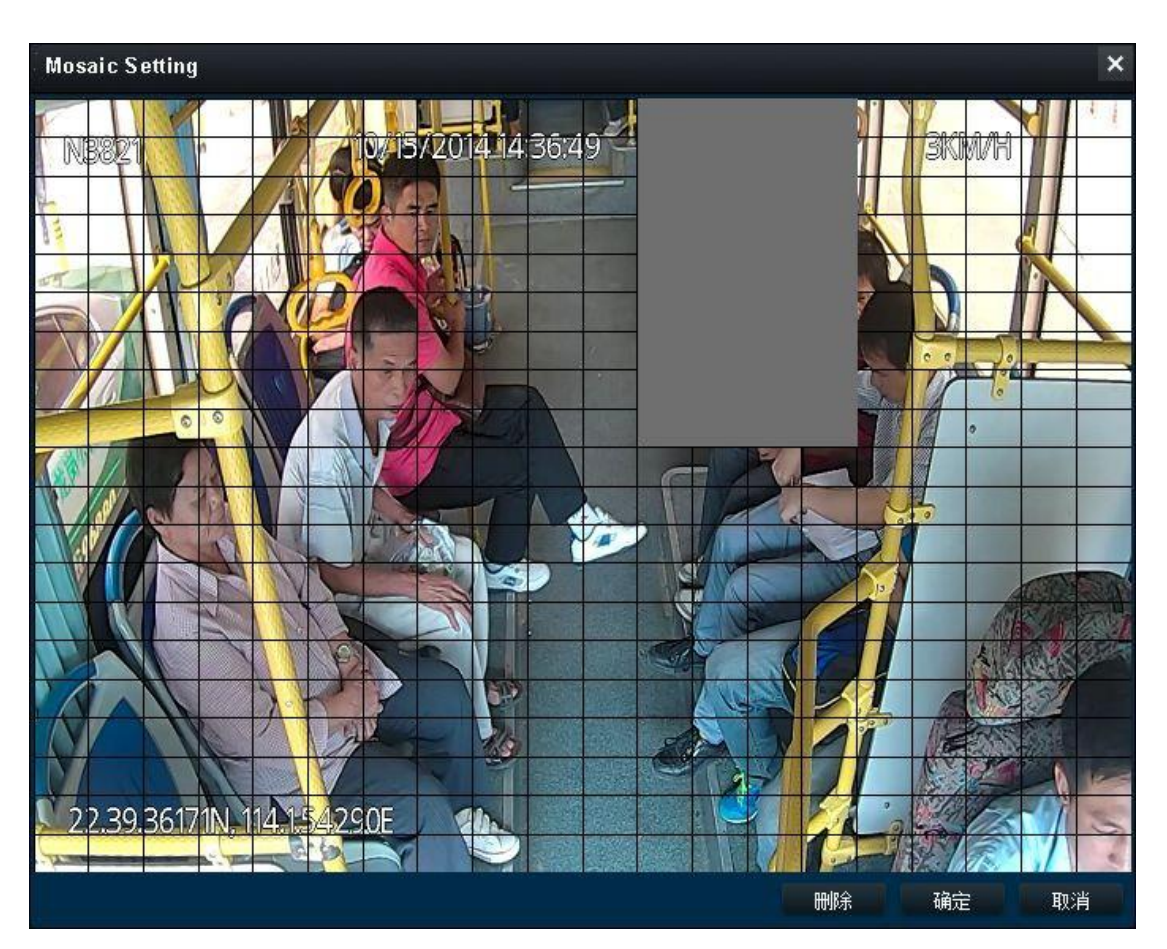

After setting

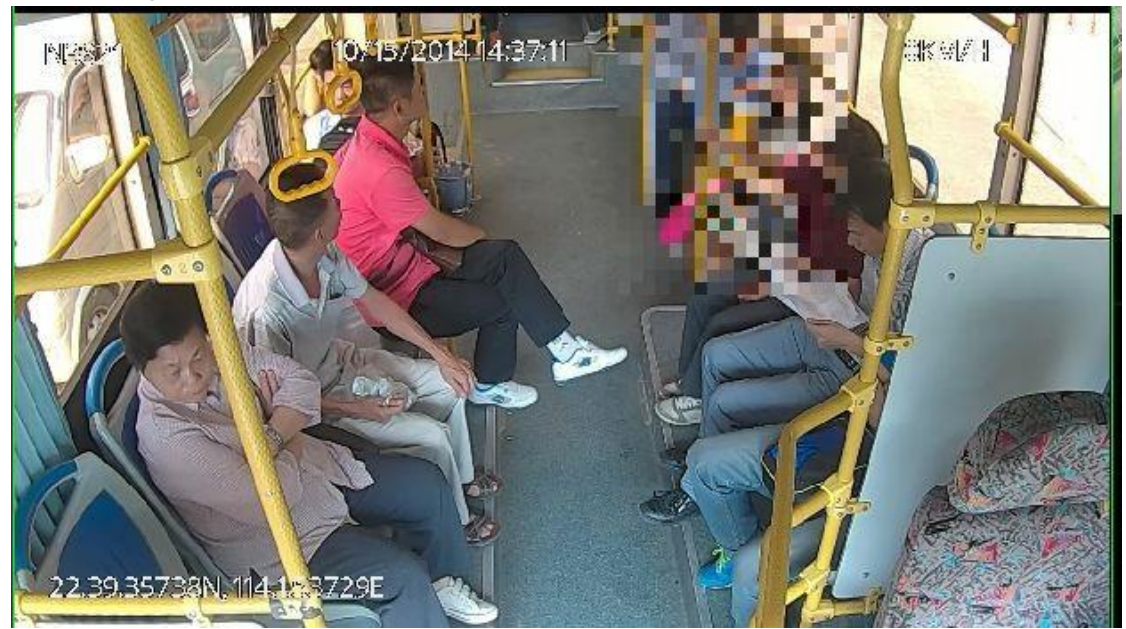

Click won't save the mosaic setup. Real time setup can be done when playback.

If user wants to cancel the mosaic, click on the upper right corner, pop up a mask dialog, and click "Clear" button, then will cancel the settings for mask.

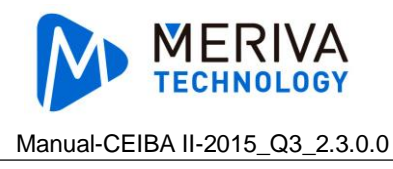

## 3.4.2.7.7. Digital Enlarge

Click **Q**, and then drag the mouse left key, select the district need to be enlarge, double click enlarge area, will back to normal playback.

### 3.4.2.8. Curve Control

### 3.4.2.8.1. Video

| Vehicle status 🖵 | θ Θ        |       |                                             |                                           | 09                                           | :37:40                                                                                                    |    |
|------------------|------------|-------|---------------------------------------------|-------------------------------------------|----------------------------------------------|----------------------------------------------------------------------------------------------------|----|
| Channele         |            | p2:00 |                                             | D6:00                                     | p8:00                                        | 10:00                                                                                                    | 12 |
| Channels         |            |       |                                             |                                           |                                              |                                                                                                    |    |
| Speed            |            |       |                                             |                                           |                                              |                                                                                                    |    |
| ~~~              |            |       |                                             |                                           |                                              | in the second second se |    |
|                  | Channel 10 |       | The fac fac fac has has has has has has has | lago hago hago hago hago hago hago hago h | an tao kao kao kao kao kao kao kao kao kao k |                                                                                                    |    |

#### 1. Channel display

Only shows the channels with data.

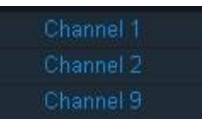

Blue indicates normal video, orange indicate alarm video.

| 10:59:57<br>11:00 |                                |
|-------------------|--------------------------------|
|                   | an na hi lin sa a a a nihara n |
|                   |                                |
| 2                 |                                |
|                   |                                |
|                   |                                |

#### 2. Zoom in, Zoom out, time bar

or upper scroll mouse, can zoom in time bar (maximum 24 hours).

or down scroll mouse,to zoom out time bar (maximum 1 minute).

#### 3. Play progress

Click

Click

Green vertical line shows playing progress, left click the mouse at the time you would like to playback, can jump into that time to playback.

#### 4. Right key pull

Press right key of mouse, and keep on moving mouse, can left/right to move the progress of playback.

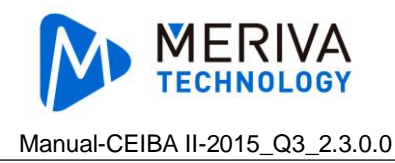

## 3.4.2.8.2. Speed Curve

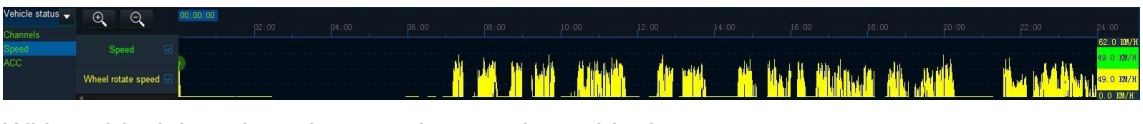

Without black box data, the speed curve shows blank.

1. Zoom in, zoom out channel bar

Click or upper scroll mouse, can enlarge speed's time bar (maximum is 24 hours).

Click Or down scroll to zoom out speed's time bar (maximum 1 minute).

#### 2. Maximum value and minimum value

When playback, user can see GPS speed and pulse's maximum value and minimum value.

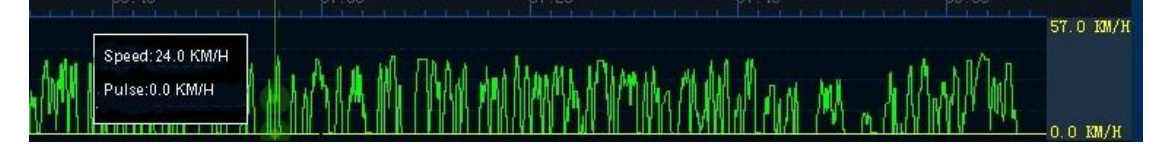

## 3.4.2.9. Playback Control

## 3.4.2.9.1. Play/Pause

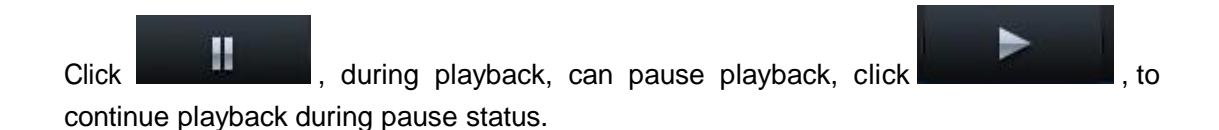

## 3.4.2.9.2. Backward

Sever does not support this function temporarily.

### 3.4.2.9.3. Pause

Click to stop playback.

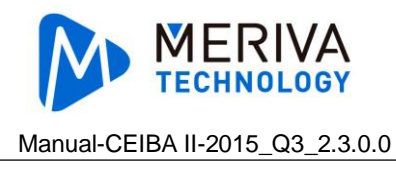

## 3.4.2.9.4. Slow Playback

to slow playback during playback, click one time to slow one time, Click maximum support 1/32 speed playback, this function does not support if only has black box data.

## 3.4.2.9.5. Fast Playback

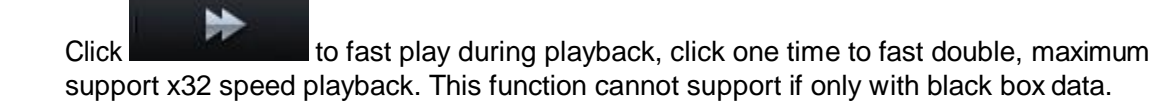

### 3.4.2.9.6. Last Frame

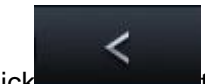

Click to shows the last frame image, and pause playback, this function do not supported if only with black box data.

## 3.4.2.9.7. Next Frame

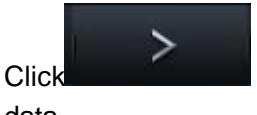

during playback, this function cannot supported if only with black box

data.

## 3.4.2.9.8. Sound

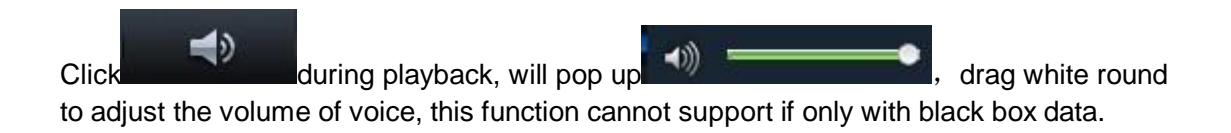

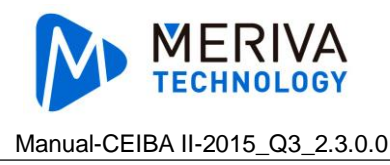

## 3.4.2.9.9. Snapshot

Click **Click** Click and save to appointed file path, and pop up prompt dialog box which will auto shutdown in 5 seconds ( as below picture) shows)., this function cannot supported if only with black box data.

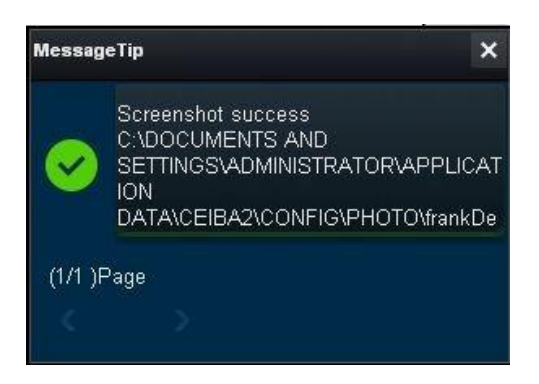

## 3.4.2.10. Cutting

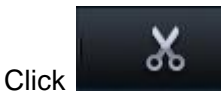

when playback, then playback will pause, "curve control" and

"playback bar" will look like this(see picture below).

|         |       |       |          |       |        |       | 13.52.15 |
|---------|-------|-------|----------|-------|--------|-------|----------|
|         | 02:00 | 04:00 | 06:00    | 08:00 | 10:00  | 12:00 | 14:00 16 |
|         |       |       | 06:43:15 |       |        |       |          |
|         |       |       | 00.40.10 |       |        |       | 15:21:19 |
|         |       |       |          |       |        |       |          |
|         |       |       |          |       |        |       |          |
| 3253453 | 12772 |       |          |       |        |       |          |
| 19      |       | ALLe  | Là       | ОК    | Cancel |       |          |
|         |       |       |          |       |        |       |          |

The green dotted line on the left is the cutting start time, and green full line in the middle is playback time, while green dotted line on the right is the cutting end time.

## 3.4.2.10.1. Revise Cutting Time

Choose video of 5 minutes forwards and backward based on current playback point, drag the dotted lines to adjust cutting start and end time.

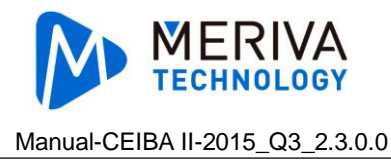

## 3.4.2.10.2. Evidence Capture

Captures are for evidence upload.

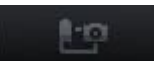

1.

Click to do map capture, these captures will be displayed in the capture list on the right side.

| Snapshot list | Clear |
|---------------|-------|
|               |       |
|               |       |

- 2. Click to do capture of chosen screen.Captures will be shown in the capture list on the right side.This function can partner with last frame and next frame.
- 3. Click ALLa to d

to do capture of all screens.

4. Click to filter all images in 1 second from current chosen screen.Number of the image depends on the frame rate. Click the image you want to choose,after click "OK", the chosen image can be seen in the captures list on the right side.

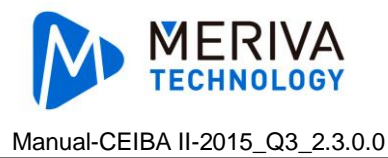

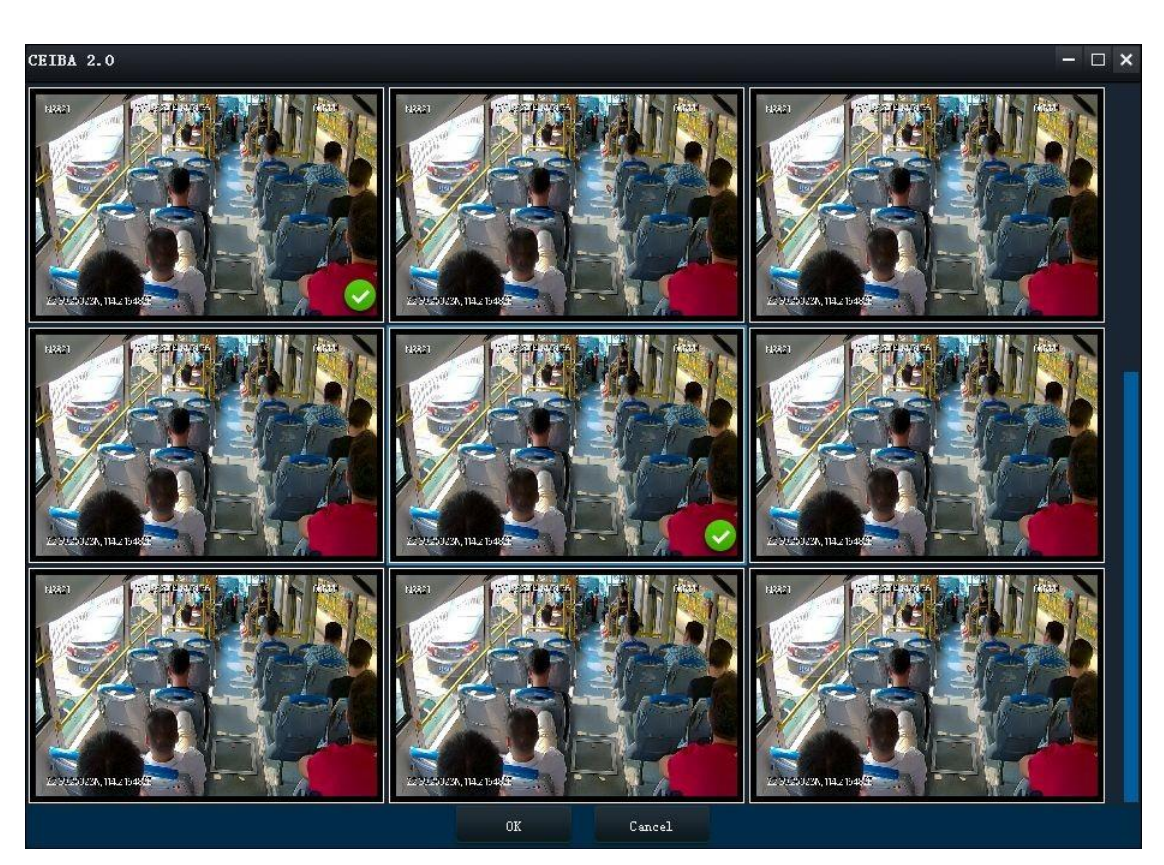

5. In the capture list, when you choose one image, a delete icon can be seen at the right top corner, Click "delete" then the image will be removed. Click "clear", all the images will be cleared.

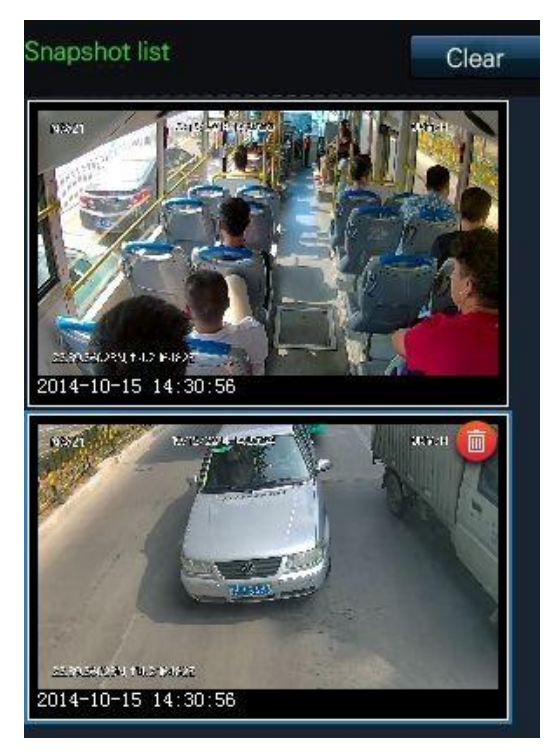

6. Click "OK", pop up clip setting.

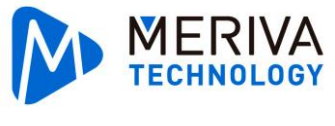

Manual-CEIBA II-2015\_Q3\_2.3.0.0

| Clip Settings |            |                |          | ×      |
|---------------|------------|----------------|----------|--------|
| Start Time    | 15:16:17   | End Time       | 15:21:19 |        |
| Channel       | ✓1 ✓2 ✓3   | ✓4 ✓9 ✓ 10 ✓ 1 | 1 🔽 12   |        |
|               | Select All |                |          |        |
| Standard      | EXE AVI    |                |          |        |
| Path          |            |                |          |        |
| Upload Evide  | nce        |                |          |        |
|               |            |                | ок       | Cancel |

## 3.4.2.10.3. Standard Clip(Default Type)

Download H.264 file in the server to specified path of current PC.

- 1. In the clip setting page, adjust start and end time again.
- 2. Choose channel. All data channel have been chosen by default.

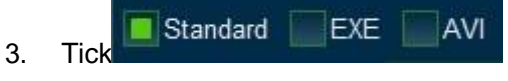

4. Revise local save path.

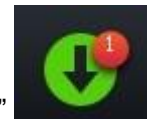

- 5. Click "OK", number in the download icon will become "+1"
- 6. Following download status please refer to local download in download center.

## 3.4.2.10.4. Export EXE File

- 1. Transfer H.264 file in the server to EXE format file, then download to specified path in local PC.
- 2. In the clip setting page, adjust start and end time again.
- 3. Choose channel. All data channels have been chosen by default.
- Standard EXE AVI
- Tick
   Revise local save path.

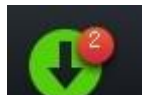

Click "OK", the number in the download icon will become +1
 Following download status please refer to local download in download center.

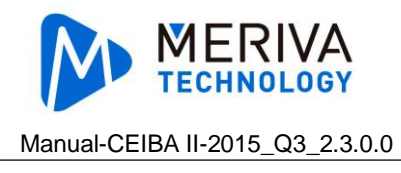

## 3.4.2.10.5. AVI Export AVI

- 1. Transfer H.264 file in the server to AVI format file, then download to specified path in local PC.
- 2. In the clip setting page, adjust start and end time again.
- 3. Choose channel.All data channel have been chosen by default.

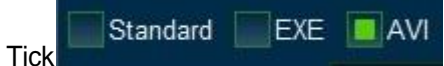

5. Revise local save path.

4.

3.

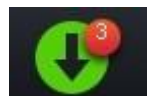

6. Click "OK", the number in the download icon will become +1 Following download status please refer to local download in download center.

## 3.4.2.10.6. Upload Evidence

Upload all H.264 file and captured pictures to the evidence center.

- 1. In the clip setting page, adjust stand and end time again.
- 2. Choose channel.All data channel have been chosen by default.

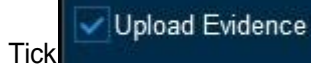

4. Fill in related information of evidence. Evidence name(must), car plate number (default and can not be revised), driver's name(require), keywords, expression.

| Clip Settings  |             |          |          | ×     |
|----------------|-------------|----------|----------|-------|
| Start Time     | 17:53:12    | End Time | 18:03:12 |       |
| Channel        | ✓1 ✓2 ✓3 ✓4 |          |          |       |
|                | Select All  |          |          |       |
| Standard 📃     | EXE AVI     |          |          |       |
| Path           |             |          |          |       |
| Upload Evidenc | e           |          |          |       |
| Name           |             |          |          |       |
| Vehicle        | frankDemo   |          |          |       |
| Driver         |             |          |          |       |
| Keywords       |             |          |          |       |
| Description    |             |          |          |       |
|                |             |          |          |       |
|                |             |          |          |       |
|                |             |          |          |       |
|                |             |          | ок с     | ancel |

5. Click "confirm", the number in the download icon will become +1

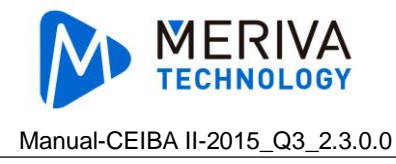

6. Following download status please refer to local download in download center.

# 3.4.3. Schedule Download

When do playback in the server, if there is no data in the vehicle, then we could add download task to automatically download list through appointed download.

|                                                                                                    | <b>Q</b><br><u>u</u> | Paylact Extense                                                                                |            | 0                                  | ■ 1 10 10 10 10 10 10 10 10 10 10 10 10 1 |
|----------------------------------------------------------------------------------------------------|----------------------|------------------------------------------------------------------------------------------------|------------|------------------------------------|-------------------------------------------|
|                                                                                                    | -                    | Q ×                                                                                            | 20 years a | Del Dense mere atte                | E Oraclary (Press 1)                      |
| Come 0423     Come 0423     Come 0423     Come 0423     Come 0423     Come 0423     Come 0423     Come 0423     Come 0423     Come 0423     Come 0423     Come 0423     Come 0423     Come 043     Come 043 |                      | Search<br>The neur 2015-04-29<br>Onem 21 1 2 2 2 3<br>2 3 2 10 2 1<br>2 Select All<br>Overhall | Schedund 5 | Searching records and Machbox data |                                           |

- 1. Chose the device on the left side, you can chose 100 devices at most.
- 2. Chose the time.
- 3. Chose the channel.
- 4. Click "download", a dialog box will pop up.

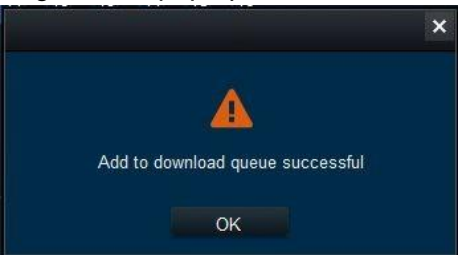

5. User can check the downloading status on the server and CEIBA II after you add the downloading task successfully.

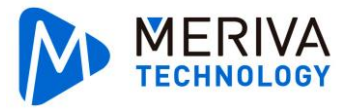

#### Manual-CEIBA II-2015\_Q3\_2.3.0.0

| Download      |               |          |         |                 |                     |        |
|---------------|---------------|----------|---------|-----------------|---------------------|--------|
|               | 🛓 Save to     | o local  | Save to | o server 🙆      | Auto DownLoad       |        |
|               |               |          |         |                 |                     |        |
|               |               |          | lask    | Completed (0)   |                     |        |
| Start Task Si | op Task Delet | te task  |         |                 |                     |        |
| Device ID     | DownLoad Type | Progress |         | Start time      | End time            |        |
| × 00820000AE  | Appointment   |          | 00:0    | 0:00 04-29-2015 | 23:59:59 04-29-2015 | Failed |
| × 0           | Appointment   |          | 0:00    | 0:00 04-29-2015 | 23:59:59 04-29-2015 | Failed |
|               |               |          |         |                 |                     |        |
|               |               |          |         |                 |                     |        |
|               |               |          |         |                 |                     |        |
|               |               |          |         |                 |                     |        |
|               |               |          |         |                 |                     |        |
|               |               |          |         |                 |                     |        |
|               |               |          |         |                 |                     |        |
|               |               |          |         |                 |                     |        |
|               |               |          |         |                 |                     |        |
|               |               |          |         |                 |                     |        |
|               |               |          |         |                 |                     |        |
|               |               |          |         |                 |                     |        |
|               |               |          |         |                 |                     |        |
|               |               |          |         |                 |                     |        |
|               |               |          |         |                 |                     |        |
|               |               |          |         |                 |                     |        |
|               |               |          |         |                 |                     |        |

| Download                                                                                                    |           |                              |                 |                 |               |               |          | $\square$ ×      |
|----------------------------------------------------------------------------------------------------|-----------|------------------------------|-----------------|-----------------|---------------|---------------|----------|------------------|
|                                                                                                    | 🛓 Save to | local                        | Save to         | server 🙆        | 🛓 Auto Dov    | wnLoad        |          |                  |
|                                                                                                    | Task Mc   | onitor Task R                | eport Task Re   | cycleBin Task I | Manage Task   | Option        |          |                  |
| High Speed                                                                                                    | Low Speed | Task                         |                 |                 |               |               |          |                  |
| Center                                                                                                    |           | Operation                    | Status          | Device          | Task name     | Period        | Туре     | Date             |
| <ul> <li>© 20150303</li> <li>© 20150309</li> <li>© 20150323</li> <li>© 20150402</li> <li>© 20150403</li> <li>© 20150408</li> <li>© 20150409</li> <li>© 20150410</li> <li>© 20150410</li> <li>© 20150415</li> <li>© 20150420</li> </ul> |           | <u>Pause</u>   <u>Delete</u> | Analysing finis | hei 00820000AE  | 2015-04-29_11 | 1_22_0¦ never | record / | black 2015       |
| <ul> <li>20150423</li> <li>20150424</li> </ul>                                                                                                    |           | Downloading                  | list            | II.             |               |               |          | •                |
| X5-III-lou                                                                                                    |           | Speed:                       | file number:    | Size (1         | √B)           |               |          |                  |
| ■ 20150428<br>■ 1313<br>■ frankDemo                                                                                                    |           | Status                       | Percent         | Start time      | End time      |               |          | Error<br>message |
| ₩ 00820000C                                                                                                    | 5         |                              |                 |                 |               |               |          |                  |

# 3.5. HDD Playback

# 3.5.1. HDD Recognition

Connect your HDD or SD card to PC by USB port. HDD list on the top left corner will

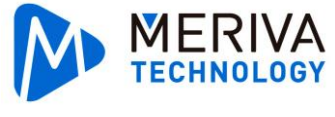

Manual-CEIBA II-2015\_Q3\_2.3.0.0

display the HDD you connect, please click this icon the list.

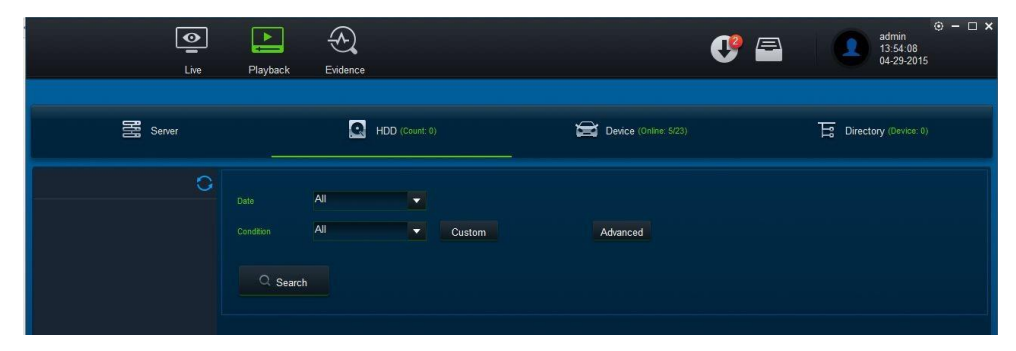

## 3.5.1.1. Rules for HDD display

- 1. N9M HDD: display car plate by default; it shows the device number if there's no car plate; it shows the serial number of RMN9M if there's no device number.
- 2. MDVR HDD: displays car plate by default; it shows device ID if there's no car plate

### 3.5.1.2. How to deal with unloading HDD

The PC can not recognize HDD is caused by the unstable voltage of USB. You can change to other USB port as alternative.

## 3.5.2. Search

The search condition of HDD is the same as server's.

## 3.5.3. Playback

Playback function from HDD is the same as playback from server,

## 3.6. Remote playback

Playback the video and data in black box.

## 3.6.1. Search

1. Remote playback can not support conditional search.

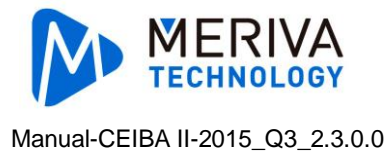

2. Double click vehicles online on the left and search device with data. At the bottom left corner, there is "Download blackbox".User needs to click it if playback black box information is needed. Otherwise, it would not select as default.

|                                                                    |     | 11 | ] | 0 | 516 - |  |   |        |  |  |  |  |          |   |  | 2 | 0 |        | 1 | 1 | an i | - 0 × |
|--------------------------------------------------------------------|-----|----|---|---|-------|--|---|--------|--|--|--|--|----------|---|--|---|---|--------|---|---|------|-------|
|                                                                    | S - | 4  |   |   |       |  | 0 | Heer 1 |  |  |  |  | <b>1</b> | - |  |   |   | H (*** | - |   |      |       |
| C<br>C<br>C<br>C<br>C<br>C<br>C<br>C<br>C<br>C<br>C<br>C<br>C<br>C | 0   |    |   |   |       |  |   |        |  |  |  |  |          |   |  |   |   |        |   |   |      |       |

3. Double click the offline vehicle, the system will pop up a notice "Please select online device".

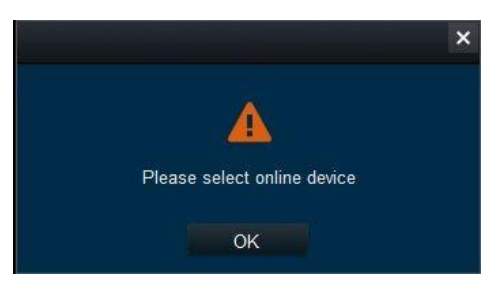

4. If it shows "no data" when you double click the online device(N9M), but it can playback the video on device. Please check if the IP of media server is the same as register server.

## 3.6.2. Playback

The function of remote playback is the same as server's.

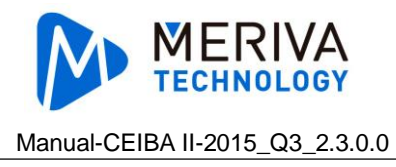

# 3.7. Directory playback

# 3.7.1. Add directory

## 3.7.1.1. Add A Directory for Video Clip

1. Click Add , on the top left corner, it will pop up a dialog box. The dialog box goes to the path by default, which you chose from last time.

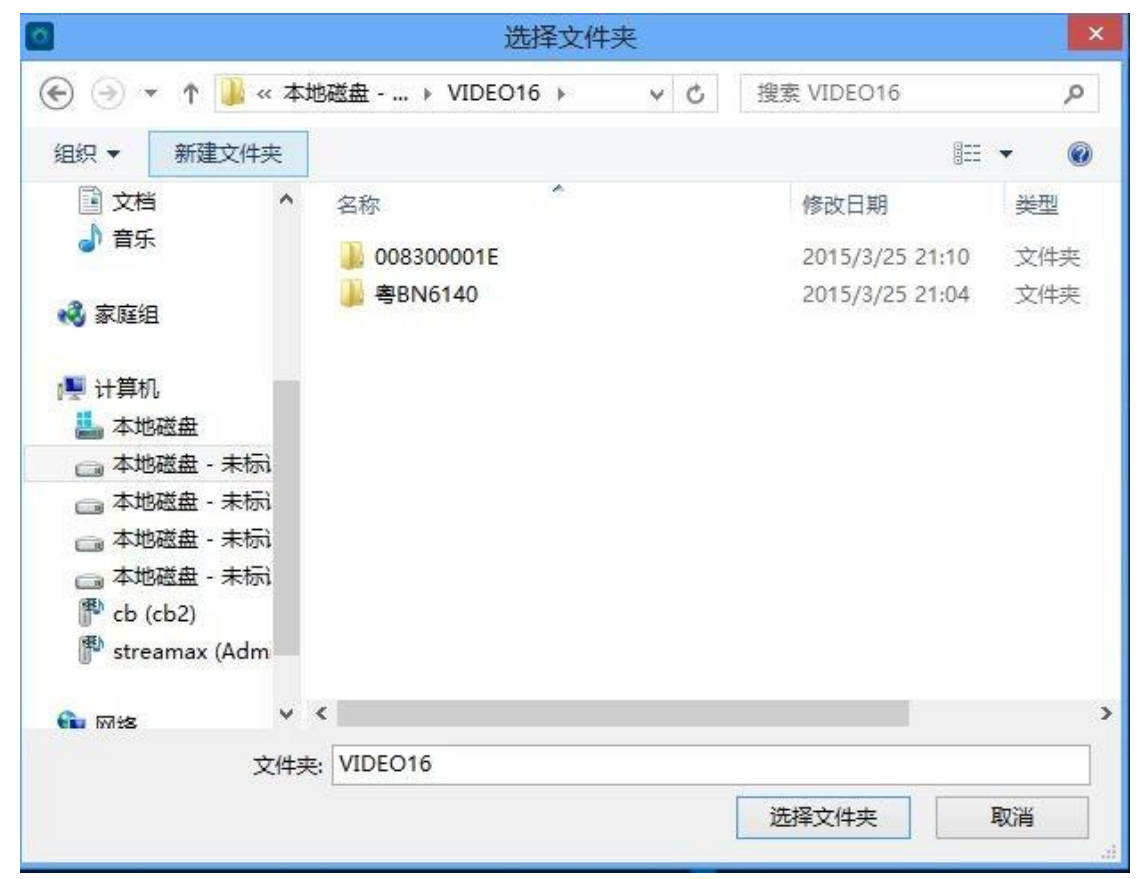

- 2. Select the directory above car plate in the dialog box(As shown above VIDE016)
- 3. Click Chose the Folder.

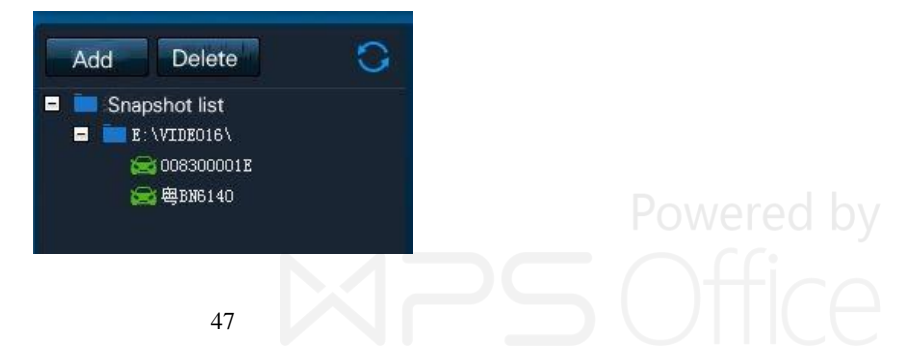

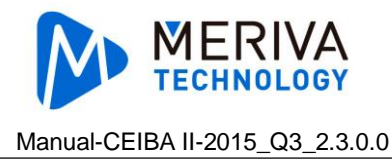

## 3.7.1.2. Add Device

- 1. Click Add , on the top left corner, it will pop up a dialog box, it goes to the path that you used from last time.
- 2. Select the vehicle number from the vehicle list.
- 3. Click Select the Folder.

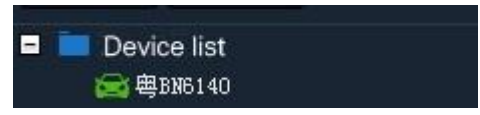

3.7.1.3. Directory Operation

### 3.7.1.3.1. Delete

- 1. Choose clips directory, click
- 2. Choose the clips directory, right click the mouse, and select Delete Clips Directory.

Delete

## 3.7.1.3.2. Open The Folder

Choose the clips directory, right click the mouse, and select the Open the Folder

## 3.7.2. Search

The search condition of directory search is the same as server's and HDD's.

## 3.7.3. Playback

Directory playback is the same as server's

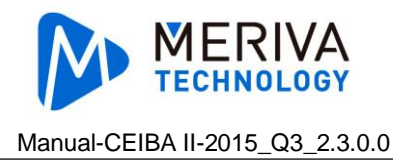

# 3.8. Evidence Center

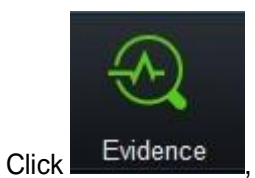

it goes to the evidence center interface.

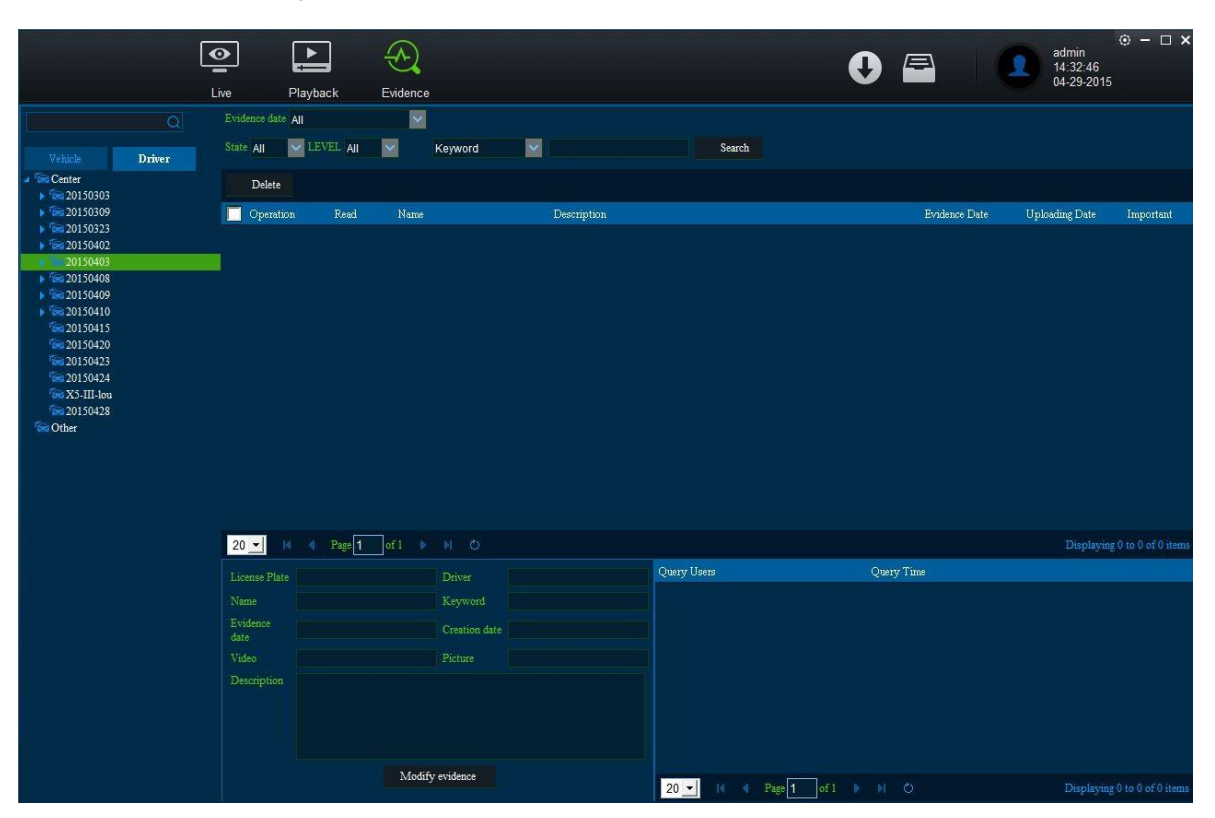

# 3.8.1. Evidence Search

## 3.8.1.1. Vehicle Search Evidence

- 1. Select a vehicle from the vehicle list, it displays the evidence of the vehicle.
- 2. Input the key words to search a vehicle on the top left corner

### 3.8.1.2. Driver search

- 1. Select a driver from vehicle list on the left side
- 2. Input key words on the top left corner to search driver.

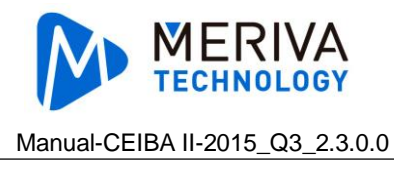

## 3.8.1.3. Other Search Conditions

- 1. Date: today, recent 3/5days, last week, last month, custom
- 2. Status: Read, unread
- 3. Level: important, unimportant
- 4. Key words:key word, event name, description of evidence

# 3.8.2. Evidence Playback

Click Evidence Playback

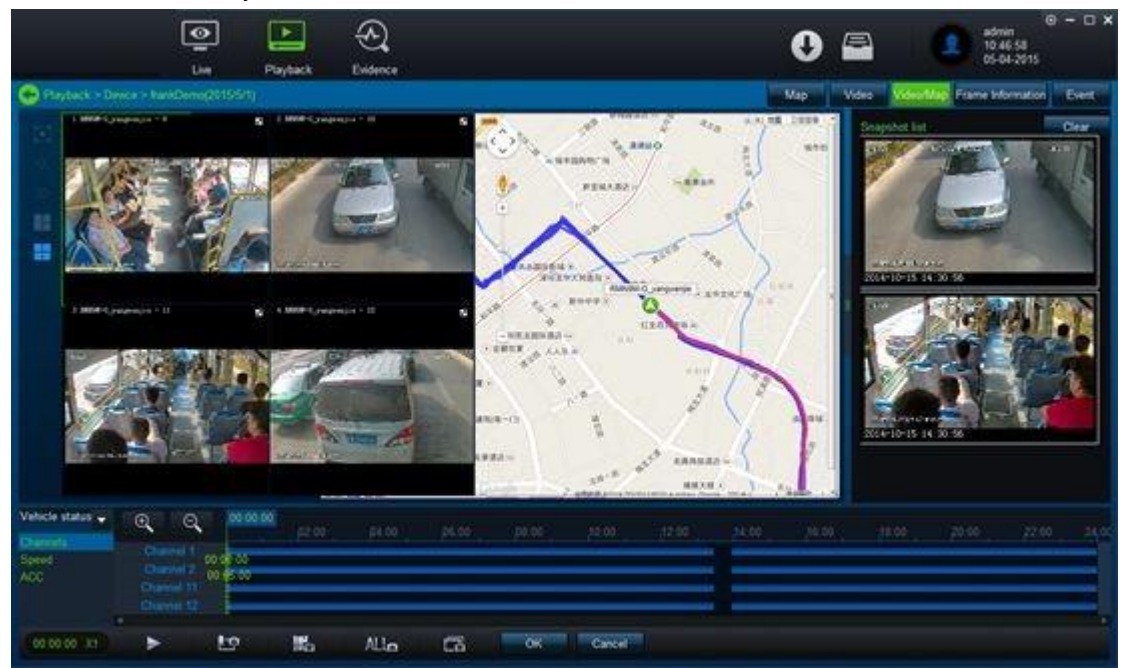

# 3.8.3. Evidence Report

Select the evidence, click to see as below.

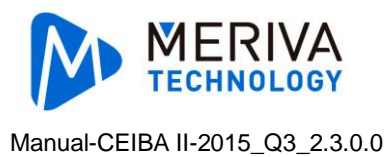

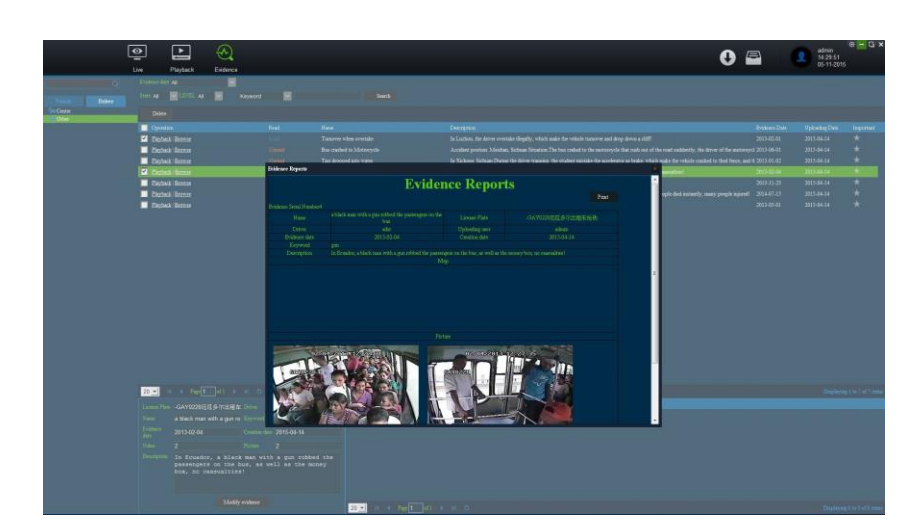

# 3.8.4. Evidence Revise

| 20 - 1 Rage 1    | of1 🕨 🕅 Ö       |
|------------------|-----------------|
| License Plate    | Driver          |
| Name             | Keyword         |
| Evidence<br>date | Creation date   |
| Video            | Picture         |
| Description      |                 |
|                  | Modify evidence |

- Editable field: driver, keyword, description. 1.
- After revising, click the button Modify Evidence. 2.

# 3.8.5. Evidence Logs

Select the evidence, check the play back records from the evidence.

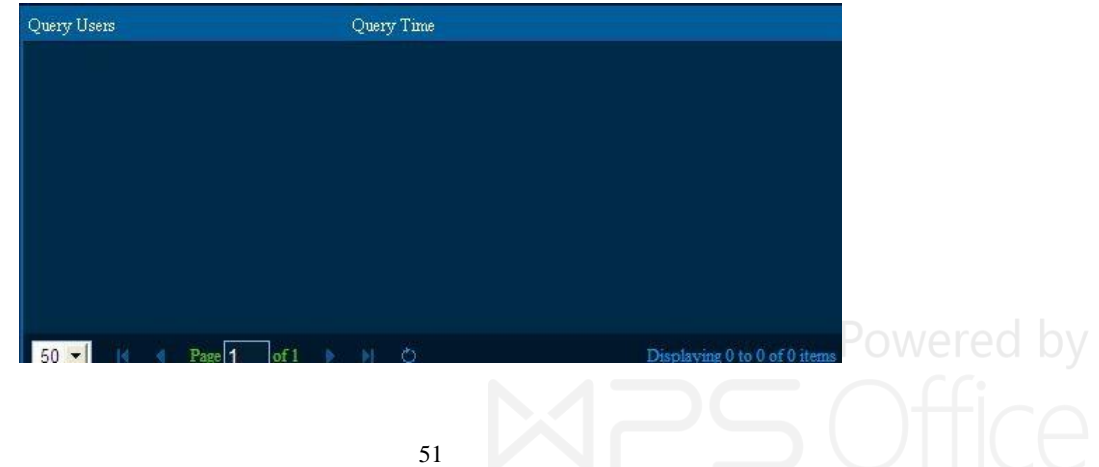

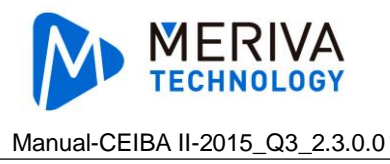

# 3.8.6. Grade Revise

Click the button of right side set the grade as important for the evidence.

# 3.9. Download Center

# 3.9.1. Save to Local

| Download   |                       |           |               |                 |  |
|------------|-----------------------|-----------|---------------|-----------------|--|
|            | 👤 Save to local       | Save      | to server 🚳   | 🛓 Auto DownLoad |  |
|            |                       | Task      | Completed (0) |                 |  |
| Start Task | Stop Task Delete task |           |               |                 |  |
|            | Progress              | File type | Start time    | End time        |  |
|            |                       |           |               |                 |  |
|            |                       |           |               |                 |  |
|            |                       |           |               |                 |  |
|            |                       |           |               |                 |  |
|            |                       |           |               |                 |  |
|            |                       |           |               |                 |  |
|            |                       |           |               |                 |  |
|            |                       |           |               |                 |  |
|            |                       |           |               |                 |  |
|            |                       |           |               |                 |  |
|            |                       |           |               |                 |  |
|            |                       |           |               |                 |  |
|            |                       |           |               |                 |  |
|            |                       |           |               |                 |  |

Only one record can be downloaded at one time.

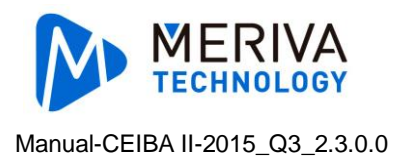

# 3.9.2. Save to Server

| Download     |                 |          |           |               |                     |        |
|--------------|-----------------|----------|-----------|---------------|---------------------|--------|
|              | 🛓 Save to       | local    | Save to s | server 💿      | 🛓 Auto DownLoad     |        |
|              |                 |          | Task      | Completed (0) |                     |        |
| Start Task S | top Task Delete | task     |           |               |                     |        |
| Device ID    | DownLoad Type   | Progress |           | tart time     | End time            |        |
| × 006A00B791 | Appointment     | 0%       | 00:00:    | 00 04-02-2015 | 23:59:59 04-02-2015 | Failed |
| × 10012      | Appointment     |          | 00:00:    | 00 04-02-2015 | 23:59:59 04-02-2015 | Failed |
| × 008200005D | Appointment     |          |           | 00 04-02-2015 | 23:59:59 04-02-2015 | Failed |
| × 0330       | Appointment     |          | 00:00:    | 00 04-02-2015 | 23:59:59 04-02-2015 | Failed |
| × 0          | Appointment     |          |           | 00 04-02-2015 | 23:59:59 04-02-2015 | Failed |
| × 00820000AE | Appointment     |          |           | 00 04-02-2015 | 23:59:59 04-02-2015 | Failed |
|              |                 |          |           |               |                     |        |
| 8            |                 |          |           |               |                     | 5      |

## 3.9.3. Auto Download

Enter into the page of download center, click Auto Download, it will get into the auto downloading page. It turns to the mission control page as default.

| Save to local<br>Task Monitor Task Report Task RecycleBin Task Manage Task Option<br>W Speed<br>Task<br>Operation Status Device Task name Period Type Date<br>Downloading list<br>Speed: file number: Size (MB)<br>Status Percent Starf time End time Channel Size(MB) Error<br>message                                                                                                    |
|----------------------------------------------------------------------------------------------------|
| Task Monitor       Task Report       Task RecycleEin       Task Manage       Task Option         wy Speed       Task       Operation       Status       Device       Task name       Period       Type       Date         Downloading list       Speed:       file number:       Size (MB)       Error       Error       Message         Status       Percent       Start time       End time       Channel       Size(MB)       Error         Status       Percent       Start time       End time       Channel       Size(MB)       Error         Massage       Status       Percent       Start time       End time       Channel       Size(MB)       Error         Massage       Task       Start time       End time       Channel       Size(MB)       Error         Status       Percent       Start time       End time       Channel       Size(MB)       Error         Massage       Task       Status       Start time       End time       Channel       Size(MB)       Error         Stat       Stat       Stat       Stat       Stat       Stat       Stat       Stat |
| vw Speed Task come Period Type Date<br>Devention Status Device Task name Period Type Date<br>Downloading list<br>Speed: file number: Size (MB)<br>Status Percent Start time End time Channel Size(MB) Error<br>message                                                                                                    |
| OperationStatusDeviceTask namePeriodTypeDateDownloading listSpeed:file number:Size (MB)StatusPercentStart timeEnd timeChannelSize(MB)StatusPercentStart timeEnd timeChannelSize(MB)                                                                                                    |
| Downloading list<br>Speed: file number: Size (MB)<br>Status Percent Start time End time Channel Size (MB) Frror<br>message                                                                                                    |
| Downloading list<br>Speed: file number: Size (MB)<br>Status Percent Start time Eud time Channel Size (MB) Error<br>message                                                                                                    |
| Downloading list<br>Speed: file number: Size (MB)<br>Status Percent Start time End time Channel Size(MB) Error<br>message                                                                                                    |
| Downloading list<br>Speed: file number: Size (MB)<br>Status Percent Start time End time Channel Size(MB) Error<br>message                                                                                                    |
| Downloading list         Speed:       file number:       Size (MB)         Status       Percent       Start time       End time       Channel       Size(MB)         Provide the start time       End time       Channel       Size(MB)       Error         Status       Percent       Start time       End time       Channel       Size(MB)         Status       Start       Start       Start time       End time       Channel       Size(MB)         Status       Start       Start       Start       Start       Start       Start                                                                                                    |
| Downloading list         Speed:       file number:       Size (MB)         Status       Percent       Start time       End time       Channel       Size(MB)         Point       Start time       End time       Channel       Size(MB)       Error         Status       Percent       Start time       End time       Channel       Size(MB)         Status       Start       Start time       End time       Channel       Size(MB)         Status       Start       Start time       End time       Channel       Size(MB)         Status       Status       Start time       End time       Channel       Size(MB)                                                                                                    |
| Speed: file number: Size (MB)<br>Status Percent Start time End time Channel Size(MB) Error<br>message<br>53                                                                                                    |
| Status Percent Start time End time Channel Size(MB) Error<br>message<br>53                                                                                                    |
| 53 <b>112</b> 50                                                                                                    |
| 53 <b>117</b> 50                                                                                                    |
| 53 <b>117</b> 50                                                                                                    |
| 53 <b>NPS</b> ()                                                                                                    |
| 53 <b>NPS</b> O                                                                                                    |
| 53                                                                                                    |
| 53                                                                                                    |
|                                                                                                    |
|                                                                                                    |
|                                                                                                    |

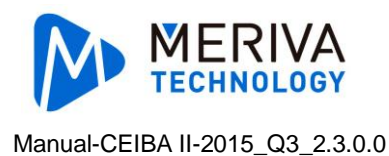

## 3.9.3.1. Task Option

Click "Task Option".

| Download        |             |               |                     |                            |             |               |  |
|-----------------|-------------|---------------|---------------------|----------------------------|-------------|---------------|--|
|                 | <u>*</u>    | Save to local |                     | Save to server 🔞           | . 🛓         | Auto DownLoad |  |
|                 |             | Task Monitor  | Task Report         | Task RecycleBin            | Task Manage | Task Option   |  |
| Folder          | Video       |               |                     |                            |             |               |  |
| Overwrite       |             |               | Overwrite the earli | iest records after disk fi |             |               |  |
| Max Connections | 1           |               | Save                |                            |             |               |  |
|                 |             |               |                     |                            |             |               |  |
| Dick Frable     | Total ciza  | Percent       | Ocennier            |                            |             |               |  |
| DISK LIAUIC     | I Utal SIZC | 0             | occupier            |                            |             |               |  |
| C 🛄             | 39.9        |               |                     |                            |             |               |  |
| E 🗖             |             | Ó             |                     |                            |             |               |  |
| Save Re         | fresh       |               |                     |                            |             |               |  |
|                 |             |               |                     |                            |             |               |  |
|                 |             |               |                     |                            |             |               |  |
|                 |             |               |                     |                            |             |               |  |
|                 |             |               |                     |                            |             |               |  |
|                 |             |               |                     |                            |             |               |  |
|                 |             |               |                     |                            |             |               |  |
|                 |             |               |                     |                            |             |               |  |
|                 |             |               |                     |                            |             |               |  |

Basic Settings: Folder is the saved path for saving the downloaded file,

default name is "Video", or user can change the folder name by yourself. Enabling coverage, full disk will be configured to delete the oldest files. If user do not check the coverage, full disk will not delete the oldest files. But there is no free space to download other files, so we recommended to check coverage. The maximum number of connections is the number of devices that can be downloaded,otherwise manually download is unlimited. Click the Save button to save the changes.

**Disk Settings**: After the selected disk, downloaded files will be saved in the disk. The percentage of adjustable, such as a disk total size of 100G, transferred to 50%, it will have to download 50G space. Reset disk will clear the previous configuration data. Click the Save button to save the changes.

### 3.9.3.2. Task Manage

Click "Task Manage".

![](_page_59_Picture_0.jpeg)

#### Manual-CEIBA II-2015\_Q3\_2.3.0.0

| Download                                               |                      |                       |                    |               |                  |                |            |            |                   | □×         |
|--------------------------------------------------------|----------------------|-----------------------|--------------------|---------------|------------------|----------------|------------|------------|-------------------|------------|
|                                                        |                      | 🛓 Save 1              |                    | Save to ser   | ver 🔞 🔄          | Auto DownLoad  |            |            |                   |            |
|                                                        |                      |                       |                    |               |                  |                |            |            |                   |            |
|                                                        |                      | Task M                | onnor – Task Rej   | on Task Recyc | lebin Task Manaj | ge Task Uption |            |            |                   |            |
| Center                                                 | Add task Dele        | ete task              |                    |               |                  |                |            |            |                   |            |
| 📾 渝d12355                                              | 🔽 operation          | Device Name           | Task Name          |               |                  |                |            | End date   | Туре              |            |
| ➡ 浙G88_8 ▲ ID 01989                                    | Copy   Delete   Casc | ade delete 00820000BB | 2015-04-01_20_55_5 | Never         | 13:00:00         | 13:05:00       | 2015-04-01 | 2015-04-01 | Record/black box  |            |
| a 😪 20150309                                           | Copy   Delete   Casc | ade delete 00820000BB | 2015-04-01_21_09_0 | Never         | 13:00:00         | 13:05:00       | 2015-04-01 | 2015-04-01 | Record/black box  |            |
| init frankx5Ⅲ<br>init 07666                            |                      |                       |                    |               |                  |                |            |            |                   |            |
| ▶ See 20150323                                         |                      |                       |                    |               |                  |                |            |            |                   |            |
| <ul> <li>See 20150402</li> <li>See 20150403</li> </ul> |                      |                       |                    |               |                  |                |            |            |                   |            |
| ▶ See 20150408                                         |                      |                       |                    |               |                  |                |            |            |                   |            |
| 20150409 See 20150410                                  |                      |                       |                    |               |                  |                |            |            |                   |            |
| See 20150415                                           |                      |                       |                    |               |                  |                |            |            |                   |            |
| ▶ See 20150423                                         |                      |                       |                    |               |                  |                |            |            |                   |            |
| 20150424                                               |                      |                       |                    |               |                  |                |            |            |                   |            |
| i frankDemo                                            |                      |                       |                    |               |                  |                |            |            |                   |            |
|                                                        |                      |                       |                    |               |                  |                |            |            |                   |            |
|                                                        |                      |                       |                    |               |                  |                |            |            |                   |            |
|                                                        |                      |                       |                    |               |                  |                |            |            |                   |            |
|                                                        |                      |                       |                    |               |                  |                |            |            |                   |            |
|                                                        |                      |                       |                    |               |                  |                |            |            |                   |            |
|                                                        |                      |                       |                    |               |                  |                |            |            |                   |            |
|                                                        |                      |                       |                    |               |                  |                |            |            |                   |            |
|                                                        |                      |                       |                    |               |                  |                |            |            |                   |            |
|                                                        |                      |                       |                    |               |                  |                |            |            |                   |            |
|                                                        | 10 💽 14 4 Pa         | ıge∎of1 🕨 >i          | 0                  |               |                  |                |            |            | Displaying 1 to 2 | of 2 items |

**Auto Add Task**: First select the left side of the vehicle, and then click the Add button automated tasks, the following dialog box. Task Name is required. Select the start time and end time. Type is divided into the black box and videos, the default download type is video, pay attention. Cycle is divided into a single, daily, weekly and monthly, single task is executed only once, Perform daily tasks are within the specified date every day, After a few days the number of days per week the task is checked within the specified date are checked execution, after a few days the number of days per month mission checked within the specified date are checked execution. Start executing the start date for the task, and the deadline for the task end dates, If you select a permanent execution, then in addition to a single task that will permanently execution, If you do not check the permanent execution, then the task execution deadline ends. Channel can be checked, only download video channel checked, the default is to download all the video channels. Select the event only after the police file download. Click the Save button to save your tasks can be seen in the following task monitoring.

![](_page_60_Picture_0.jpeg)

| sit Info<br>oup/Vehicle 00820000BB<br>sk Name 2015-04-01_20_55_54<br>rt Time 13:00:00                                                              |
|----------------------------------------------------------------------------------------------------|
| Outp/Vehicle         O0820000BB           sk Name         2015-04-01_20_55_54           at Time         13:00:00           1 Time         13:05:00 |
| sk Name 2015-04-01_20_55_54 rt Time 13:00:00                                                                                                    |
| rt Time 13:00:00                                                                                                    |
| d Time 13:05:00                                                                                                    |
|                                                                                                    |
| pe 🔽 Black Box 🗹 Video                                                                                                    |
| at Never 🖌                                                                                                    |
| Date 2015-04-01                                                                                                    |
| ration date 📃 Permanent execution                                                                                                    |
| 2015-04-01                                                                                                    |

**Duplicate Task**: Click Copy, user will see the following dialog box, Select the vehicles that are supposed to copy task. If user select a car group, it is copied to all vehicles under the car group, and then click the Save button. The task will be quickly and easily copied to these vehicles.

![](_page_60_Picture_3.jpeg)

**Delete tasks**: Select more than one task and then click the Delete button in the menu bar or click the Delete button in front of the list, the pop-up confirmation dialog box, select OK or Cancel.

**Cascade Delete**: Please Cascading Delete button before clicking the list, and then a confirmation dialog box pop up, select OK or Cancel. (Note: cascade delete will delete all the tasks by copying, Careful please)

![](_page_61_Picture_0.jpeg)

## 3.9.3.3. Task Monitoring

After the addition was complete the task, you can view the download of the mandate in the task monitoring interface.

**Interface**: Click on the menu bar of the task to monitor the button to display the task monitoring interface.Click on the left side of the vehicle, the vehicle can be displayed task to download the case on the right page. Under the task list to display the status of the task: Wait, parsing, parse completed downloading. Download the list below to display the file list, the file download status, download speed, number of files and file size.

**Pause task**: Pause button before clicking the task list, you can pause the current task, so that the task is in a wait state.

**Start Task**: After a pause the task, click the Start button in the task before the task can continue to download.

**Delete Task**: Click the Delete button in front of the task list, a confirmation dialog box pop up whether to delete the task or not.

**High Speed Download**: By downloading task at the same time, it does not record. **Low speed Download**: The equipment at this period will download and record at the same time.

| Download                                                                                                    |                |              |               |           |              |        |           |            |          |           | □ × |
|----------------------------------------------------------------------------------------------------|----------------|--------------|---------------|-----------|--------------|--------|-----------|------------|----------|-----------|-----|
|                                                                                                    |                |              | 🛓 Save to loc | al E      | 📲 Save to se | rver 🔞 | 🛓 Auto Do | wnLoad     |          |           |     |
|                                                                                                    |                |              |               |           |              |        |           |            |          |           |     |
| High Speed Low Speed                                                                                                    | Task           |              |               |           |              |        |           |            |          |           |     |
| a 😪 Center                                                                                                    | Operation      |              |               | Task name |              |        |           | Start Time | End Time |           |     |
| 4 1020159303<br>E 3442355<br>E 34628 g<br>E 34628 g<br>E 34628 g<br>E 34628 g<br>C 34628 g<br>E 34628 g<br>E 34628 g<br>E 34628 g<br>E 34628 g<br>E 34628 g<br>E 34628 g<br>E 34528 g<br>E 34528 | Pause   Delete |              |               |           |              |        |           |            |          |           |     |
| E X5                                                                                                    | Downloading li | ist          |               |           |              |        |           |            |          |           |     |
| ■ 0083000040                                                                                                    | Speed;         | file number: | Size (MB)     |           |              |        |           |            |          |           |     |
| 20150408                                                                                                    |                |              |               |           |              |        |           |            |          | r message |     |
| <ul> <li>■ 2015440</li> <li>■ 2015410</li> <li>■ 20159415</li> <li>■ 20159420</li> <li>■ 20159420</li> <li>■ 20159424</li> <li>■ 20159424</li> <li>■ 2113</li> <li>■ fmhDemo</li> </ul>                                                                                                    |                |              |               |           |              |        |           |            |          |           |     |

### 3.9.3.4. Task Report

Click "Task Report".

![](_page_62_Picture_0.jpeg)

#### Manual-CEIBA II-2015\_Q3\_2.3.0.0

| Download                  |                 |             |                  |           |             |         |                 |          |         | □ ×                          |
|---------------------------|-----------------|-------------|------------------|-----------|-------------|---------|-----------------|----------|---------|------------------------------|
|                           |                 |             | 🛓 Save to local  |           | 😤 Save to s | erver 🌀 | 🛓 Auto Do       | ownLoad  |         |                              |
|                           |                 |             | Task Monitor     | Task Repo | rt Task Rec |         | ask Manage Task | < Option |         |                              |
| 🖌 🛜 Center                | Task            |             |                  |           |             |         |                 |          |         |                              |
| ✓ See 20150303            | Start date 2015 | 5-04-24     | End Date 2015-04 | -24       | All tasks   |         | Query           |          |         |                              |
| 高斯G88_8                   | status          | device      | task             |           | type d      | ate     | start time      | end time | channel |                              |
| A_ID_01989                |                 |             |                  |           |             |         |                 |          |         |                              |
| 🛱 frankx5III              |                 |             |                  |           |             |         |                 |          |         |                              |
| ✓ 0/600<br>✓ See 20150323 |                 |             |                  |           |             |         |                 |          |         |                              |
| © 008300001E              |                 |             |                  |           |             |         |                 |          |         |                              |
| a Sa 20150402             |                 |             |                  |           |             |         |                 |          |         |                              |
| 😂 X5<br>🖌 😪 20150403      | 10 -            | Page 1 of   |                  |           |             |         |                 |          |         | Displaying 0 to 0 of 0 items |
| ₩ 0083000040              | Download List   |             |                  |           |             |         |                 |          |         |                              |
| 20150408                  | status          | s percent   |                  |           |             |         | downloaded size | channel  |         |                              |
| ≈ 10013                   |                 |             |                  |           |             |         |                 |          |         |                              |
| ABJ                       |                 |             |                  |           |             |         |                 |          |         |                              |
| 🛱 111<br>4 See 20150409   |                 |             |                  |           |             |         |                 |          |         |                              |
| ₩ 008200005D              |                 |             |                  |           |             |         |                 |          |         |                              |
| 20150410 0330             |                 |             |                  |           |             |         |                 |          |         |                              |
| a 📾 20150415              |                 |             |                  |           |             |         |                 |          |         |                              |
| ₩ 1234<br>₩ 17220         |                 |             |                  |           |             |         |                 |          |         |                              |
| 20150420                  |                 |             |                  |           |             |         |                 |          |         |                              |
| A 123436<br>20150423      |                 |             |                  |           |             |         |                 |          |         |                              |
| 8888                      |                 |             |                  |           |             |         |                 |          |         |                              |
| a 1313                    |                 |             |                  |           |             |         |                 |          |         |                              |
| 📾 frankDemo               | 10 🔪 🔣          | 4 Page 1 of |                  |           |             |         |                 |          |         |                              |

**Query**: selected first on the left side of the vehicle, and then select start date and end date and task type (all tasks, failed task, successful mission, the default is all task), click "Query", It shows the task list.Task list displays the completion of the state and for the task.

**Playback**: click "Playback" in the Download List. It can playback the video that has been download.

### 3.9.3.5. Task Recycle Bin

Click "Task Recycle Bin" and it will record the tasks that download unsuccessfully.

![](_page_63_Picture_0.jpeg)

#### Manual-CEIBA II-2015\_Q3\_2.3.0.0

| Dow      | nload     |    |        |          | -        |              |      | _       |         |            |             |          |            |            | □ ×               |
|----------|-----------|----|--------|----------|----------|--------------|------|---------|---------|------------|-------------|----------|------------|------------|-------------------|
|          |           |    |        |          | <u> </u> | Save to loca |      |         | Save to | server 📵   | Ż           | a Auto E | DownLoad   |            |                   |
|          |           |    |        |          |          | ask Monitor  | Task | Report  | Task Re | cycleBin 1 | Task Manage | e Tas    | sk Option  |            |                   |
| <b>V</b> | Re-Downlo | ad | Status |          | Device   |              | Task |         | Period  | Туре       | Date        |          | Start time | End time   | Channel           |
|          |           |    |        |          |          |              |      |         |         |            |             |          |            |            |                   |
|          |           |    |        |          |          |              |      |         |         |            |             |          |            |            |                   |
|          |           |    |        |          |          |              |      |         |         |            |             |          |            |            |                   |
|          |           |    |        |          |          |              |      |         |         |            |             |          |            |            |                   |
|          |           |    |        |          |          |              |      |         |         |            |             |          |            |            |                   |
|          |           |    |        |          |          |              |      |         |         |            |             |          |            |            |                   |
|          |           |    |        |          |          |              |      |         |         |            |             |          |            |            |                   |
|          |           |    |        |          |          |              |      |         |         |            |             |          |            |            |                   |
| 10       | × R       |    | Page 1 | of 1     |          |              |      |         |         |            |             |          |            | Displaying | 0 to 0 of 0 items |
| Statu    | s Percen  | t  | St     | art time |          | End time     |      | Size(MB |         | Download   | ied C       | hannel   | Errors     |            |                   |
|          |           |    |        |          |          |              |      |         |         |            |             |          |            |            |                   |
|          |           |    |        |          |          |              |      |         |         |            |             |          |            |            |                   |
|          |           |    |        |          |          |              |      |         |         |            |             |          |            |            |                   |

**Download**: click the download button list before, to download the task.

#### 3.9.3.6. Remarks

### 3.9.3.6.1. Download Priority

Among Multiple devices: according to the number of connections limit, first come, first down (equipment on-line order). More than the number of connections limit, in a wait state. (Note: the number of connections can be configured in the configuration, the above mentioned)

**Single Device**: depending on the type of task priority (from big to small): manual tasks, single task, daily tasks (weekly and monthly tasks) (daily, weekly, and monthly level). **Peer download task order**: the start time and end time, task id (The minimum task gets down first at the same level; The one complete fast gets down first with the same start time; The minimum id gets down first with the same end time.)

### 3.9.3.6.2. Cut Rules of Task Starting Time and Ending Time

If the starting and ending time of task intersect with the starting and ending time of video file, then cut the record file between the tasks. For example: the starting and ending time of task is 8:01:00-8:02:00, and record file is 8:00:00-8:03:00, then cut the data between 8:01:00 and 8:02:00.

![](_page_64_Picture_0.jpeg)

## 3.9.3.6.3. Server Files Storage

Video file directory server storage structure: drive: \ user defined directory \ registration date \ \Record \ video files.

**Covering Strategy**: Each time the software runs, it automatically identifies those are available on the server disk, and then list for the user to choose from. The user can according to need to configure the disk usage, and then the user custom directory, this will automatically generate video file storage structure. When the user configuration is completed, user can download video normally.

For example: There are C, D, E in the server. users can choose the disk C, D, only two available disk at this time. Storage will start from C disk, then automatically switches to the D disk when storage is in a specified usage.

## **3.9.3.6.4.** Conditions of Devices Do Not Download The Video

- 1. It does not download video when the space utilization rate is less than 500M.
- 2. Do not choose the disk available.
- 3. Do not check the automatic covering. After the video disk storage space is less than or greater than or equal to 1G,the disk space utilization rate will minus 1G

## 3.9.3.6.5. Automatically remove conditions

1. When the video disk storage size is greater than the configuration utilization rate, it minus 1G and starts to delete.

For example: When a 100 G drive, whose utilization rate is 50%. After using to 49G, it starts to delete when the remaining space is less than 1G.

2. When the remaining space that stores video below the disk usage, it starts to delete when remaining space is less than 1G.

For example: A 100 G drive whose utilization rate is 50%, but it store other files of 60 G, it starts to delete when the remaining space is less than 1G.

3. Delete from the earliest record found in the disk. It stops deleting after the remaining space can not meet the delete conditions.

For example: The utilization of Disk C, D of 100G is 50G, when there is insufficient space for disk C, it switches to store video in disk D. When there is insufficient space for disk D, it starts to delete from the earliest video files of disk C. It keeps searching if disk C and D do not have enough space. It won't stop deleting until disk C or D can store video.

![](_page_65_Picture_0.jpeg)

## 3.9.3.6.6. Disk Usage

Disk usage: User can store the space of video, such as the utilization of 100G hard disk is 50%, then there will be 50G space to be used.

## 3.9.3.6.7. Why it starts deleting when the disk usage minus

### 1G?

Because there is no space to record video at the same time if it starts to delete when the utilization rate is 100%. So the utilization needs to minus 1G, then it can start to delete and does not affect recording.

## 3.9.3.6.8. The Earliest Directory

It is defined as the first directory when found in the path, according to the date. If all the directory share the same date, then find the one that was created at first. At this time, it will delete the directory and all video files in the directory. If it fails to delete the directory, which will be marked. Then it keeps searching other earlier directories.

### 3.9.3.6.9. Task Status Instruction

| Status             | Instructions                                                            |
|--------------------|-------------------------------------------------------------------------|
| Suspended          | The task is in suspension.                                              |
| Limited number of  |                                                                         |
| connections        | Vehicle downloaded has exceeded the limit of connection.                |
| Parsing            | According to task parsing to download record file.                      |
| Task has not been  | Download is completed, but over time is greater than the current system |
| finished           | time.                                                                   |
| Insufficient space |                                                                         |
| on the disk        | There is not enough space in the recording disk.                        |
| Loading            | Task is waiting to be downloaded.                                       |
| Parsing            |                                                                         |
| successfully       | Complete to parse the file needed to be downloaded.                     |
| Downloading        | Record file is downloading.                                             |
| No record file     | No record file according to task parsed. (No qualified record file.)    |
| Download           | Task download successfully and there is record file that fails to       |
| successfully       | download.                                                               |

![](_page_66_Picture_0.jpeg)

#### Manual-CEIBA II-2015\_Q3\_2.3.0.0

|                 | There is something wrong when parsing task. (Such as fail to visit data, |
|-----------------|--------------------------------------------------------------------------|
| Task failed     | abnormal data)                                                           |
| Task deleted    | Task has deleted by user.                                                |
|                 | Task download successfully but there is record file that fails to        |
| Download failed | download.                                                                |

# 3.10. Alarm Center

![](_page_66_Picture_4.jpeg)

to enter the alarm interface

## 3.10.1. Search

| Alarm Center                                                                                                    |            |             |      |            |                             |      | ×                    |  |  |
|----------------------------------------------------------------------------------------------------|------------|-------------|------|------------|-----------------------------|------|----------------------|--|--|
|                                                                                                    | 📿 Search   |             | - 10 | 🗩 Setting  |                             |      |                      |  |  |
| Q<br>■■●中心 (115/602)                                                                                                    | Time range | One day     |      | 2015-08-07 | 00:00:00 <sub>To</sub> 23:5 | 9:59 |                      |  |  |
| ■ _ <sup>-</sup>                                                                                                    |            | e All       |      |            | All                         |      | Search               |  |  |
| 🔲 完 x1qqqqq<br>🔲 😭 00610002A3                                                                                                    |            |             |      |            |                             |      |                      |  |  |
| 🔲 🚘 00610003A3                                                                                                    |            |             |      |            |                             |      | Processing time F    |  |  |
| <ul> <li>             0137             </li> <li>             0157             </li> <li>             0182             </li> <li>             0182             </li> <li>             0257             </li> <li>             0305             </li> <li>             0226             </li> <li>             0705             </li> <li>             0708             </li> <li>             0712             </li> <li>             0726             </li> <li>             0726             </li> <li>             0756             </li> <li>             0756             </li> <li>             0756             </li> </ul> |            |             |      |            |                             |      |                      |  |  |
| 0779                                                                                                    | K K O G    | o > > Atota |      |            |                             |      | A total of 0 records |  |  |

1. In the search interface, select the vehicles at the left side, then enter the conditions at the right side. Click "Search", all the eligible information will show below.

![](_page_67_Picture_0.jpeg)

| larm Center                                                             |             |         |                |                   |                |         |        |                     |
|-------------------------------------------------------------------------|-------------|---------|----------------|-------------------|----------------|---------|--------|---------------------|
|                                                                         | Q           | Search  |                |                   |                | 🗳 s     | etting |                     |
| Q<br>Center (2/9)<br>V @ Center (2/9)                                   | enter (2/9) |         | Time range All |                   |                |         |        |                     |
| 2 🔁 12345                                                               |             |         | All            |                   |                | All     |        | Search              |
| <ul> <li>00830002A9</li> <li>1234VVV</li> <li>20150723 (0/3)</li> </ul> |             | E       | Ð              |                   |                |         |        |                     |
| 00820000BE                                                              |             |         |                |                   |                |         |        | Processing time     |
| Ca123                                                                   | a123        | Vi      | deo loss       | 08:19:56 07-23-20 | 15 Unprocessed |         |        |                     |
|                                                                         | 12345       | AC      | c              | 11:53:24 07-23-20 | 15 Unprocessed |         |        |                     |
| □ □ □ □ □ □ □ □ □ □ □ □ □ □ □ □ □ □ □                                   | 12345       | AC      | c              | 11:53:24 07-23-20 | 15 Unprocessed |         |        |                     |
| ■ ✓ <sup>(0)</sup> 20150803 (0/1)                                       | 0082000     | OBE AC  | c              | 20:11:51 07-23-20 | 15 Unprocessed |         |        |                     |
| ☑ 💬 陸94634                                                              | 0082000     | OBE AC  | c              | 20:11:51 07-23-20 | 15 Unprocessed |         |        |                     |
| - 20150805 (1/1)                                                        | 0082000     | IOBE Pa | inic alarm     | 20:13:15 07-23-20 | 15 Unprocessed |         |        |                     |
| R = B33333                                                              | 0082000     | IOBE IO |                | 20:14:49 07-23-20 | 15 Unprocessed | Sensor3 |        |                     |
|                                                                         | 0082000     | IOBE IO |                | 20:14:51 07-23-20 | 15 Processed   | 22      | admin  | 20:15:00 07-23-2015 |
|                                                                         | 0082000     | 00BE 10 |                | 20:14:53 07-23-20 | 15 Unprocessed |         |        |                     |
|                                                                         | 0082000     | IOBE Pa | inic alarm     | 21:52:16 07-23-20 | 15 Unprocessed |         |        |                     |
|                                                                         | 0082000     | OBE Hi  | gh-speed       | 21:54:37 07-23-20 | 15 Unprocessed |         |        |                     |
|                                                                         | 0082000     | IOBE Pa | inic alarm     | 21:58:11 07-23-20 | 15 Unprocessed |         |        |                     |
|                                                                         | 0082000     | OBE AC  |                | 21:58:12 07-23-20 | 15 Unprocessed |         |        |                     |
|                                                                         | 0082000     | OBE Pa  | inic alarm     | 22:02:06 07-23-20 | 15 Unprocessed |         |        |                     |
|                                                                         | 0082000     | IOBE IO |                | 22:02:10 07-23-20 | 15 Unprocessed | Sensor3 |        |                     |
|                                                                         | 0082000     | IOBE IO |                | 22:02:13 07-23-20 | 15 Unprocessed | 22      |        |                     |
|                                                                         | 0082000     | IOBE IO |                | 22:02:15 07-23-20 | 15 Unprocessed |         |        |                     |
|                                                                         | 0082000     | 00BE Pa | inic alarm     | 09:11:47 07-24-20 | 15 Unprocessed |         |        |                     |
|                                                                         | 200000      |         |                |                   |                |         |        |                     |
|                                                                         | к <         | 1 GO    | > > Ato        |                   |                |         |        |                     |

2. Alarm Process

Double click the alarm information or click **and write the process results in detail in the process when it pops up.(The procedure is similar to the real time alarm processing.)** 

| Process     |                 | × |
|-------------|-----------------|---|
| Device 0913 | Event name IO 8 |   |
| Description |                 |   |
|             |                 |   |
|             |                 |   |
|             |                 |   |
|             | Process         |   |

After the alarm has been processed, it will show in the search interface.(Remark: It could not be reprocessed after it has been processed before.)

![](_page_68_Picture_0.jpeg)

| Center (2/9)         Time r           ✓         Center (2/9)         Eventr           ✓         © 20150722 (1/3)         Eventr           ✓         © 12345         Eventr           ✓         © 00830002A9         Eventr           ✓         © 00820008E         Eventr           ✓         © 00820008E         Eventr           ✓         © 00820008E         Eventr           ✓         © 00820008E         Eventr           ✓         © 00820008E         Eventr           ✓         © 00820008E         Eventr           ✓         © 00820008E         Eventr           ✓         © 00820008E         Eventr           ✓         © 00820008E         00820008E           © © 00820008E         00820008E         00820008E           © © © 00820008E         00820008E         00820008E           © © 00820008E         00820008E         00820008E           © © 00820008E         00820008E         00820008E           © 00820008E         00820008E         00820008E           © 00820008E         00820008E         00820008E           © 00820008E         00820008E         00820008E                                                                                                    | ange All<br>hame All<br>IIIIIIIIIIIIIIIIIIIIIIIIIIIIIIIIIII | Time              |                 | All     | etting | Search              |
|----------------------------------------------------------------------------------------------------|-------------------------------------------------------------|-------------------|-----------------|---------|--------|---------------------|
| Q         Time r           ■ Center (2/9)         Time r           ■ Center (2/9)         Events           ■ 20150722 (1/3)         Events           ■ 20150722 (1/3)         Events           ■ 20150723 (0/3)         Events           ■ 0083000128         1234           ■ 0083000128         12345           ■ 20150729 (0/1)         12345           ■ 20150803 (0/1)         008200008E           ■ 20150805 (1/1)         008200008E           ■ 20150805 (1/1)         008200008E           ■ 20150805 (1/1)         008200008E           008200008E         008200008E           008200008E         008200008E           008200008E         008200008E           008200008E         008200008E           008200008E         008200008E           008200008E         008200008E           008200008E         008200008E           008200008E         008200008E           008200008E         008200008E           008200008E         008200008E           008200008E         008200008E           008200008E         00820008E                                                                                                    | ange All<br>name All<br>8 Event name                        | Time              |                 | Ait     |        | Search              |
| ○         00830002A9           ○         1234/WW           ○         0082000BE           ○         0082000BE           ○         0082000BE           ○         123           ○         20150729 (0/1)         12345           ○         20150803 (0/1)         00820000BE           ○         限94634         00820000BE           ○         限9853333         00820000BE           00820000BE         00820000BE         00820000BE           00820000BE         00820000BE         00820000BE           00820000BE         00820000BE         00820000BE           00820000BE         00820000BE         00820000BE           00820000BE         00820000BE         00820000BE           00820000BE         00820000BE         00820000BE           00820000BE         00820000BE         00820000BE           00820000BE         00820000BE         00820000BE           00820000BE         00820000BE         00820000BE           00820000BE         00820000BE         00820000BE           00820000BE         00820000BE         00820000BE           00820000BE         00820000BE         0082000BE                                                                                                    | ≣ [→<br>Event name                                          |                   |                 |         |        |                     |
| ✓         ○ 00820000E         Device           ✓         00830001E8         a123         a123           ■         ≥ 0150729 (0/1)         12345         a123           ■         ≥ 0150729 (0/1)         00820000BE         00820000BE           ✓         ≥ 0150803 (0/1)         00820000BE         00820000BE           ✓         ≥ 0150805 (1/1)         00820000BE         00820000BE           ✓         ≥ 0150805 (1/1)         00820000BE         00820000BE           ✓         ≥ 0180805 (1/1)         00820000BE         00820000BE           ○0820000BE         00820000BE         00820000BE         00820000BE           ○0820000BE         00820000BE         00820000BE         00820000BE           ○0820000BE         00820000BE         00820000BE         00820000BE                                                                                                    | Eventname                                                   |                   |                 |         |        |                     |
| ■ 123         ■ 123           ■ 123         12345           ■ 123         12345           ■ 123         12345           ■ 123         12345           ■ 123         12345           ■ 123         12345           ■ 123         12345           ■ 123         12345           ■ 123         12345           ■ 123         12345           ■ 123         12345           ■ 123         12345           ■ 123         082000085           ■ 20150805 (1/1)         0082000085           ■ 20150805 (1/1)         0082000085           ■ 202200085         008200085           ■ 203200085         008200085           ■ 008200085         008200085           ■ 008200085         008200085           ■ 008200085         008200085                                                                                                    | A PLAN A PLAN A PLAN A                                      |                   |                 |         |        | Processing time     |
| ■         20150729 (0/1)         12345           ■         ※ 20150803 (0/1)         00820000BE           ■         ※ 20150803 (0/1)         00820000BE           ■         ※ 20150805 (1/1)         00820000BE           ■         ※ 20150805 (1/1)         00820000BE           ■         ※ 20150805 (1/1)         00820000BE           ●         ※ ■ 母33333         00820000BE           ●         00820000BE         00820000BE           ●         00820000BE         00820000BE           ●         00820000BE         00820000BE           ●         00820000BE         00820000BE           ●         00820000BE         00820000BE           ●         00820000BE         00820000BE           ●         00820000BE         00820000BE           ●         00820000BE         00820000BE           ●         00820000BE         00820000BE           ●         00820000BE         00820000BE                                                                                                    | Video loss                                                  | 08:19:56 07-23-20 | )15 Processed   |         | admin  | 09:41:44 08-07-2015 |
|                                                                                                    | ACC                                                         | 11:53:24 07-23-20 | 15 Unprocessed  |         |        |                     |
| ✓         20150803 (0/1)         00820000BE           ✓         20150803 (0/1)         00820000BE           ✓         20150805 (1/1)         00820000BE           ✓         20150805 (1/1)         00820000BE           ✓         2018833333         00820000BE           00820000BE         00820000BE         00820000BE           00820000BE         00820000BE         00820000BE           00820000BE         00820000BE         00820000BE           00820000BE         00820000BE         00820000BE           00820000BE         00820000BE         00820000BE                                                                                                    | ACC                                                         | 11:53:24 07-23-20 | 15 Unprocessed  |         |        |                     |
| ● 映94634 00820000BE<br>● ● ● ● ● ● ● ● ● ● ● ● ● ● ● ● ● ● ●                                                                                                     | ACC                                                         | 20:11:51 07-23-20 | )15 Unprocessed |         |        |                     |
| ■ ♥ № 20150805 (1/1) 00820000BE<br>♥ № ■ ■B33333 00820000BE<br>00820000BE<br>00820000BE<br>00820000BE<br>00820000BE<br>00820000BE<br>00820000BE<br>00820000BE<br>00820000BE                                                                                                    | ACC                                                         | 20:11:51 07-23-20 | 15 Unprocessed  |         |        |                     |
| ✓ ★ 毎83333 008200008E<br>008200008E<br>008200008E<br>008200008E<br>008200008E<br>008200008E<br>008200008E<br>008200008E                                                                                                    | Panic alarm                                                 | 20:13:15 07-23-20 | )15 Unprocessed |         |        |                     |
| 00820000BE<br>00820000BE<br>00820000BE<br>00820000BE<br>00820000BE<br>00820000BE                                                                                                    | IO 3                                                        | 20:14:49 07-23-20 | 15 Unprocessed  | Sensor3 |        |                     |
| 00820000BE<br>00820000BE<br>00820000BE<br>00820000BE<br>00820000BE                                                                                                    | 10 2                                                        | 20:14:51 07-23-20 | 15 Processed    | 22      | admin  | 20:15:00 07-23-2015 |
| 00820000BE<br>00820000BE<br>00820000BE<br>00820000BE                                                                                                    | 10 1                                                        | 20:14:53 07-23-20 | 15 Unprocessed  |         |        |                     |
| 00820000BE<br>00820000BE<br>00820000BE                                                                                                    | Panic alarm                                                 | 21:52:16 07-23-20 | )15 Unprocessed |         |        |                     |
| 00820000BE<br>00820000BE                                                                                                    | High-speed                                                  | 21:54:37 07-23-20 | 15 Unprocessed  |         |        |                     |
| 00820000BE                                                                                                    | Panic alarm                                                 | 21:58:11 07-23-20 | 15 Unprocessed  |         |        |                     |
| 0092000000                                                                                                    | ACC                                                         | 21:58:12 07-23-20 | )15 Unprocessed |         |        |                     |
| 0082000BE                                                                                                    | Panic alarm                                                 | 22:02:06 07-23-20 | 15 Unprocessed  |         |        |                     |
| 00820000BE                                                                                                    | IO 3                                                        | 22:02:10 07-23-20 | 15 Unprocessed  | Sensor3 |        |                     |
| 00820000BE                                                                                                    | 10.2                                                        | 22:02:13 07-23-20 | 15 Unprocessed  | 22      |        |                     |
| 00820000BE                                                                                                    | IO 1                                                        | 22:02:15 07-23-20 | )15 Unprocessed |         |        |                     |
| 00820000BE                                                                                                    |                                                             | 09:11:47 07-24-20 | )15 Unprocessed |         |        |                     |
| S CONTRACTOR OF CONTRACTOR OF | Panic alarm                                                 |                   |                 |         |        |                     |

3. Batch Process

=

Click

to write process result in detail.

| Process     |         | × |
|-------------|---------|---|
| Description |         |   |
| Brake       |         |   |
|             | Process |   |

Then click "Process". (Batch process just deals with all the alarms shown in the current interface)

![](_page_69_Picture_0.jpeg)

| enter                                   |        |                  |                    |             |                    |       |                  |  |
|-----------------------------------------|--------|------------------|--------------------|-------------|--------------------|-------|------------------|--|
| C Search                                |        |                  |                    | 🗩 Setting   |                    |       |                  |  |
| хззх С                                  | Time   | ranne One day    | - 2015             | -08-07      | а 00:00:00 то 23:5 | i9:59 |                  |  |
| 07312022                                |        |                  |                    |             |                    |       |                  |  |
| 0973                                    |        | taama All        |                    | Statue      | All                |       | Poorch           |  |
| 0983                                    |        |                  |                    |             |                    |       | Search           |  |
| 🔲 🖂 r12345                              |        |                  |                    |             |                    |       |                  |  |
| □ □ ● B78081                            | De la  | E F              |                    |             |                    |       |                  |  |
| ■ = = = = = = = = = = = = = = = = = = = |        |                  |                    |             |                    |       |                  |  |
| 20150722 (10/22)                        | Device |                  |                    |             |                    |       |                  |  |
|                                         | X33X   | Motion detection | 06:46:09 08-07-201 | 5 Processed |                    | admin | 09:23:33 08-07-2 |  |
| 0907                                    | X33X   | Motion detection | 06:46:09 08-07-201 | 5 Processed |                    | admin | 09:23:33 08-07-2 |  |
| 0910                                    | X33X   | Motion detection | 06:47:15 08-07-201 | 5 Processed |                    | admin | 09:23:33 08-07-2 |  |
| □ <del>□</del> 0935                     | X33X   | Motion detection | 06:47:15 08-07-201 | 5 Processed |                    | admin | 09:23:33 08-07-2 |  |
| 0952                                    | X33X   | Motion detection | 06:49:41 08-07-201 | 5 Processed |                    | admin | 09:23:33 08-07-2 |  |
| 0963                                    | X33X   | Motion detection | 06:49:41 08-07-201 | 5 Processed |                    | admin | 09:23:33 08-07-2 |  |
| 9742                                    | X33X   | Motion detection | 06:50:25 08-07-201 | 5 Processed |                    | admin | 09:23:33 08-07-2 |  |
| 9981                                    | X33X   | Motion detection | 06:50:25 08-07-201 | 5 Processed |                    | admin | 09:23:33 08-07-2 |  |
| 9982                                    | X33X   | Motion detection | 06:50:38 08-07-201 | 5 Processed |                    | admin | 09:23:33 08-07-2 |  |
| X33X                                    | X33X   | Motion detection | 06:50:38 08-07-201 | 5 Processed |                    | admin | 09:23:33 08-07-2 |  |
| 0925                                    | X33X   | Motion detection | 06:50:47 08-07-201 | 5 Processed |                    | admin | 09:23:33 08-07-2 |  |
|                                         | X33X   | Motion detection | 06:50:47 08-07-201 | 5 Processed |                    | admin | 09:23:33 08-07-2 |  |
| 1267                                    | X33X   | Motion detection | 06:51:05 08-07-201 | 5 Processed |                    | admin | 09:23:33 08-07-2 |  |
| 55554321                                | X33X   | Motion detection | 06:51:05 08-07-201 | 5 Processed |                    | admin | 09:23:33 08-07-2 |  |
| 59504                                   | X33X   | Motion detection | 06:51:26 08-07-201 | 5 Processed |                    | admin | 09:23:33 08-07-2 |  |
| 67140                                   | X33X   | Motion detection | 06:51:26 08-07-201 | 5 Processed |                    | admin | 09:23:33 08-07-2 |  |
| 🔲 😪 79015                               | 0733   | IO 4             | 07:03:50 08-07-201 | 5 Processed | 刹车                 | admin | 09:23:33 08-07-2 |  |
| 🔲 🖂 9288A                               | 0733   | IO 6             | 07:04:14 08-07-201 | 5 Processed | 右转                 | admin | 09:23:33 08-07-2 |  |
|                                         |        |                  |                    |             |                    |       |                  |  |

4. Export ALL

Click , and select the way user needs to save the exported file.(Remarks: It supports to export 65535 data at most.)

| 月存为                                  |                        |                                                                                                    |            |         |               |              | X                           |
|--------------------------------------|------------------------|----------------------------------------------------------------------------------------------------|------------|---------|---------------|--------------|-----------------------------|
| ♥●▼■▶庫▶♥                             | で档・                    |                                                                                                    |            |         | •             | ◆ 搜索文档       |                             |
| 组织 ▼ 新建文件夹                           |                        |                                                                                                    |            |         |               |              | - • 0                       |
| ☆ 收藏夹 ↓ 下载                           | 文档库<br>包括: 2个位置        |                                                                                                    |            |         |               | 排歹           | 』方式: 文件夹 ▼                  |
| 🜉 桌面<br>🗐 最近访问的位置                    |                        | all second second second second second second second second second second second second second second second s |            |         |               |              |                             |
| □ 库 ■ 视频 ■ 图片                        | 1308183626868<br>76688 | Adobe                                                                                                    | Adobe PDF  | Baidu   | Corel         | Corel        | Corel<br>VideoStudio<br>Pro |
| <ul> <li>文档</li> <li>計 音乐</li> </ul> |                        |                                                                                                    |            | M       |               |              |                             |
| 📑 计算机<br>🏭 本地磁盘 (C:) 💡               | Downloads              | FocusChina                                                                                                    | JDdongdong | jisupdf | MiWiFi_Upload | My RTX Files | RTXC File List              |
| 文件名(N): Expo                         | rt ALL Files           |                                                                                                    |            |         |               |              | 1                           |
| 保存类型(T): (*.xls)                     | )                      |                                                                                                    |            |         |               |              |                             |
| 隐藏文件夹                                |                        |                                                                                                    |            |         |               | 保存(S)        | 取消                          |

# 3.10.2. Setting

![](_page_69_Picture_6.jpeg)

![](_page_70_Picture_0.jpeg)

## 3.10.2.1. Alarm Strategy

#### How to add alarm strategy

![](_page_70_Picture_3.jpeg)

#### **Client Handle**

Map lock car: When there is alarm, the alarm vehicle will be shown in the map.

Sound cue: When there is alarm, there will be alarm sound indication in the client terminal. Open all channel: When there is alarm, all the channel videos will be opened automatically.

Open the channel: When there is alarm, the channel videos chosen will be opened automatically.

#### Server Handle

Push: When there is alarm, the phone/tablet can receive alarm information(The phone/tablet need to install mobile Ceiba II client software) After setting all the data, click "Save".

![](_page_71_Picture_0.jpeg)

| Name Method 1      |         |  |
|--------------------|---------|--|
| Client Handle      |         |  |
| ☑ Map lock car     |         |  |
| Sound cue          |         |  |
| 🔲 open all channel |         |  |
| 🗹 open the channel |         |  |
| Server Handle      | 5 6 7 8 |  |
| 2 Push             |         |  |
|                    |         |  |
|                    |         |  |
|                    |         |  |

Click the strategy added just now, and select the alarm type at the right side.

Click

=>

, the chosen alarm types will be processed like the strategy.

| Alarm Center           |                              |                                                                                                    | (a.4.988     |                   | * * * *      |                 | □ ×            |
|------------------------|------------------------------|----------------------------------------------------------------------------------------------------|--------------|-------------------|--------------|-----------------|----------------|
|                        | Q Search                     |                                                                                                    |              |                   | <b>#</b> ? : | Setting         |                |
| Alarm strategy Alarm   | mail                         |                                                                                                    |              |                   |              |                 |                |
| Alarm Strategy         |                              | Ha                                                                                                    | ındle        |                   |              |                 |                |
| 🛟 Add                  |                              |                                                                                                    | Option       | Alarm Type        | Level        | Strategy        |                |
| Option Strategy        |                              |                                                                                                    | <u>Clear</u> | Video loss        | <u>High</u>  | Method 1        | <u>^</u>       |
| Edit   Delete 123123   |                              | Image: A start and a start a start | <u>Clear</u> | Motion detection  | High         | Method 1        |                |
| Edit   Delete PangTest |                              |                                                                                                    | Clear        | Cover             | High         |                 |                |
| Edit   Delete Method 1 |                              |                                                                                                    | Clear        | Storage exception | <u>High</u>  |                 |                |
|                        |                              |                                                                                                    | Clear        | IO 1              | Low          |                 |                |
|                        |                              |                                                                                                    | Clear        | IO 2              | Low          |                 |                |
|                        |                              | ×                                                                                                    | <u>Clear</u> | IO 3              | Low          | Method 1        |                |
|                        |                              |                                                                                                    | Clear        | IO 4              | Low          | Method 1        |                |
|                        |                              |                                                                                                    | <u>Clear</u> | IO 5              | Low          |                 |                |
|                        |                              |                                                                                                    | <u>Clear</u> | IO 6              | Low          |                 |                |
|                        |                              |                                                                                                    | <u>Clear</u> | IO 7              | Low          |                 |                |
|                        |                              |                                                                                                    | Clear        | IO 8              | Low          |                 |                |
|                        |                              |                                                                                                    | Clear        | Panic alarm       | Emergency    | 123123          |                |
|                        |                              |                                                                                                    | Clear        | Low-speed         | Emergency    |                 |                |
|                        |                              |                                                                                                    | Clear        | High-speed        | Emergency    | 123123          |                |
|                        |                              |                                                                                                    | Clear        | Low voltage       | Middle       |                 |                |
|                        |                              |                                                                                                    | Clear        | ACC               | Middle       |                 |                |
|                        |                              |                                                                                                    | Clear        | Fence             | Middle       |                 |                |
|                        |                              |                                                                                                    | Clear        | Illegal power off | Middle       |                 |                |
| 20 V IN Page 1         |                              |                                                                                                    | <u>Clear</u> | lllegal shutdown  | Middle       |                 | •              |
| D                      | Displaying 1 to 3 of 3 items |                                                                                                    | 50 🔻 🛯 🍕     | Page 1 of 1 🕨 🕅   |              | Displaying 1 to | 20 of 20 items |
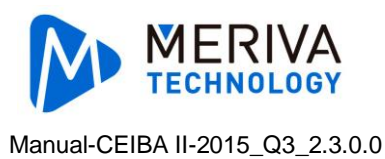

#### 3.10.2.2. Alarm Mail

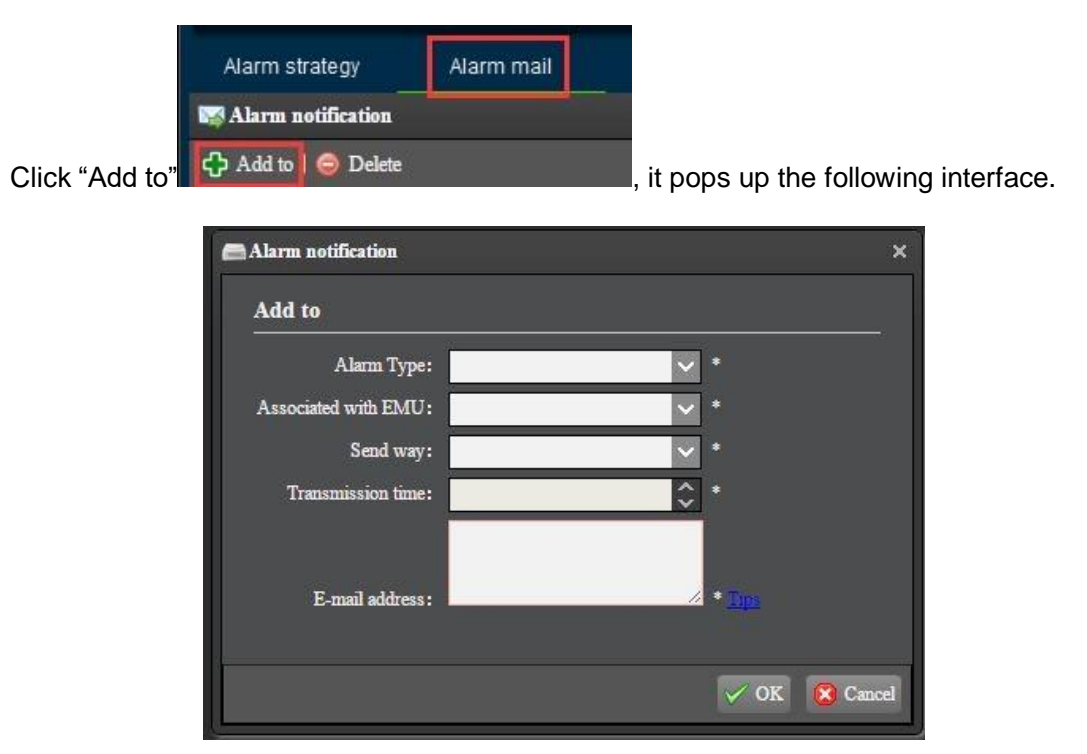

There are "Alarm Type", "Associated with EMU", "Send way", "Transmission time", and "Email address" in the alarm notification interface.

There are two kinds of send way:

Send real-time: It will send alarm email immediately when there is alarm.

Regularly send: It will send email at the regulated time.

Following is the send real-time and regularly send.

| Alarm C | enter            |                                                                                                    |                     |                |                   | □ ×                  |
|---------|------------------|----------------------------------------------------------------------------------------------------|---------------------|----------------|-------------------|----------------------|
|         |                  | Q Search                                                                                                    |                     |                | 🗳 Setting         |                      |
| Alar    | m strategy       | Alarm mail                                                                                                    |                     |                |                   |                      |
| 🔛 Ala   | rm notification  |                                                                                                    |                     |                |                   |                      |
| 🛟 Ad    | d to   🥥 Delete  |                                                                                                    |                     |                |                   |                      |
|         | Operation        | Alarm Type                                                                                                    | Associated with EMU | Send way       | Transmission time | E-mail address       |
|         | Editing Delete   | Video loss,Panic alarm,High-speed                                                                                                    | 20150723            | Send real-time |                   | liuming@streamax.com |
|         |                  | Motion detection,Cover,Storage exception,IO 1,IO<br>2,IO 3,IO 4,IO 5,IO 6,IO 7,IO 8,Panic alarm,Low-<br>speed,High-speed                                                                                            | 20150722            | Send real-time |                   | xx@streamax.com      |
|         | Edining   Delete | Video loss, Motion detection, Cover, Storage<br>exception, JO 1, JO 2, JO 3, JO 4, JO 5, JO 6, JO 7, JO<br>8, Panic alarm, Low-speed High-speed, Low<br>voltage, ACC, Fence, Illegal power off, Illegal<br>shutdown | 20150729            | Regularly send | 09:30             | xx@streamx.com       |
|         |                  |                                                                                                    |                     |                |                   |                      |

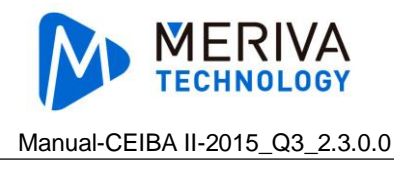

### 3.11. Basic Data Management

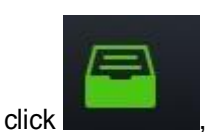

then entering to the base data management page.

## 3.11.1. Group Information Setting

| System Manage                                                                                                    |             |                                                                                                    |                                                                                                    |                                                                                                    |                    |                                                                                                    | <b>×</b> □ |
|----------------------------------------------------------------------------------------------------|-------------|----------------------------------------------------------------------------------------------------|----------------------------------------------------------------------------------------------------|----------------------------------------------------------------------------------------------------|--------------------|----------------------------------------------------------------------------------------------------|------------|
| 📾 Group Information                                                                                                    | 😂 VehicleDe | vice Information                                                                                                    | device Information                                                                                                    | 🖽 Role Permissions                                                                                                    | 2 User Information |                                                                                                    |            |
| 😪 EMU tree                                                                                                    |             | 🐚 Vehicle fleet                                                                                                    |                                                                                                    |                                                                                                    |                    |                                                                                                    |            |
| Center<br>20150303<br>20150309<br>20150323<br>20150402<br>20150403<br>20150408<br>20150409<br>20150409<br>20150415<br>20150415<br>20150420<br>20150423<br>20150423<br>20150424 |             | Vehicle fleet  Vehicle fleet Vehicle fleet Vehicle fleet Vehicle fleet Vehicle fleet Vehicle fleet Vehicle fleet Vehicle fleet Vehicle fleet Vehicle fleet Vehicle fleet Ve | Delete Please enter a key on Delete Delete Delete Delete Delete Delete Delete Delete Delete Delete Delete Delete Delete Delete Delete | word<br>Name<br>Center<br>20150303<br>20150303<br>20150402<br>20150403<br>20150403<br>20150408<br>20150409<br>20150410<br>20150415<br>20150420<br>20150423 | Parent             | group name<br>Center<br>Center<br>Center<br>Center<br>Center<br>Center<br>Center<br>Center<br>Center<br>Center<br>Center<br>Center | Remarks    |
|                                                                                                    |             |                                                                                                    | <u>Delete</u>                                                                                                    | 20150424                                                                                                    |                    | Center                                                                                                    | 4          |

3.11.1.1. Add

Click "Add to". Input name, parent group name, remarks and click "OK". (Note: Blank with star are required, the existed names can not be input)

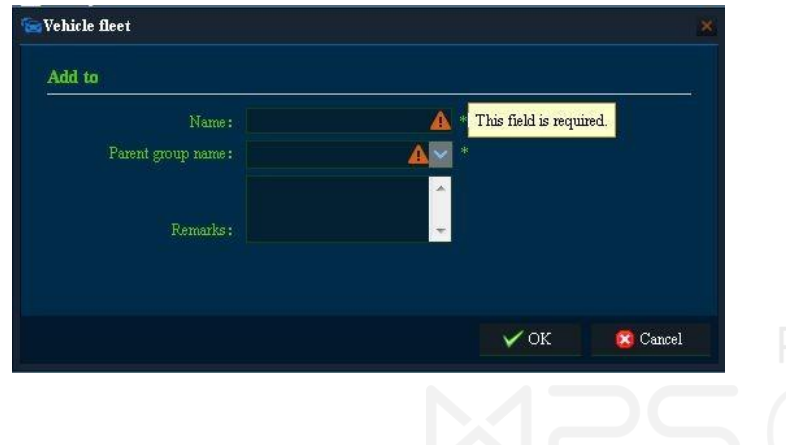

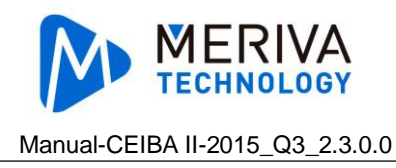

### 3.11.1.2. Update

Click "Delete". Input name, remarks and click "OK". (Note: Blank with star are required, the existed names can not be input.)

| Update    |        |   |  |
|-----------|--------|---|--|
| Name :    | Center | * |  |
| Remarks : |        | Ţ |  |
|           |        |   |  |
|           |        |   |  |

#### 3.11.1.3. Delete

Click "Delete" to delete group information.

Mobile DVR derived from the group will disappear at the same time if the group is deleted.

#### 3.11.1.4. Search

Input keywords of vehicle group, click "search", then find out the match vehicle group.

### 3.11.2. Vehicle Device Information Setting

Click "Vehicle Device Information".

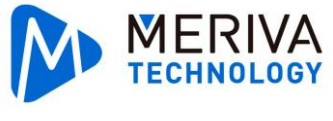

| System Manage       |             |                  |               |                     |                          |                       |                       |
|---------------------|-------------|------------------|---------------|---------------------|--------------------------|-----------------------|-----------------------|
| 📾 Group Information | 😂 VehicleDe | evice Informatio | n < D         | evice Information   | Role Permissions         | User Information      |                       |
| 😪 EMU tree          |             | 📾 Vehicle Equ    | upment        |                     |                          |                       |                       |
| Center              |             | 🛟 Add to   🄇     | Delete        | 😴 Refresh EMU [     | icense plate number 🔻 Pl | lease enter a keyword | Q                     |
| 20150309            |             | Oper             | ation         | License plate numbe | er Device Number         | Owned car group       |                       |
| See 20150323        |             | Update           | Delete        | 渝d12355             | 0082000024               | 20150303              |                       |
| 20150402            |             | Update           | <u>Delete</u> | ັ排G88_8             | 0082000054               | 20150303              |                       |
| 20150408            |             | Update           | Delete        | A_ID_01989          | 1989                     | 20150303              |                       |
| Sec 20150409        |             | Update           | Delete        | frankx5111          | 00820000BB               | 20150309              |                       |
| 20150415            |             | Update           | Delete        | 07666               | 0082000058               | 20150309              |                       |
| 20150420            |             | Update           | Delete        | 008300001E          | 008300001E               | 20150323              |                       |
| 20150423            |             | Update           | Delete        | 00820000BE          | 00820000BE               | 20150323              |                       |
|                     |             | Update           | Delete        | X5                  | 00820005E2               | 20150402              |                       |
|                     |             | Update           | <u>Delete</u> | 0083000040          | 0083000040               | 20150403              |                       |
|                     |             | Update           | <u>Delete</u> | FFM                 | 006A00B791               | 20150408              |                       |
|                     |             | Update           | Delete        | 10013               | 10013                    | 20150408              |                       |
|                     |             | Update           | Delete        | 200                 | 200                      | 20150408              |                       |
|                     |             | Update           | Delete        | ABJ                 | 10012                    | 20150408              |                       |
|                     |             | Update           | Delete        | 111                 | 0061000041               | 20150408              |                       |
|                     |             | Update           | Delete        | 008200005D          | 008200005D               | 20150409              |                       |
|                     |             | Update           | Delete        | 1313                | 0061000020               | Center                |                       |
|                     |             | Update           | Delete        | 0330                | 0330                     | 20150410              |                       |
|                     |             | 20 💌 🔣           | 🜒 Pa          | ge 1 🛛 of 2 🔹 🕨     | 0                        |                       | Displaying 1 to 20 of |

**Add**: Click "Add to". Input vehicle plate and device ID, Choose vehicle group tree, and click "OK". (Note: Blank with star are required, the existed vehicle plate and device ID can not be input).

| hicle Equipment       |                            |          |
|-----------------------|----------------------------|----------|
| Add to                |                            |          |
| License plate number: | 🚹 * This field is required | 1.       |
| Device Number:        | *                          |          |
| EMU tree :            | ▲ <u>×</u> *               |          |
| EMU tree:             | <b>▲</b> <u></u> *         |          |
|                       |                            |          |
|                       |                            |          |
|                       |                            |          |
|                       |                            |          |
|                       | 🗸 ок                       | 🔀 Cancel |

**Update**: Click "Update". Input vehicle plate and device ID, Choose vehicle group tree, and click "OK". (Note: Blank with star are required, the existed vehicle plate and device ID can not input)

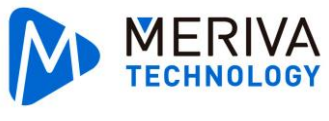

| Cancel |
|--------|
|        |

Delete: Choose the vehicle and click "delete".

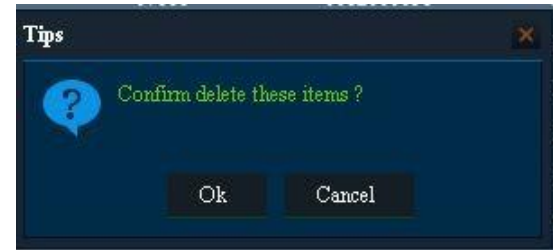

## 3.11.3. Device Information Setting

| System Manage                    |             |               |                            |                   |                  |                 |             |               | [                 |
|----------------------------------|-------------|---------------|----------------------------|-------------------|------------------|-----------------|-------------|---------------|-------------------|
| 📾 Group Information              | 📾 VehicleDe | evice Informa | tion 🛛 < De                | vice Information  | 😐 Role Permiss   | ions 🙎 User Ir  | formation   |               |                   |
| 🛜 EMU tree                       |             | 😂 Equipme     | ent file                   |                   |                  |                 |             |               |                   |
| a 🗟 Center                       |             | Device Num    | ber 👻 Please               | e enter a keyword |                  |                 |             |               |                   |
| 20150303<br>20150309             |             | 0             | peration                   | License plate num | be Device Number | Owned car group | Device Type | Number of Cha | Loading photo:    |
| 20150323                         |             | Up            | <u>date   Reset</u>        | 渝d12355           | 0082000024       | 20150303        | N9M         | 4             | Preview           |
| 20150402<br>20150403<br>20150408 |             |               | <u>date</u>   <u>Reset</u> | 浙G88_8            | 0082000054       | 20150303        | N9M         | 4             | <u>Preview</u>    |
| See 20150409                     |             |               | <u>date   Reset</u>        | A_ID_01989        | 1989             | 20150303        | MDVR        |               | Preview           |
| 20150410                         |             |               | date   <u>Reset</u>        | frankx5III        | 00820000BB       | 20150309        | N9M         | 12            | Preview           |
| <b>20150420</b>                  |             |               | date <u>Reset</u>          | 07666             | 0082000058       | 20150309        | N9M         | 12            | Preview           |
| 20150423                         |             |               | date   <u>Reset</u>        | 008300001E        | 008300001E       | 20150323        | N9M         | 20            | Preview           |
|                                  |             |               | date   <u>Reset</u>        | 00820000BE        | 00820000BE       | 20150323        | N9M         | 12            | Preview           |
|                                  |             |               | date   <u>Reset</u>        | X5                | 00820005E2       | 20150402        | N9M         | 12            | Preview           |
|                                  |             |               | date Reset                 | 0083000040        | 0083000040       | 20150403        | N9M         | 24            | Preview           |
|                                  |             |               | date   <u>Reset</u>        | FFM               | 006A00B791       | 20150408        | MDVR        | 4             | Preview           |
|                                  |             |               | <u>date   Reset</u>        | 10013             | 10013            | 20150408        | MDVR        | 4             | Preview           |
|                                  |             |               | date   <u>Reset</u>        | 200               | 200              | 20150408        | MDVR        | 4             | Preview           |
|                                  |             |               | <u>date   Reset</u>        | ABJ               | 10012            | 20150408        | MDVR        |               | Preview           |
|                                  |             |               | <u>date   Reset</u>        | 111               | 0061000041       | 20150408        | N9M         | 6             | Preview           |
|                                  |             |               | <u>date   Reset</u>        | 008200005D        | 008200005D       | 20150409        | N9M         | 12            | Preview           |
|                                  |             | •             |                            |                   | m                |                 |             |               |                   |
|                                  |             | 20 💌          | 🕅 🖪 Page                   | e 1 of 2 🕨        | M O              |                 |             | Display       | ving 1 to 20 of 2 |

Click"Device Information"

**Update:** Click "Update". Blank with star is required.

Click "Upload" to upload the device photo, then click "OK".

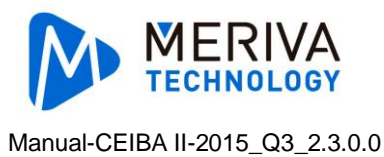

| pdate                    |            |     |              |        |  |
|--------------------------|------------|-----|--------------|--------|--|
| Device Number:           | 0082000024 |     |              |        |  |
| License plate number:    | 渝司2355     |     |              |        |  |
| Device Type :            |            | × • |              |        |  |
|                          | 4          | ۸.  | 9 HI & J MAN |        |  |
| Device User Name :       |            |     |              |        |  |
| The device password:     |            |     |              |        |  |
|                          |            | 1   |              |        |  |
| Peripheral description : |            |     |              |        |  |
|                          |            |     |              |        |  |
|                          |            |     |              | Upload |  |
|                          |            |     |              | 01 A   |  |

**Reset:** Click "Reset" to reset device information. **Preview:** Click "Preview" to preview device photo.

### 3.11.4. Role Permissions Setting

| System Manage              |             |                |                     |                   |                    |                    |                |                          | × |
|----------------------------|-------------|----------------|---------------------|-------------------|--------------------|--------------------|----------------|--------------------------|---|
| Security Group Information | 🗃 VehicleDe | evice Informat | ion 🛛 🔩 De          | vice Information  | 🖽 Role Permissions | 2 User Information |                |                          |   |
| 🖽 Roles tree               |             | T Role Aut     | hority              |                   |                    |                    |                |                          |   |
|                            |             | 🛟 Add to       | ဓ Delete            | Please enter a ke | yword              | Q                  |                |                          |   |
|                            |             | - Oj           | peration            | Name              | Parent Role Nam    | e Group Permissi   | Permissions    |                          |   |
|                            |             |                |                     | 系统管理员             |                    | Preview            | <u>Preview</u> |                          |   |
|                            |             | Upd            | ate Delete          | 演示                | 系统管理员              | Preview            | Preview        |                          |   |
|                            |             | Upd            | ate   Delete        |                   | 演示                 | Preview            | Preview        |                          |   |
|                            |             | Upd            | ate   Delete        | 西南大区              | 演示                 | Preview            | Preview        |                          |   |
|                            |             | Upd            | ate   <u>Delete</u> | 1hwei             | 演示                 | Preview            | Preview 1      |                          |   |
|                            |             | Upd            | ate   Delete        | Jimmy             |                    | Preview            | Preview        |                          |   |
|                            |             |                |                     |                   |                    |                    |                |                          |   |
|                            |             | 20 💌           | 🚺 🚺 Page            | e 1 of 1 🕨        |                    |                    |                | Displaying 1 to 6 of 6 i |   |

Click " Role Permissions"

Click "Role Authority" of group permission to preview the vehicle group authority of this role.

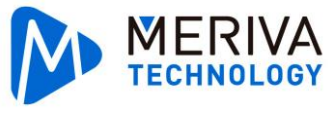

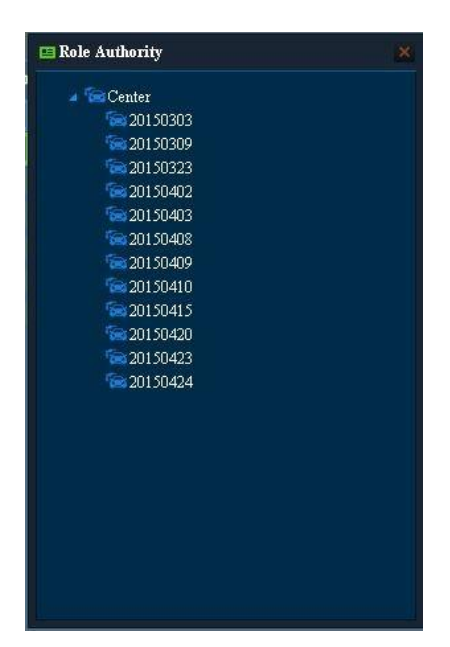

Click "preview" of permissions to preview the function authority of this role.

| Select all         | Operating Authority                                                                                                    |
|--------------------|----------------------------------------------------------------------------------------------------|
| Vehicle fleet      |                                                                                                    |
| add vehicle        |                                                                                                    |
| Equipment file     |                                                                                                    |
| add role authority |                                                                                                    |
| add user           |                                                                                                    |
| Playback           | Playback Remote hard disk clips Remote hard disk search Server Playback<br> Server Clips Server search Evidence Upload Montage<br> Search forfLocal hard disk playback Local hard Clips Local hard drive search<br> Remote hard disk playback |
| Straight Preview   | Video PTZ Straight Video Device Format<br> Device remote parameter settings Equipment upgrades                                                                                                    |
| Automatic download |                                                                                                    |
| Report form        |                                                                                                    |
| Automatic upgrade  |                                                                                                    |
| Evidence           |                                                                                                    |

**Add:** Click "Add" to input role name, and choose parent role name. (Note: Blank with star is required, the existed vehicle plate and device ID can not be input.)

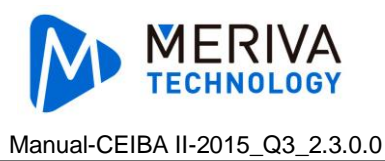

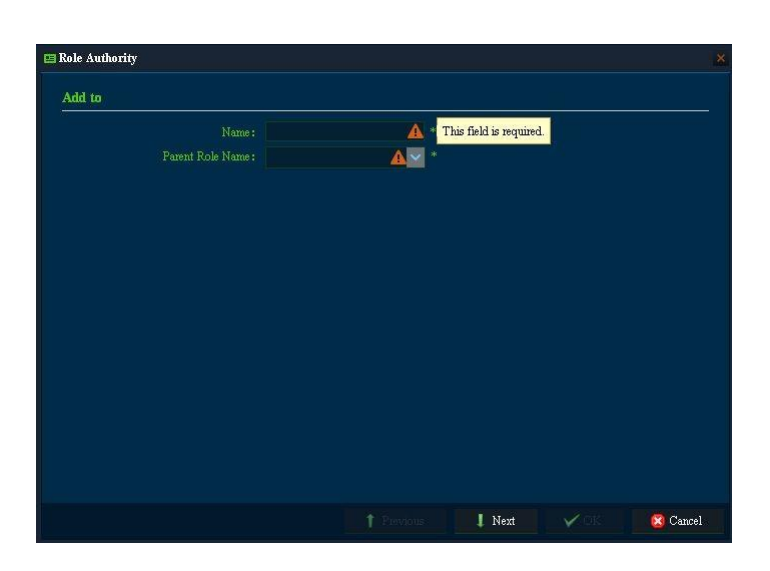

Click "Next" to choose vehicle group authority.

| 🖴 Role Authority                      |   |
|---------------------------------------|---|
| 2- select vehicle group for this role |   |
| 2. select vehicle group for this role |   |
| 1 Purzione 🛛 Nort 🗸 🖓 Conce           | 4 |

Click "Next" to choose Role Authority. Click "OK", after setting all the data.

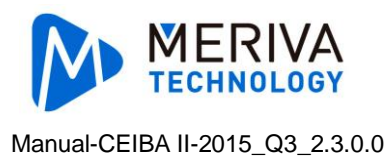

| 1 Select all          | Onersting Authority                                                                                                    |
|-----------------------|----------------------------------------------------------------------------------------------------|
| Vehicle fleet         | Ciperating industries                                                                                                    |
| add vehicle           |                                                                                                    |
| Equipment file        |                                                                                                    |
| add role authority    |                                                                                                    |
| add user              |                                                                                                    |
| Playback              | Playback Remote hard disk clips Remote hard disk search Server Playback Serve<br>Clips     Server search Evidence Upload Montage Search for Local hard disk playback     Local hard Clips Local hard drive search Remote hard disk playback |
| Straight Preview      | Video TTZ Straight Video Device Format Device remote parameter settings<br>Equipment upgrades                                                                                                    |
| Automatic<br>download |                                                                                                    |
| Benort form           |                                                                                                    |

Edit: Click "Edit" to change role name and parent role name. Click "Next" to to choose vehicle group authority and function authority, then click "OK".(Note: Blank with star is required, the existed role name can not be input.)

**Delete**: Choose the role that needs to be deleted and click "Delete" in the menu or list.

#### **User Information Setting** 3.11.5.

| System Manage       |             |                 |                    |                         |                        |                    |                            |
|---------------------|-------------|-----------------|--------------------|-------------------------|------------------------|--------------------|----------------------------|
| 👒 Group Information | 📾 VehicleDe | evice Informati | on 🛛 🝕 D           | evice Informatior       | n 😐 Role Permissions   | 2 User Information |                            |
| 🖽 Roles             |             | 👤 Users         |                    |                         |                        |                    |                            |
| ▲ 面系統管理员            |             | 🔂 Add to        | 🔵 Delete           | 🗯 Refresh role          | Please enter a keyword |                    |                            |
|                     |             | 🗌 Ор            | eration            | Account num             | ber Roles              | Mobile number      | E-mail address             |
|                     |             | Upda            | <u>te   Delete</u> | admin                   | 系统管理员                  |                    |                            |
|                     |             | Upda            | <u>te   Delete</u> | test                    | 演示                     |                    |                            |
|                     |             | Upda            | <u>te   Delete</u> | luozhi                  | 西南大区                   |                    |                            |
|                     |             | Upda            | <u>te   Delete</u> | lhwei                   | 演示                     | 18603075201        |                            |
|                     |             | Upda            | <u>te   Delete</u> | jaguar                  | Jimmy                  |                    |                            |
|                     |             | Upda            | <u>te   Delete</u> | guest                   | 演示                     |                    |                            |
|                     |             |                 |                    |                         |                        |                    |                            |
|                     |             | 20 <b>-</b> K   | 4 Pa               | ge <mark>1</mark> of1 ▶ | ж о<br>,               |                    | Displaying 1 to 6 of 6 ite |

Click "User Information".

Add: Click "Add to" to input account number, role, password, mobile number & email

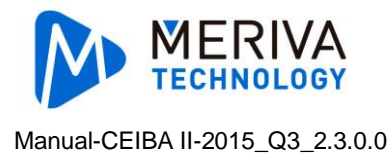

address and click "OK". (Note: Blank with star is required. The existed account can not input again. The password input twice must be the same. User is supposed to input email to get the password back when forget it.)

| Account number:            | This field is required.       |
|----------------------------|-------------------------------|
| Roles:                     | *                             |
| Password:                  | (Enter the modification)      |
| Confirm Password:          | <b>A</b> *                    |
| Mobile number:             |                               |
| E-mail address : password) | (Can be used to retrieve your |
|                            |                               |

Edit: Click "Edit" to change the information and click "OK". (Note: Blank with star is required. The existed account can not input again. The password input twice must be the same. User is supposed to input email to get the password back when forget it.)

| Account number   | admin |   |                               |
|------------------|-------|---|-------------------------------|
| Roles            | 系统管理员 | ~ |                               |
| Password         |       | Â | *(Enter the modification)     |
| Confirm Password |       | A |                               |
| Mobile number    |       |   |                               |
| E-mail address   |       |   | (Can be used to retrieve your |
| password)        |       |   |                               |

Delete: Choose the user that needs to be deleted and click "Delete" in the menu or list.(The original user cannot be deleted.)

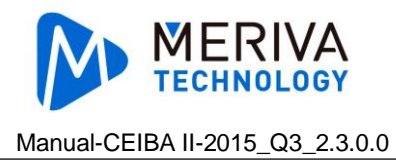

## 3.11.6. Automatically Upgrade

| System Manage     |          |                      |                    |                  |                          |                                          |               |                  |                    |                     |
|-------------------|----------|----------------------|--------------------|------------------|--------------------------|------------------------------------------|---------------|------------------|--------------------|---------------------|
| Group Information |          | VehicleDevice Info   | rmation 🛛 < Devi   | ce Information   | 😬 Role Permissions       | LUser Information 💷 Update               |               |                  |                    |                     |
| 🔁 State 🛛 🔍       | <b>P</b> | 3atch upgrade equipn | nent               |                  |                          |                                          |               |                  |                    |                     |
|                   | 6        | Upgrade Document M   | lanagement   🛟 Nev | w Task   🥥 Delet | e Task   🏏 Perform tasks | 📍 Failure up again   🔦 Cancellation task | 🔞 Terminate t | he task   📄 Upgr | ade Report         |                     |
|                   |          | Operation            | Task Name          | Task Types       | Plans to upgrade time    | Upgrade file name                        | Upgrade total | The total number | Percentage of mis: | Time                |
| 📓 Unfinished      | +        | Update   Delete      | 00092              | Instant          |                          | RMMDVR_X5_III_T2015042031                |               |                  | 100.00%            | 2015-04-21 17:06:37 |
|                   | +        | Update   Delete      | sfsdf              | Instant          |                          | RMMDVR_X5_III_T2015033131                |               |                  | 50.00%             | 2015-04-21 20:01:56 |
| ✓ Completed       | +        | Update   Delete      | zhou-0423-1654     | Appointment      | 2015-04-23 17:55:49      | RMIMDVR_X5_III_T2015042208               |               |                  | 0.00%              | 2015-04-23 17:51:50 |
|                   |          |                      |                    |                  |                          |                                          |               |                  |                    |                     |
|                   |          |                      |                    |                  |                          |                                          |               |                  |                    |                     |
|                   |          |                      |                    |                  |                          |                                          |               |                  |                    |                     |

### 3.11.6.1. Update Document Management

| talo | g Managemen    | t              |                                          |                    |                              |  |
|------|----------------|----------------|------------------------------------------|--------------------|------------------------------|--|
| lect | the directory: |                | 🔤 🔽   🛅 All   🛟 New Directory   📓 Edit I | )irectory   🤤 Remo | ve directory   🤷 Upload file |  |
| 😑 E  | )elete files   |                |                                          |                    |                              |  |
|      | Operation      | File directory | Upgrade file name                        | File Size(M)       | Uploaded                     |  |
| 1    | <u>Delete</u>  | 上海押运           | RMMDVR_X5_III_T2015042031                | 15.74              | 2015-04-21 17:05:43          |  |
| 1    | <u>Delete</u>  | 0323           | RMMDVR_X5_III_T2015033131                | 19.25              | 2015-04-21 20:01:18          |  |
| 1    | <u>Delete</u>  | vp8500         | RMMDVR_X5_III_T2015042203                | 21.52              | 2015-04-22 15:21:59          |  |
|      | <u>Delete</u>  | vp8500         | RMMDVR_X5_III_T2015042204                | 21.52              | 2015-04-22 15:22:08          |  |
|      | <u>Delete</u>  | vp8500         | RMMDVR_X5_III_T2015042208                | 21.52              | 2015-04-23 13:22:38          |  |
|      |                |                |                                          |                    |                              |  |
|      |                |                |                                          |                    |                              |  |
|      |                |                |                                          |                    |                              |  |
|      |                |                |                                          |                    |                              |  |
|      |                |                |                                          |                    |                              |  |

- 1. Click to create new directory.
- 2. Choose the new directory.
- 3. Click upload file.

|                | 10-13 - |  |
|----------------|---------|--|
| e directory: d | *       |  |
| Lipload file   | 0       |  |
| opioda nic     |         |  |
|                |         |  |
|                |         |  |
|                |         |  |
|                |         |  |

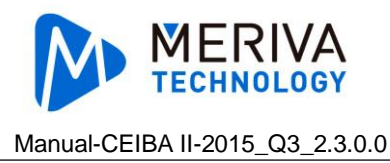

### 3.11.6.2. Add New Directory

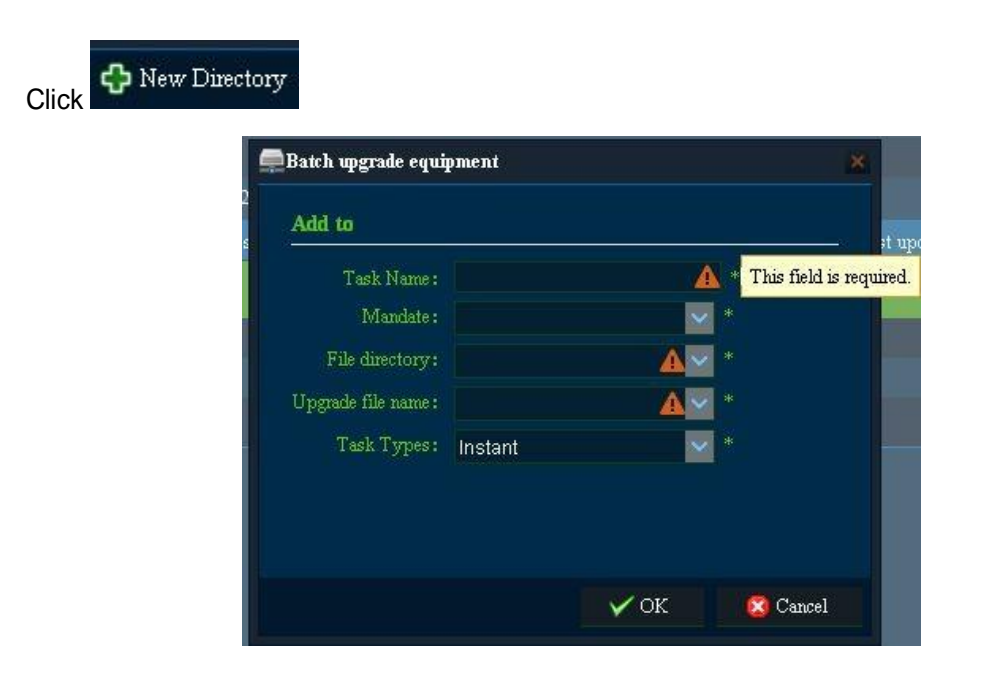

Fill in task name, select mandate(select the group), file directory, upgrade file name and task type.

#### 3.11.6.3. Perform Task

- 1. Click Perform tasks. Every five minutes, platform issues upgrade instructions to 20 vehicles at most. The vehicle which is fail to issue instruction will be the last ones to issue, till all the vehicles in the task are successfully issued the instruction.
- 2. The device will download the upgrade file from the FTP when get the upgrade instruction .
- After download the upgrade file successfully, the device will upgrade according to the type of instruction. Instant: Start to upgrade after download successfully. Appointment: The device will upgrade according to the appointed time after download successfully.
- 4. The device will return the information of upgrade success or failure .

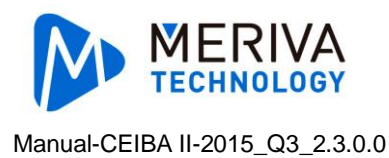

## 3.11.7. Email

| System Mana      | ge                                  |                  |                               |                              |                    |          |         |
|------------------|-------------------------------------|------------------|-------------------------------|------------------------------|--------------------|----------|---------|
| 📾 Fleet Info     | ormation 🛛 🚘 VehicleDevice In       | formation        | 🚳 Device Information          | 🔲 Role Permissions           | 2 User Information | 💽 Update | 💟 Email |
| Email configu    | ration                              |                  |                               |                              |                    |          |         |
| Referring to the | e mailbox operator to send E-mail d | aily limit, reas | onable allocation of e-mail,5 | minutes later to take effect |                    |          |         |
| Email address    | DDNSInfo@163.com                    | Recipient        | CeiBa2                        |                              |                    |          |         |
| User name        | DDNSInfo                            | Password         |                               |                              |                    |          |         |
| SMTP host        | smtp.163.com                        | SMTP por         | 25                            |                              |                    |          |         |
| Subject          | Alarm                               | SSL 🔲            |                               |                              |                    |          |         |
|                  |                                     |                  |                               | Save                         |                    |          |         |
| Recipients       |                                     | Test Ema         | a                             |                              |                    |          |         |

It is the recipient email address.(Remarks: The email address should be available. and needs to to have SMTP service. It can send 500 emails at most.)

Test email:Enter the recipient email address, click "Test Email". The email address is available if recipient can receive the email.

## 3.12. System Setting

### 3.12.1. System Setting

Click at the top right corner of software to have system setting.

| Please   | setup a path for Capture<br>RS\ADMINISTRATOR\APPDATA\ROAMI |   |  |
|----------|------------------------------------------------------------|---|--|
| 0.1002   |                                                            | 3 |  |
| Map se   | up                                                         |   |  |
| Туре     | Google                                                     |   |  |
| Langua   | 1e                                                         |   |  |
| Туре     | English                                                    |   |  |
| 11-3-0-1 |                                                            |   |  |
| Unit Se  | up                                                         |   |  |
|          |                                                            |   |  |
|          |                                                            |   |  |

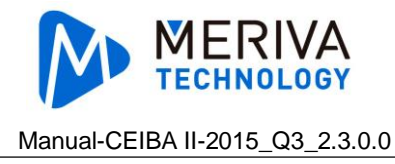

### 3.12.1.1. Screenshot Path Setting

Setup a path for screenshot of real-time review and playback. (server playback, hard disk playback, remote device playback and directory playback)

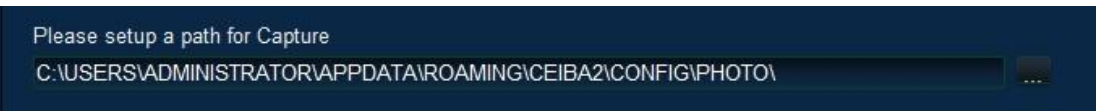

#### 3.12.1.2. Map Type Switch

Set the map for real-time review, playback and evidence center. (server playback, hard disk playback, remote device playback and directory playback)

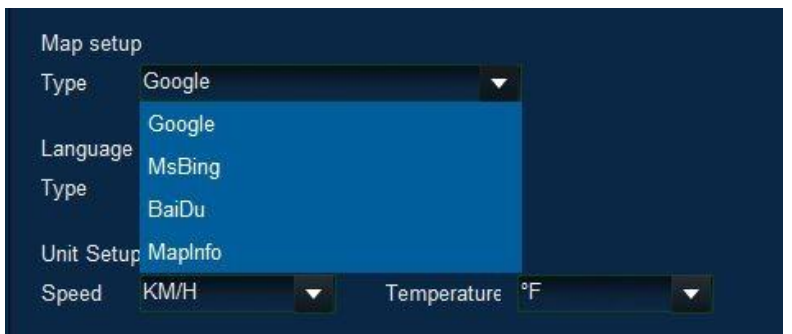

### 3.12.1.3. Language Setting

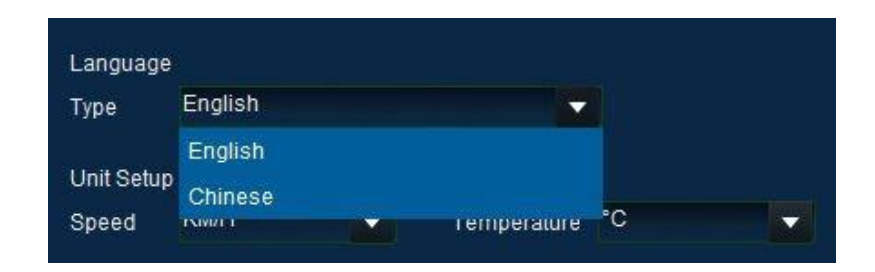

### 3.12.1.4. Speed Setting

Set the speed unit when playback. (server playback, hard disk playback, remote device playback and directory playback)

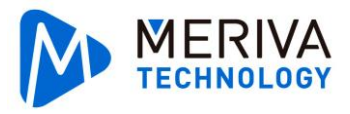

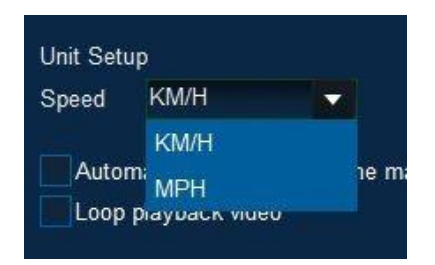

### 3.12.1.5. Temperature Setting

Set the temperature unit when playback. (server playback, hard disk playback, remote device playback and directory playback)

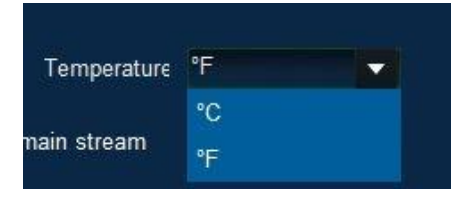

### 3.12.1.6. Automatically Switch to The Main Stream

The default is not ticked. In real-time preview, tick to view the video by main stream.Otherwise user will view the video by sub-stream.

### 3.12.1.7. Loop Playback Video

The default is not ticked. After ticking, it will loop playback the selected video when the hard disk or directory playback videos.

#### 3.12.1.8. Alarm setting

Count: Log in the Ceiba II client terminal, it show the historical alarm setting amount automatically of the real time preview interface. The default amount is 200 pieces. Time: Log in the Ceiba II client terminal, it show the alarm time range setting of the real time preview interface. The default amount is 30 minutes.

| Time 30 minutes Powered | Count | 200        |  |  |
|-------------------------|-------|------------|--|--|
| Powered                 | Time  | 30 minutes |  |  |
|                         |       | ÷          |  |  |

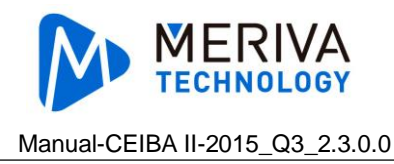

## 3.13. About

To view the Ceiba II version, connected server version and all ports of server.

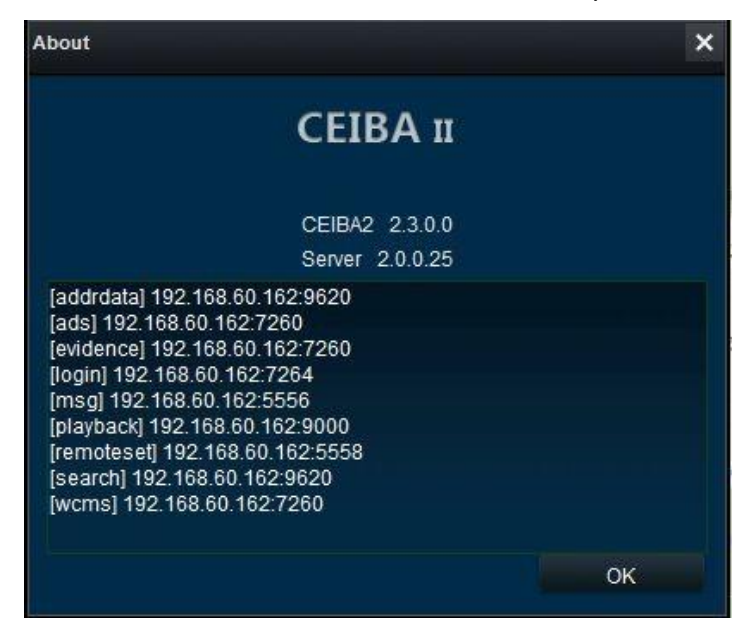

# 4. Local Log In

The functions for local log in: real-time monitoring, hard disk playback, remote device playback, directory playback,system setting

## 4.1. Log In

- 1. Double click CEIBAII.
- 2. Choose "Local" in the Type.

Powered by **MPS**Office

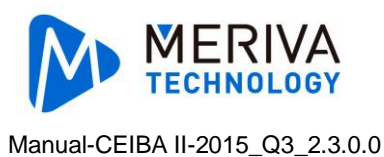

|          | CEIBA II |               |
|----------|----------|---------------|
| Туре     | Local    |               |
| User     | admin    |               |
| Password |          |               |
|          |          | Save password |
|          | OK       | Cancel        |

- 3. Input user name and password.
- 4. Click "OK" .
- 5. User name is admin, password is empty when log in at the first time.

### 4.2. Retrieval and Playback

### 4.2.1. Hard Disk

Operate as the same as the service log-in.

### 4.2.2. Device

Operate as the same as the service log-in.

### 4.2.3. Catalog

Operate as the same as the service log-in; Share catalog data with the service log-in.

### 4.3. Download Center

### 4.3.1. Local Download

Operate as the same as the service log-in.

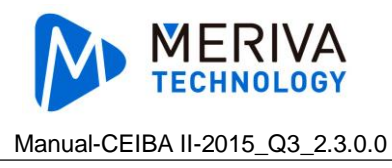

### 4.4. System Setting

Click On the top right, then select system and set the dialogue.

### 4.4.1. System Setting

Operate as the same as the service log-in.

### 4.4.2. Permission Setting

Mainly manage the local log-in users

| System Settings            |                                                                                                    |           |
|----------------------------|----------------------------------------------------------------------------------------------------|-----------|
| System Permission Settings |                                                                                                    |           |
| User                       | Permission list                                                                                                    |           |
| Add Modify Deare           | Type<br>Playback<br>Local directory playback<br>Local directory Clips<br>Local directory search<br>Hard disk playback<br>Hard Clips<br>Search the hard disk<br>Remote playback device<br>Device Remote Clips<br>Device Remote Clips<br>Device Remote Search<br>Straight<br>Straight Video<br>Head straight<br>Equipment Management |           |
|                            |                                                                                                    | OK Cancel |

#### 4.4.2.1. Add Users

1. Click the button "Add", then the dialog pop up.

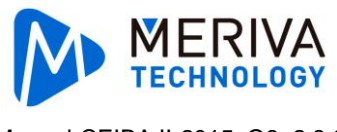

|                 | Permission list          |
|-----------------|--------------------------|
|                 | Playback                 |
| 1 Isor          | Local directory playback |
|                 | Local directory Clips    |
|                 | Local directory search   |
|                 | Hard disk playback       |
|                 | Hard Clips               |
| Denset recoverd | Search the hard disk     |
| Repeat password | Remote playback device   |
|                 | Device Remote Clips      |
|                 | Device Remote Search     |
|                 | Straight                 |
|                 | Straight Video           |
|                 | Head straight            |
|                 | Equipment Management     |
|                 | Select All               |

- 2. Input the user name, password, and verify password.
- 3. Select permissions.
- 4. Click "OK".

# 5. Mini Player

Mainly used for playback of video files with EXE extension.

### **5.1. Mini Player Installation Position**

When installing Ceiba II, Mini Player will be automatically installed.

- 1. The default path in 32-bit operating system: C:\Program Files\CEIBA2\Export\ miniplayer\MiniPlayer.exe
- 2. The default path in 64-bit operating system: C:\Program Files (x86)\CEIBA2\Export\ miniplayer\ MiniPlayer.exe

### 5.2. Playback

- 1. Double click the video files with EXE extension, then the MiniPlayer.exe will be automatically opened and playback the video.
- 2. When the MiniPlayer.exe is opened, click at the left bottom, then you can choose from 264 or EXE file mode to playback.